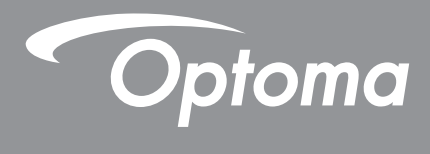

# پروژکتور ®DLP

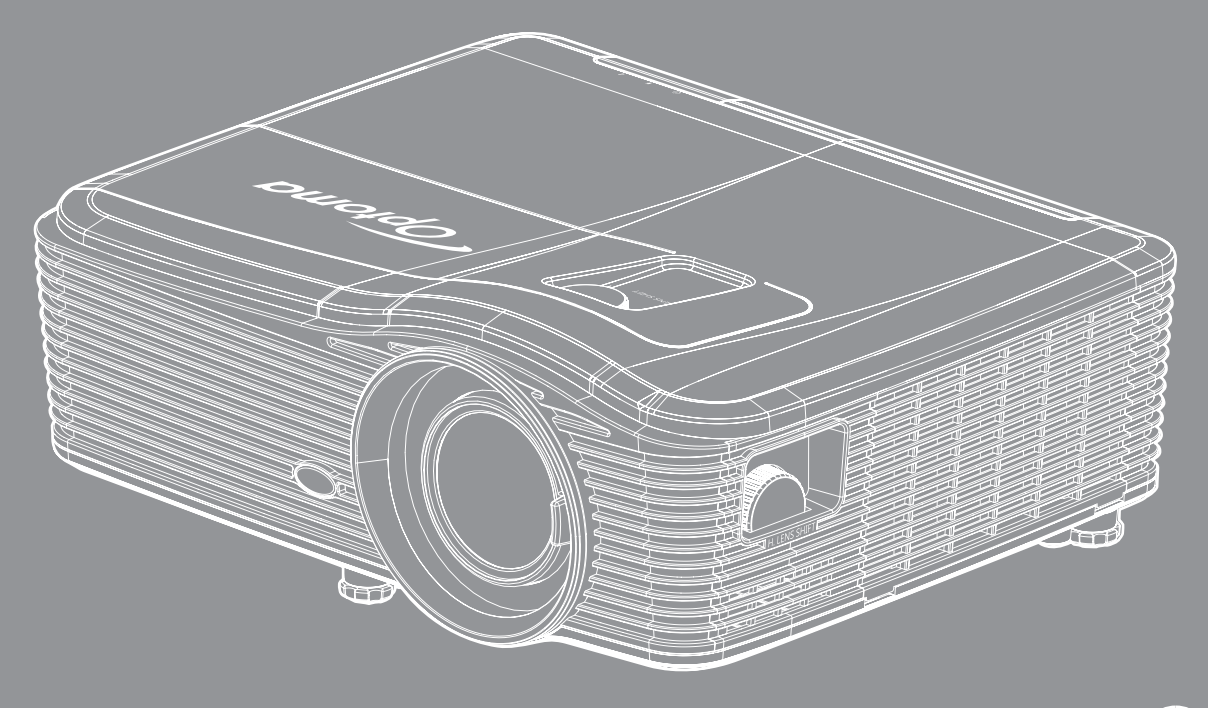

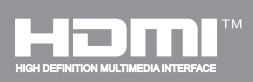

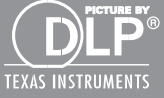

راهنمای کاربر

# فهرست مطالب

| ينى                                           | ايم         |
|-----------------------------------------------|-------------|
|                                               |             |
| ور العمل های ایمنی مهم<br>* جانب از زیر مرد م | دستو<br>۱۱۷ |
| رغاك ايمنى سه بعدي<br>تكثلا                   | اطر<br>حق   |
| ) =ر<br>ب مسئولیت                             | سلب         |
| رسمیت شناختن علامت تجاری                      | به ر        |
| ۷                                             | СС          |
| دمیه تطابق بر ای کشور های از و پایی           | اعلا        |
| ν                                             | EE          |

| قدمه |
|------|
|------|

| Λ   | نماي كلي جعبه محصول        |
|-----|----------------------------|
| Α   | لوازم جانبی های استاندار د |
| Α   | لواز مٰ جانبي هاي اختياري  |
| 9   | نماي کلي محصول             |
| ) • | اتصالات                    |
| , , | صفحه کلید                  |
| ۱۲  | کنترل از راه دور           |

| ی | انداز | راه | ب و | نص |
|---|-------|-----|-----|----|
|---|-------|-----|-----|----|

| ۱۳  | نصب يروژكتور             |
|-----|--------------------------|
| 10  | اتصال منابع به بروژ کتور |
| 19  | تنظیم تصویر پخش شده      |
| ) Y | تنظیم از راه دور         |

| ) 9         | ر وشن/خاموش کردن پروژکتور           |
|-------------|-------------------------------------|
| ۲۱          | انتخاب یک منبع ورودی                |
| ۲۲          | پیمایش و ویژگی های منو              |
| ٢٣          | درخت منوی OSD                       |
| ۳           | منوی تصبویر                         |
| ۳۱          | منوی پیشر فته تصویر                 |
| ۳۳          | منوى سيگنال بيشرفته تصوير (RGB)     |
| ۳۴          | منوی (ویدئو) سیگنال بیشرفته تصویر . |
| ٣٢          | منوی نمایش                          |
| ۴۲          | نمایش منو ی سه بعدی                 |
| ۴۳          | منوى تنظيم                          |
| ۴۴ <u></u>  | منوى امنيت تنظيمات                  |
| ۴۵          | منوى تنظيمات صدا                    |
| ۴۶ <u>.</u> | منوى پيشر فته تنظيمات               |

| 611                                                                             | ALL THE ALL ALL ALL ALL ALL ALL ALL ALL ALL AL                                                                                                    |
|---------------------------------------------------------------------------------|----------------------------------------------------------------------------------------------------|
| 1 1                                                                             | ملوی تلطیمات LAN سبحه<br>                                                                                                    |
| F 7                                                                             | منوى تنظيمات لانترل شبكه                                                                                                    |
| ٥.                                                                              | منوى تنظيمات كنترل شبكه                                                                                                    |
| 00                                                                              | منوي گزينه ها                                                                                                    |
| 59                                                                              | منوی گزینه ها (ادامه دارد)                                                                                                    |
| ۵۷                                                                              | منوی تنظیمات گُزینه های از از اه دور                                                                                                    |
| ۵٨                                                                              | منوی بیشر فته گزینه ها                                                                                                    |
| 9.                                                                              | منوی تنظیمات گزینه های لامب                                                                                                    |
| ۶.                                                                              | منوی گزینه ها                                                                                                    |
| 91                                                                              | وي .<br>منه ي تنظيمات فيلتر اختياري                                                                                                    |
| 62                                                                              | ر ام انداز ی سه بعدی                                                                                                    |
|                                                                                 | ······································                                                                                                    |
| ~ •                                                                             |                                                                                                    |
| 7 7                                                                             | تعمير و تکهداری                                                                                                    |
|                                                                                 |                                                                                                    |
| ۶٣                                                                              | تعويض لامپ                                                                                                    |
|                                                                                 |                                                                                                    |
| 94                                                                              | تعويض لامب (ادامه دار د)                                                                                                    |
| 99<br>90                                                                        | تعویض لامپ (ادامه دارد)<br>تمیز کردن فیلتر گرده خاک                                                                                                    |
| 94<br>90                                                                        | تعویض لامپ (ادامه دارد)<br>تمیز کردن فیلتر گرد و خاک                                                                                                    |
| 99<br>90<br>64                                                                  | تعویض لامپ (ادامه دارد)<br>تمیز کردن فیلتر گرد و خاک                                                                                                    |
| 99<br>90<br>90                                                                  | تعویض لامپ (ادامه دارد)<br>تمیز کردن فیلتر گرد و خاک<br>ا <b>طلاعات بیشتر</b>                                                                                                    |
| 99<br>95<br><b>9</b> V                                                          | تعویض لامپ (ادامه دارد)<br>تمیز کردن فیلتر گرد و خاک<br>ا <b>طلاعات بیشتر</b>                                                                                                    |
| 99<br>90<br>90<br><b>9 V</b><br>9V                                              | تعویض لامپ (ادامه دارد)<br>تمیز کردن فیلتر گرد و خاک<br>ا <b>طلاعات بیشتر</b><br>رزولوشن های سازگار                                                                                                    |
| 94<br>95<br><b>9 V</b><br>9V<br>99                                              | تعویض لامپ (ادامه دارد)<br>تمیز کردن فیلتر گرد و خاک<br>اطلاعات بیشتر<br>رزولوشن های سازگار<br>اندازه تصویر و فاصله پخش.                                                                                                    |
| 99<br>95<br><b>9 V</b><br>99<br>79<br>79                                        | تعویض لامپ (ادامه دارد)<br>تمیز کردن فیلتر گرد و خاک<br>ا <b>طلاعات بیشتر</b><br>رزولوشن های سازگار<br>اندازه تصویر و فاصله پخش.<br>تعیین موقعیت مرکز تغییر لنز                                                                                                    |
| 94<br>90<br>90<br>9<br>9<br>9<br>9<br>9<br>9<br>9<br>9<br>9<br>9                | تعویض لامپ (ادامه دارد)<br>تمیز کردن فیلتر گرد و خاک<br>اطلاعات بیشتر<br>از ولوشن های سازگار<br>اندازه تصویر و فاصله پخش<br>تعیین موقعیت مرکز تغییر لنز                                                                                                    |
| 94<br>90<br><b>9 V</b><br>94<br>94<br>99<br>94<br>94<br>74<br>74                | تعویض لامپ (ادامه دارد)<br>تمیز کردن فیلتر گرد و خاک<br>رزولوشن های سازگار<br>اندازه تصویر و فاصله پخش<br>تعیین موقعیت مرکز تغییر لنز<br>ابعاد پروژکتور و نصب دستگاه در سقف.<br>فهرست عملکر د بر وتکل RST۳T                                                               |
| 99<br>90<br>90<br>90<br>90<br>90<br>90<br>90<br>90<br>90<br>90<br>90<br>90<br>9 | تعویض لامپ (ادامه دارد)<br>تمیز کردن فیلتر گرد و خاک<br>رزولوشن های سازگار<br>اندازه تصویر و فاصله پخش<br>تعیین موقعیت مرکز تغییر لنز<br>ابعاد پروژکتور و نصب دستگاه در سقف<br>کرهای راه دور RS                                                                           |
| 99<br>90<br>90<br>90<br>90<br>90<br>90<br>90<br>90<br>90<br>90<br>90<br>90<br>9 | تعویض لامپ (ادامه دارد) .<br>تمیز کردن فیلتر گرد و خاک.<br>رز ولوشن های سازگار<br>اندازه تصویر و فاصله پخش<br>تعیین موقعیت مرکز تغییر لنز<br>ابعاد پروژکتور و نصب دستگاه در سقف.<br>فهرست عملکرد پروتکل RS۲۳۲.<br>کدهای راه دور IR.<br>استفاده از دکمه اطلاعات            |
| 99<br>90<br>90<br>90<br>90<br>90<br>90<br>90<br>90<br>90<br>90<br>90<br>90<br>9 | تعویض لامپ (ادامه دارد)<br>تمیز کردن فیلتر گرد و خاک.<br>ا <b>طلاعات بیشتر</b><br>اندازه تصویر و فاصله پخش<br>اندازه تصویر و نصب دستگاه در سقف.<br>ابعاد پروژکتور و نصب دستگاه در سقف.<br>فهرست عملکرد پروتکل RS۲۳۲.<br>کدهای راه دور <i>R</i> I.<br>عرب ال               |
| 99<br>90<br>90<br>90<br>90<br>90<br>90<br>90<br>90<br>90<br>90                  | تعویض لامپ (ادامه دارد)<br>تمیز کردن فیلتر گرد و خاک.<br>رزولوشن های سازگار<br>اندازه تصویر و فاصله پخش<br>تعیین موقعیت مرکز تغییر لنز<br>ابعاد پروژکتور و نصب دستگاه در سقف.<br>فهرست عملکرد پروتکل RSTrT<br>دهای راه دور RI.<br>کدهای راه دور RI.<br>نشانگ مشدا.        |
| 99<br>90<br>90<br>90<br>90<br>90<br>90<br>90<br>90<br>90<br>90                  | تعویض لامپ (ادامه دارد)<br>تمیز کردن فیلتر گرد و خاک .<br>رزولوشن های سازگار<br>اندازه تصویر و فاصله پخش .<br>اندازه تصویر و فاصله پخش .<br>ابعاد پروژکتور و نصب دستگاه در سقف<br>فهرست عملکرد پروتکل RSTTT<br>کدهای راه دور RI<br>استفاده از دکمه اطلاعات .<br>عیب یابی. |
| 99<br>90<br>97<br>97<br>97<br>97<br>97<br>97<br>91<br>97                        | تعویض لامپ (ادامه دارد)<br>تمیز کردن فیلتر گرد و خاک.<br>رزولوشن های سازگار<br>اندازه تصویر و فاصله پخش<br>اندازه تصویر و فاصله پخش<br>ابعاد پروژکتور و نصب دستگاه در سقف.<br>فهرست عملکرد پروتکل RSTT<br>کدهای راه دور RI.<br>عیب یابی.<br>عیب یابی.<br>فشخصات           |

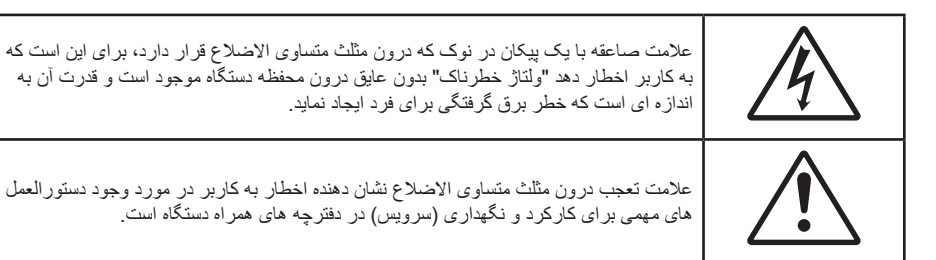

لطفاً تمامی هشدار ها، اقدامات احتیاطی و اصول نگهداری پیشنهاد شده در این دفترچه راهنمای کاربر را دنبال کنید.

### دستورالعمل های ایمنی مهم

- جلوی شکاف های تهویه دستگاه را نگیرید. برای اطمینان از عملکرد صحیح پروژکتور و برای محافظت در برابر گرم شدن بیش از حد دستگاه، توصیه می شود پروژکتور را در محلی نصب کنید که تهویه و گردش هوا در آن مسدود نباشد. به عنوان مثال، پروژکتور را روی میز شلوغ، مبل، تخت خواب و غیره قرار ندهید. پروژکتور را درون فضای بسته ای همچون قفسه کتاب یا کابینت که جریان هوا در آن گردش ندارد، نگذارید.
- برای کاهش احتمال بروز آتش سوزی یا برق گرفتگی، پروژکتور را در معرض باران یا رطوبت قرار ندهید. دستگاه را در نزدیکی منابع گرمایی همچون رادیاتورها، بخاری ها، فر یا هر وسیله دیگری همچون آمپلی فایر که از خود حرارت تولید می کند، نصب نکنید.
- اجازه ندهید اشیا یا مایعات وارد پروژکتور شوند. آنها می توانند با نقاط دارای ولتاژ بالا تماس پیدا کرده و با برقراری اتصال کوتاه باعث بروز آتش سوزی یا شوک الکتریکی شوند.
  - تحت شرایط زیر استفاده نکنید:
  - در محیط های شدیداً گرم، سرد یا شرجی.
  - (i) اطمینان یابید که دمای محیط مابین ۵° ۴۰° در جه سلسیوس باشد
    - (ii) رطوبت نسبی، میزان ۱۰٪ ~ ۸۵٪ است
    - در محیط های دار ای گرد و خاک بیش از حد.
    - نزدیک هر وسیله ای که میدان مغناطیسی قوی تولید می کند.
      - در معرض تابش مستقیم آفتاب.
- و در مکان هایی که ممکن است گاز های قابل اشتعال یا گاز های منفجره در جو وجود داشته باشد، از پروژکتور استفاده نکنید. لامپ موجود در داخل پروژکتور در طول عملیات بسیار داغ می شود و ممکن است گاز ها مشتعل شده و منجر به آتش سوزی شود.
  - زمانی که پروژکتور در حال کار کردن است، درپوش عدسی را روی آن قرار ندهید.
- ، در صورتی که دستگاه در قسمت بدنه آسیب دیده یا صدمه دیده است، از آن استفاده نکنید. آسیب یا صدمه به دستگاه شامل موارد زیر است (اما به آنها محدود نمی شود):

  - سیم برق یا دوشاخه صدمه دیده باشد.
  - روی پروژکتور مایعات ریخته باشد.
  - پروژکتور در معرض باران یا رطوبت بوده است.
  - شیئی به درون پروژکتور افتاده است یا چیزی درون آن شل شده است.
- پروژکتور را روی یک سطح بی ثبات قرار ندهید. ممکن است پروژکتور از روی سطح بیافتد و منجر به آسیب شود یا ممکن است پروژکتور آسیب ببیند.
  - جلوی نوری را که در هنگام عمکلیات از لنزهای پروژکتور بیرون می آیند، مسدود نکنید. این نور سبب گرم شدن اجسام می شود، ممکن است آنها را ذوب کند، باعث ایجاد سوختگی یا آتش سوزی شود.
    - لطفاً پروژکتور را باز یا قطعات آن را پیاده نکنید، زیرا ممکن است باعث بروز برق گرفتگی شود.
  - سعی نکنید خودتان دستگاه را سرویس کنید. باز کردن یا برداشتن پوشش دستگاه ممکن است شما را در معرض ولتاژ خطرناک یا خطرات دیگر قرار دهد. پیش از ارسال دستگاه برای تعمیر، لطفاً با Optoma تماس بگیرید.
    - برای مشاهده علایم مربوط به ایمنی، بدنه دستگاه را ببینید.

- دستگاه را تنها پرسنل تعمیرات مناسب باید تعمیر کنند.
- تنها از ضمایم/لوازم فرعی تعیین شده توسط تولید کننده استفاده کنید.
- در طول عملیات به طور مستقیم به لنز های پروژکتور نگاه نکنید. نور درخشان ممکن است به چشمان شما آسیب وارد کند.
- لطفاً در هنگام تعویض لامپ، اجازه دهید تا پروژکتور خنک شود. دستور العمل های موجود در صفحه های ۶۴-۶۴ را دنبال کنید.
- این پروژکتور خود می تواند طول عمر مفید لامپ را تشخیص دهد. لطفاً در صورت مشاهده پیام های هشدار، حتماً لامپ را تعویض نمایید.
  - بعد از تعویض مادول لامپ، عملکرد "تنظیم مجدد لامپ" را از منوی روی صفحه "انتخاب ها > تنظیمات لامپ" بازنشانی کنید (به صفحه ۴۰ مراجعه کنید).
- در هنگام خاموش کردن پروژکتور، لطفاً دقت کنید که چرخه خنک سازی پیش از قطع برق تکمیل شده باشد. ۹۰ ثانیه به پروژکتور فرصت دهید تا خنک شود.
- ، هنگامی که لامپ به پایان عمر مفید خود نزدیک می شود، پیام "عمرمفید لامپ تمام شده است." بر روی صفحه نشان داده می شود. برای تعویض لامپ، لطفاً هرچه سریع تر با فروشنده یا مرکز خدمات محلی خود تماس بگیرید.
  - پیش از تمیز کردن دستگاه، آن را خاموش کرده و دوشاخه را از برق بکشید.
- برای تمیز کردن قسمت نمایشگر، از یک پارچه نرم و مایع شستشوی ضعیف استفاده کنید. از پاک کننده های ساینده، موم یا حلال ها برای تمیز کردن دستگاه استفاده نکنید.
  - اگر از دستگاه برای مدت طولانی استفاده نمی کنید، آن را از برق بکشید.
- **نکته**: با به پایان رسیدن طول عمر مفید لامپ، تا زمانیکه لامپ تعویض نگردد، پروژکتور روشن نمی شود.با به پایان رسیدن طول عمر مفید لامپ، تا زمانیکه لامپ تعویض نگردد، پروژکتور روشن نمی شود. برای تعویض لامپ، دستور العمل عنوان شده در بخش "تعویض لامپ" در صفحات 64-63 را دنبال کنید.
  - پروژکتور را در مکان هایی که احتمال لرزش یا برق گرفتگی در آنجا وجود دارد، نصب نکنید.
    - با دست بر هنه لنز ها را لمس نکنید
- قبل از نگهداری، باتری/بارتی ها را از کنترل از راه دور بیرون بیاورید. اگر باتری/باتری ها برای مدت طولانی در کنترل از راه دور باقی بمانند، ممکن است نشت کنند.
  - در مکان هایی که ممکن است دود ناشی از نفت یا سیگار در آنجا وجود داشته باشد از پروژکتور استفاده نکنید یا پروژکتور را نگهداری نکنید، زیرا ممکن است اثر منفی روی کیفیت عملکرد پروژکتور بگذارد.
- لطفاً دستور العمل نصب و راه اندازی صحیح پروژکتور را رعایت کنید زیرا نصب غیر استاندارد می تواند بر عملکرد پروژکتور تاثیر بگذارد.

## اطلاعات ايمنى سه بعدي

لطفاً قبل از اينكه شما يا كودك شما از قابليت ي سه بعدي استفاده كنيد، تمام هشدار ها و اقدامات احتياطي توصيه شده را ر عايت نماييد.

هشدار

کودکان و نوجوانان ممکن است بیشتر در معرض مشکلات سلامت در ارتباط با مشاهده سه بعدی قرار بگیرند و باید در هنگام مشاهده این تصاویر، تحت کنترل دقیق باشند.

### هشدار در مورد بیماری صرع حساس به نور و سایر خطرهای سلامت

- ممکن است برخی از مشاهده کنندگان هنگامی که در بر ابر تصاویر چشمک زن یا نور های موجود در برخی از تصاویر پروژکتور را بازی
   های ویدیویی قرار می گیرند، دچار حمله صرع یا حمله قلبی شوند. اگر به بیماری صرع یا حملات قلبی دچار شده اید یا سابقه چنین مواردی
   در خانواده شما وجود دارد، لطفاً قبل از استفاده از عملکرد سه بعدی با پزشک متخصص خود تماس بگیرید.
- حتی افرادی که شخصاً یا در خانواده خود دچار بیماری صرع یا حمله قلبی نشده اند، ممکن است در برخی از شرایط نامشخص دچار صرع
   حساس به نور شوند.
- زنان باردار، افراد مسن، افرادی که از مشکلات حاد پزشکی رنج می برند یا کسانی که دچار بیخوابی هستند یا اینکه الکل مصرف کرده اند، نباید از عملکرد سه بعدی این دستگاه استفاده کنند.
- در صورتی که با هرکدام از علائم زیر روبرو شدید، فوراً مشاهده تصاویر سه بعدی را متوقف کرده و با یک پزشک متخص مشورت کنید:

   در صورتی که با هرکدام از علائم زیر روبرو شدید، فوراً مشاهده تصاویر سه بعدی را متوقف کرده و با یک پزشک متخص مشورت کنید:
   بران انحراف در دید؛ (۲) سردرد خفیف؛ (۳) سرگیچه؛ (۴) حرکات غیرارادی مانند حرکت چشم یا گرفتگی عضلات؛ (۵) سردرگمی؛ (۶)
   حالت تهوع؛ (۷) از دست دادن هوشیاری؛ (۸) استفراغ؛ (۹) دل درد؛ و/یا (۱۰) فراموش کردن جهت. ممکن است کودکان و نوجوانان بیشتر
   در معرض چنین علائمی باشد. والدین باید مراقب فرزندان خود باشند و از آنها بپرسند که آیا دچار چنین علائمی شده اند یا خیر.

- همچنین مشاهده تصاویر سه بعدي ممکن است سبب ایجاد مشکل در دفع، تأثیر بر آگاهی، کشش چشم و یا کم شدن ثبات در هنگام نشستن شود. توصیه می شود که کاربران چندین بار نفس عمیق بکشند تا احتمال بروز چنین مشکلاتی کم شود. اگر در چشمان خود آثار خستگی یا خشکی مشاهده می کنید یا اگر علائم بالا را مشاهده کردید، فوراً استفاده از دستگاه را متوقف کرده و حداقل تا سی دقیقه پس از بروز این علائم، مجدداً از دستگاه استفاده نکنید.
- مشاهده سه بعدي در حالى كه در فاصله بسيار نزديكى به دستگاه هستيد و براى مدت زمان طولانى، مى تواند بر بينايى شما تأثير بگذارد.
   فاصله مناسب براى مشاهده بايد حداقل سه برابر اندازه صفحه باشد. توصيه مى شود كه چشمان شما در هنگام مشاهده با صفحه هم تراز باشد.
  - مشاهده تصاویر سه بعدي در حالی که عینک سه بعدي زده اید برای مدت زمان طولانی، می تواند سبب ایجاد سردرد و خستگی شود. اگر دچار خستگی، سردرد یا سرگیچه هستید، مشاهده تصاویر سه بعدي را متوقف کرده و استراحت کنید.
    - از به کار بردن عینک های سه بعدي برای هر هدفی بجز مشاهده تصاویر سه بعدي خودداری کنید.
- پوشیدن عینک های سه بعدي برای انجام کار های دیگر (بعنوان عینک معمولی، عینک ضدآفتاب، عینک محافظ و دیگر موارد) ممکن است از لحاظ فیزیکی خطرناک باشد و بینایی شما را تضعیف کند.
- مشاهده تصاویر سه بعدي می تواند در بعضی از مشاهده کنندگان سبب ایجاد انحراف در بینایی شود. همچنین، پروژکتور سه بعدي خود را در نزدیکی دیوار، کابل، بالکن یا دیگر اجسامی که ممکن است دور آن پیچیده شود، به آن برخورد کند، زمین بیفتد یا بشکند، قرار ندهید.

### حق تكثير

این نشریه، از جمله تمام عکس ها، تصاویر و نرم افزار ، تحت حفاظت قوانین حق تکثیر بین المللی قرار دارد، و تمام حقوق آن محفوظ است. این راهنما، یا هر یک از مطالب مندرج در آن، را نمی توان بدون اخذ رضایت کتبی از نویسنده تکثیر کرد.

© حق تکثیر ۲۰۱۷

### سلب مسئوليت

اطلاعات موجود در این سند می تواند بدون اطلاع قبلی تغییر کند. سازنده هیچگونه مسئولیتی در قبال ارائه یا تضمین محتویات آن بر عهده ندارد و به ویژه از هر گونه ضمانت ضمنی تجاری بودن یا تناسب آن با یک هدف خاص سلب مسئولیت می کند. سازنده از حق تجدید نظر این نشریه و اعمال تغییرات گاه به گاه در محتویات آن برخوردار است بدون اینکه ملزم باشد افراد را از چنین تجدیدنظر یا تغییراتی مطلع سازد.

### به رسمیت شناختن علامت تجاری

Kensington یک علامت تجاری ثبت شده آمریکا برای شرکت برند ACCO با ثبت مجاز و برنامه های در حال بررسی در سایر کشور ها در سراسر جهان می باشد.

HDMI، HDMI Logo و HDMI، Multimedia Interface، مارک های تجاری یا مارک های تجاری ثبت شده HDMI Licensing LLC، در ایالات متحده آمریکا و سایر کشور ها هستند.

IBM یک علامت تجاری یا علامت تجاری ثبت شده شرکت International Business Machines است. Microsoft، PowerPoint، و و Windows علائم تجاری یا علائم تجاری ثبت شده شرکت Microsoft هستند.

Adobe و Acrobat علائم تجارى يا علائم تجارى ثبت شده شركت Adobe Systems Incorporated هستند.

DLP<sup>®</sup>، DLP Link و لوگوی DLP علائم تجاری ثبت شده شرکت Texas Instruments بوده و ™BrilliantColor علامت تجاری Texas Instruments است.

سایر نام های محصول که در این راهنما از آنها استفاده شده است، اموال مالکان مربوطه آنها بوده و شناخته شده هستند.

## FCC

این دستگاه تست شده و نتایج نشان داده است که با محدودیت های موجود برای دستگاه های دیجیتالی کلاس B عنوان شده در بخش ۱۵ از قوانین FCC مطابقت دارد. محدودیت های یاد شده برای ایجاد ایمنی مناسب در برابر مداخله زیان بخش برای نصب خانگی وضع شده اند. این دستگاه انرژی فرکانس رادیویی را تولید، استفاده و پخش می کند و در صورتی که طبق دستورالعمل ارائه شده نصب و استفاده نگردد، ممکن است برای دستگاه های رادیویی مداخله زیان بخش تولید کند.

با این حال، ضمانتی وجود ندارد که در صورت نصب درست هم مداخله صورت نگیرد. در صورتی که دستگاه مداخله زیان بخش برای رادیو و تلویزیون تولید کند که می توان آن را با خاموش و روشن کردن مجدد دستگاه مشخص کرد، به کاربر توصیه می شود مداخله را با استفاده از یک یا چند راه حل زیر بر طرف نماید:

- جهت آنتن دستگاه را عوض کنید یا در مکان دیگری قرار دهید.
  - فاصله میان دستگاه و دریافت کننده را افزایش دهید.
- - برای راهنمایی با فروشنده با تعمیر کار ماهر رادیو و تلویزیون مشورت کنید.

### اخطار: کابل های محافظت شده

به منظور رعایت قوانین FCC، تمامی اتصالات به دستگاههای دیگر باید با استفاده از کابل های محافظت شده صورت گیرد.

### احتياط

ایجاد تغییرات و اصلاحاتی که به تایید شرکت سازنده نرسیده باشد، اختیار کاربر در استفاده از پروژکتور را که بر اساس Federal Communications Commission به او داده شده است، از او سلب می کند.

### شرايط استفاده

این دستگاه با بخش ۱۵ قوانین FCC مطابقت دارد. استفاده از دستگاه با پذیرش شر ایط زیر امکان پذیر است:

- ۱ دستگاه نباید باعث بروز مداخله زیان بخش شود و
- ۲- این دستگاه باید هر گونه مداخله ای را بیذیرد؛ از جمله مداخله ای که باعث بروز عملکرد ناخوشایند شود.

### اخطار: کاربران در کانادا

این دستگاه دیجیتال کلاس B از قوانین Canadian ICES-003 تبعیت می کند.

Remarque à l'intention des utilisateurs canadiens

.Cet appareil numerique de la classe B est conforme a la norme NMB-003 du Canada

## اعلامیه تطابق برای کشورهای اروپایی

- دستور العمل EMC 2014/30/EC (شامل اصلاحات)
  - دستور العمل ولتاژ پايين 2014/35/EC
- دستور العمل R & TTE 1999/5/EC (در صورتی که دستگاه عملکرد RF دارد)

### WEEE

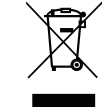

### دستورالعمل دفع

برای دور انداختن، دستگاه را به سطل زباله نیندازید. برای به حداقل رساندن آلودگی و محافظت هر چه بیشتر از محیط زیست، لطفاً دستگاه را بازیافت کنید.

## نمای کلی جعبه محصول

با دقت بسته بندی را باز کنید و مطمئن شوید که تمام موارد فهرست شده در زیر در قسمت لوازم جانبی استاندارد را دارید. برخی از موارد در قسمت لوازم جانبی اختیاری ممکن است بسته به مدل، مشخصات و منطقه خرید شما موجود نباشند. لطفاً موضوع را با محل خرید خود بررسی کنید. برخی از لوازم جانبی ممکن است در منطقه های مختلف متفاوت باشند.

كارت ضمانت فقط در برخي مناطق خاص عرضه مي شود. لطفاً براي دريافت اطلاعات بيشتر ، با فروشنده خود تماس بگيريد.

## لوازم جانبي هاي استاندارد

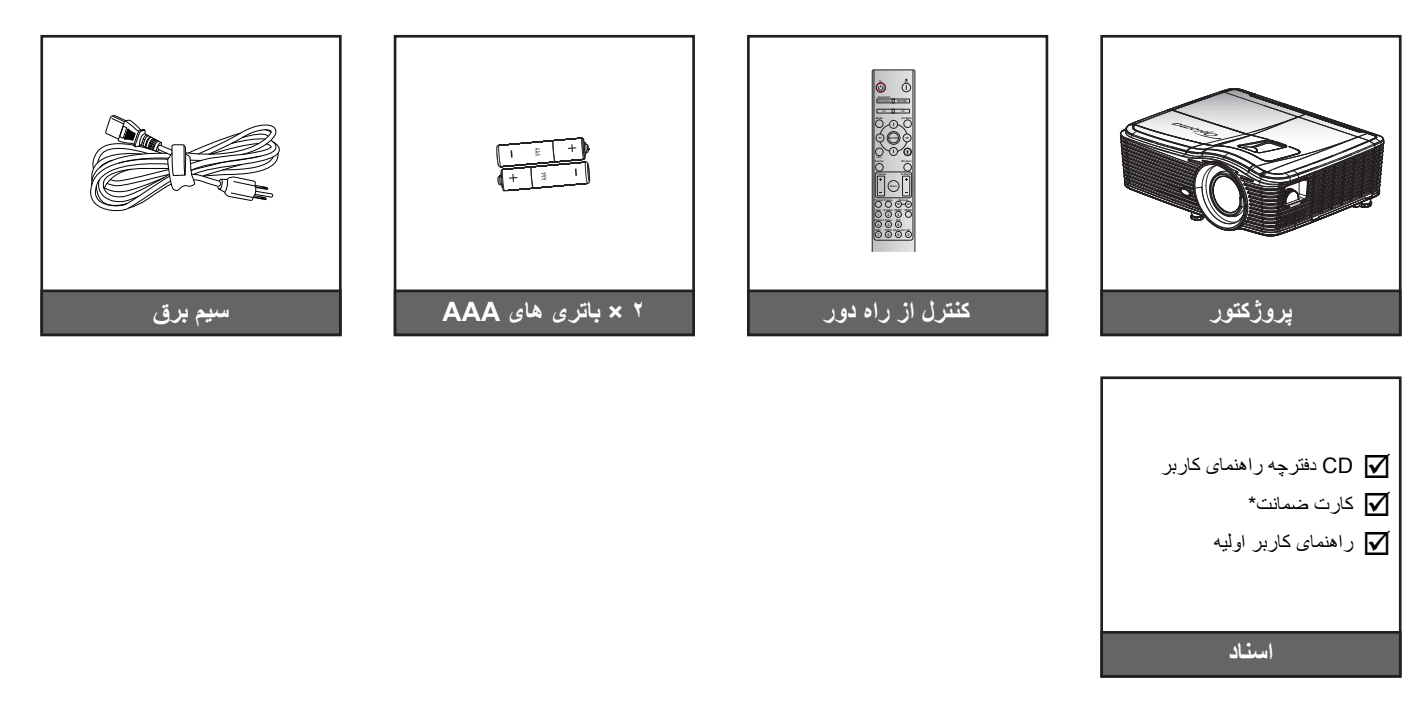

نكته: \* برای دسترسی به اطلاعات ضمانتنامه در اروپا، به سایت www.optomaeurope.com مراجعه كنید.

## لوازم جانبی های اختیاری

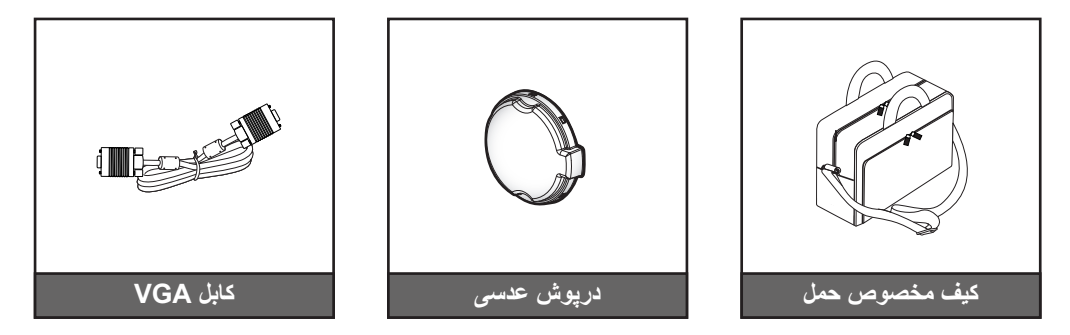

نکته: بسته به مدل، مشخصات و منطقه، لواز م جانبی های اختیاری متفاوت هستند.

## نمای کلی محصول

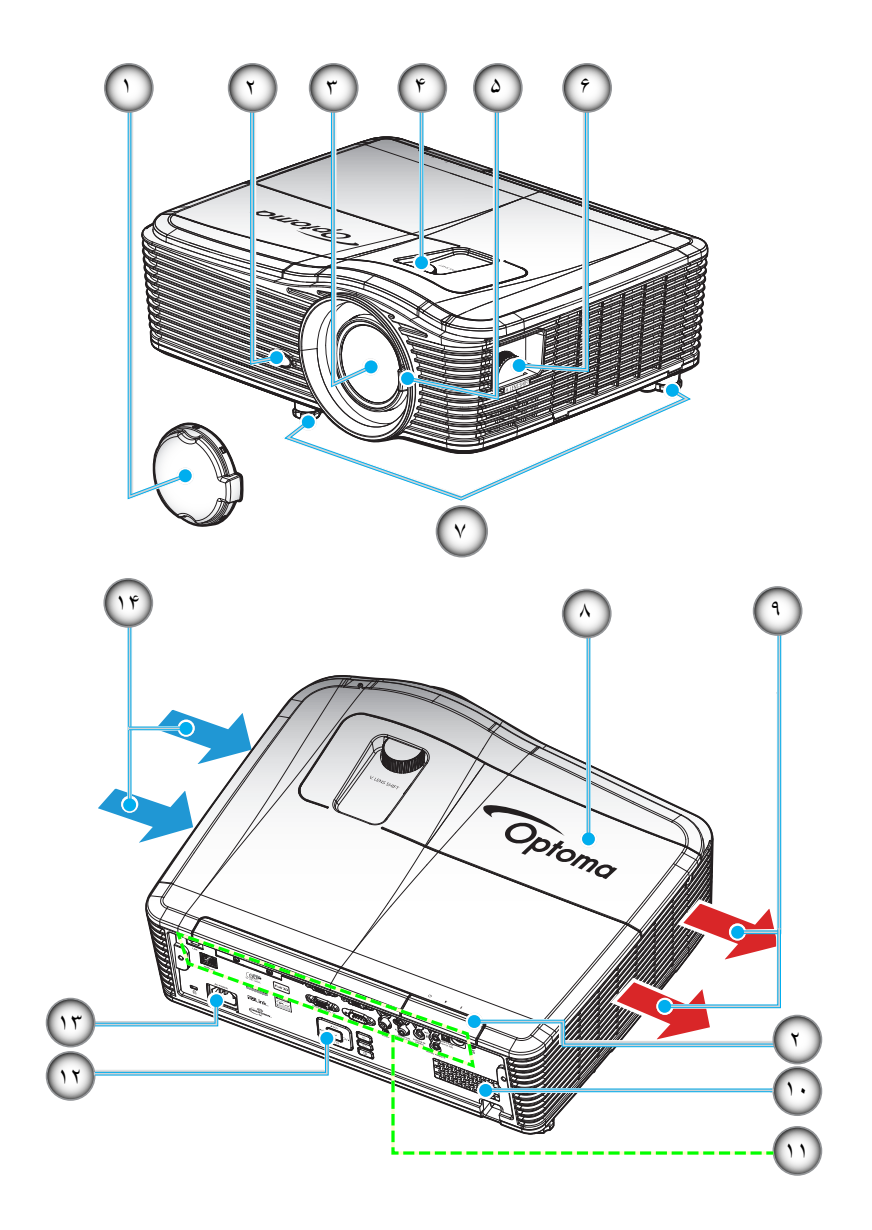

### **نکته**: از مسدود کردن قسمت های تهویه پروژکتور خودداری کنید.

(\*) بسته به مدل، مشخصات و منطقه، لوازم جانبي هاى اختیارى متفاوت هستند.

| مورد                    | عدد | مورد                  | عدد |
|-------------------------|-----|-----------------------|-----|
| روکش لامپ               | -A  | روکش لنز (*)          | -1  |
| نهويه (خروجي)           | -9  | گیرنده های مادون قرمز | ۲_  |
| بلندگو                  | -1+ | عدسى                  | -٣  |
| محل اتصالات ورودي/خروجي | -11 | تغییر لنز (عمودی)     | -۴  |
| صفحه كليد               | -17 | اهرم فوكوس            | -۵  |
| محل اتصال برق           | -17 | تغییر لنز (افقی)      | _Ŷ  |
| تهویه (ورودی)           | -14 | یایه تنظیم شیب        | -Y  |

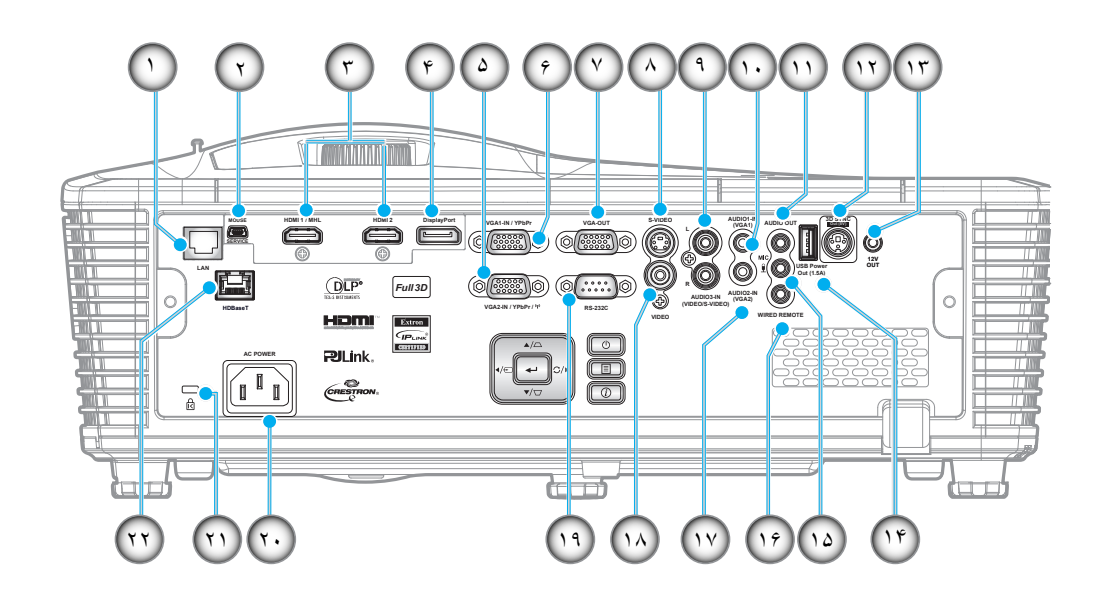

| عدد  | مورد                                  | عدد مورد                      |  |
|------|---------------------------------------|-------------------------------|--|
| - 1  | رابط RJ-45                            | ۱۲- رابط 3D SYNC OUT (۵ ول    |  |
| ۲_   | رابط کوچک USB-B (ارتقای میان افزار)   | ۱۳- رابط خروجی ۱۲ ولت         |  |
| ۳_   | ۱ رابط HDMI/MHL و ۱ رابط HDMI/MHL     | ۱۴- رابط خروجی برق USB (۱٫۵ ا |  |
| -4   | ر ابط پورت نمایشگر                    | ۱۵- رابط میکروفون             |  |
| -۵   | (ابط VGA2-IN/YPbPr / دابط             | ۱۶- رابط از راه دور با سیم    |  |
| _9   | رابط VGA1-IN / YPbPr                  | AUDIO2-In (VGA2) رابط -۱۷     |  |
| -٧   | رابط خروجي VGA                        | ۱۸- رابط ویدیو                |  |
| -^   | ر ابط S-Video                         | ۱۹- رابط RS-232C              |  |
| -9   | ر ابط ورودی Audio3 (ویدئو/سوپر ویدئو) | ٢٠ محل اتصال برق              |  |
| -1 • | رابط ورودی (VGA1) Audio1              | ۲۱- پورت قفل Kensington™      |  |
| -11  | ر ابط خر و جے صدا                     | (*)HDBaseT رابط -۲۲           |  |

•

### نكته:

- ماوس از راه دور به کنترل از راه دور مخصوص نیاز دارد.
  - (\*) فقط در مدل های دارای HDBaseT.

مقدمه

صفحه كليد

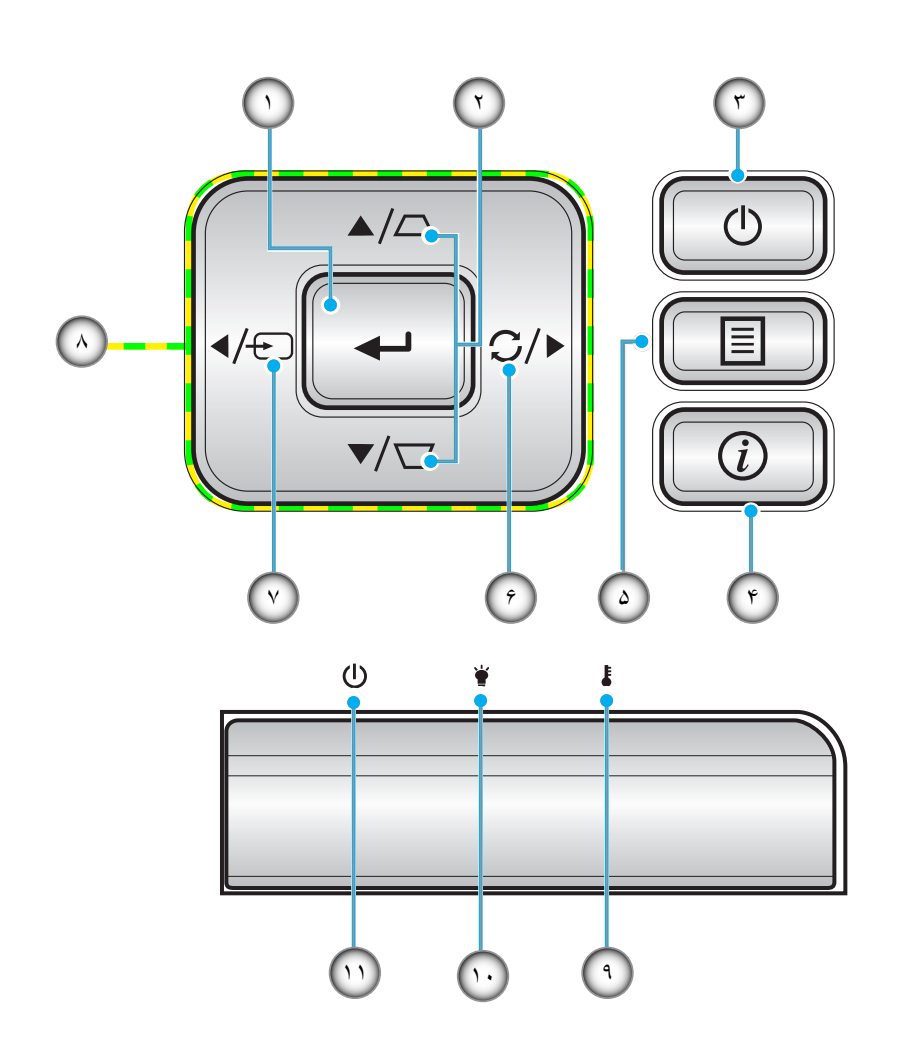

| مورد                      | عدد | مورد                | عدد |
|---------------------------|-----|---------------------|-----|
| منبع                      | -٧  | ورود                | -1  |
| كليدهاى انتخاب چهارجهتي   | -^  | تنظيم انحراف تصوير  | ۲_  |
| چراغ درجه حرارت           | - 9 | برق                 | ۳_  |
| چراغ لامپ                 | -1+ | اطلاعات             | -4  |
| دیود نوری روشن/آماده بکار | -11 | فهرست عملکرد دستگاه | -۵  |
|                           |     | انطباق مجدد         | -9  |

کنترل از راه دور

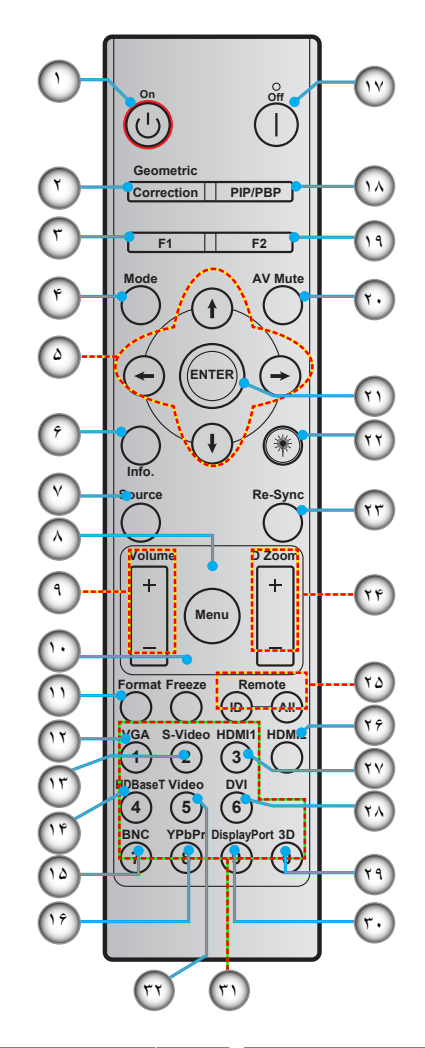

| مورد                        | عدد   | مورد                        | عدد |
|-----------------------------|-------|-----------------------------|-----|
| کلید خاموش کر دن دستگاه     | - 1 Y | روشن                        | - 1 |
| PIP/PBP                     | -14   | تصحيح هندسي                 | ۲_  |
| دكمه تابع (F2) (قابل تعيين) | -19   | دکمه تابع (F1) (قابل تعیین) | ۳_  |
| قطع صداي تصوير              | - ۲ • | حالت                        | -4  |
| ورود                        | -71   | كليدهاى انتخاب چهارجهتى     | -۵  |
| Laser                       | ۲۲_   | اطلاعات                     | _9  |
| انطباق مجدد                 | ۳ ۲_  | منبع                        | -7  |
| D Zoom (زوم دیجیتال)        | -74   | فهرست عملكرد دستگاه         | -^  |
| شناسه راه دور / راه دور کلی | ۵۲_   | درجه صدا - / +              | ۹_  |
| HDMI2                       | -79   | بي حرکت                     | -1+ |
| HDMI1                       | - Y Y | فرمت (نسبت ابعادی)          | -11 |
| DVI                         | -۲۸   | VGA                         | -17 |
| سه بعدي                     | - 79  | S-Video                     | -17 |
| پورت نمایشگر                | -۳۰   | HDBaseT                     | -14 |
| صفحه کلید عددی (۰ تا ۹)     | ۳۱_   | BNC                         | -10 |
| ويدئو                       | ۲۳_   | YPbPr                       | -19 |

نکته: برخی از کلیدها ممکن است برای مدل هایی که از این ویژگی ها پشتیبانی نمی کنند، عملکر دی نداشته باشند.

## نصب پروژکتور

پروژکتور شما طوری طراحی شده است تا در یکی از چهار موقعیت احتمالی نصب شود.

طرح اتاق شما یا اولویت شخصی شما مشخص می شود که کدام محل را برای نصب انتخاب کنید. اندازه و موقعیت صفحه نمایش خود، محل خروجی برق مناسب، و نیز محل و فاصله بین پروژکتور و بقیه تجهیزات خود را در نظر بگیرید.

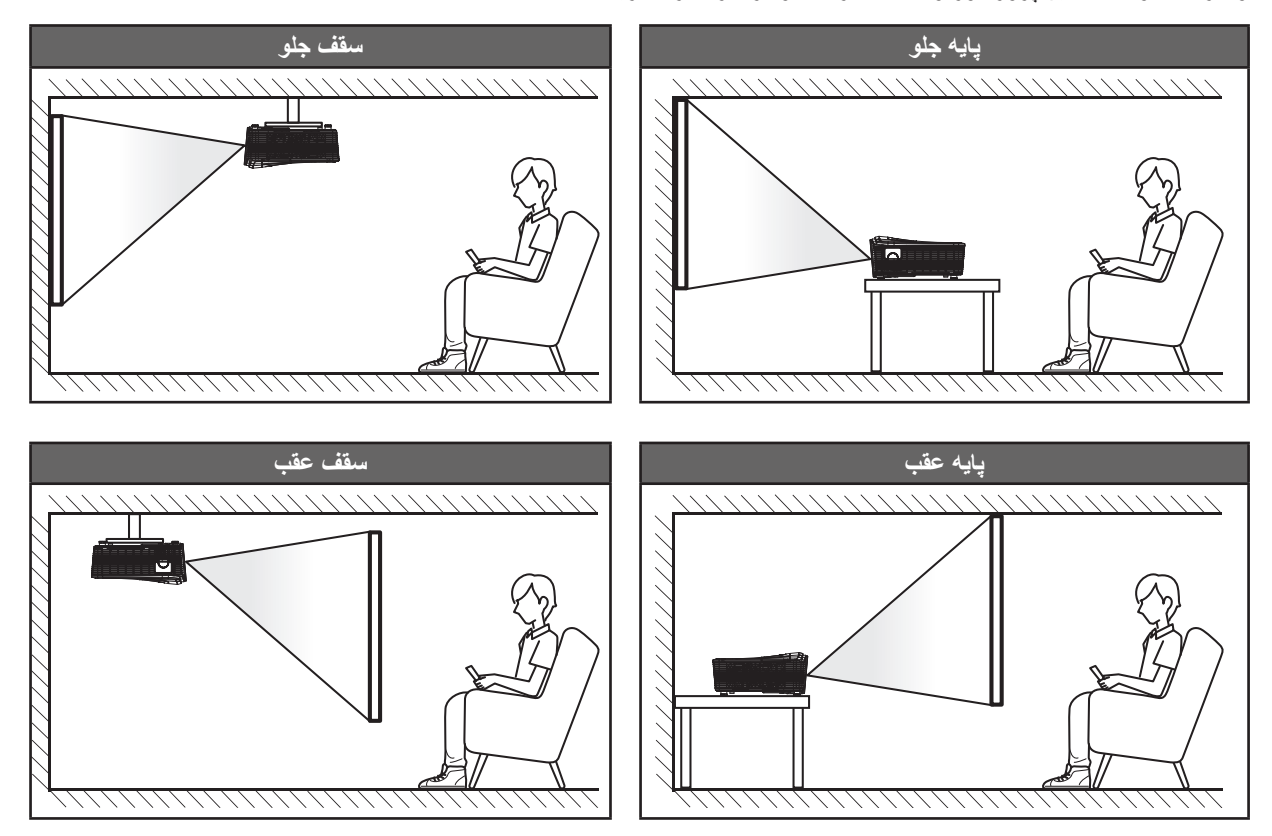

پروژکتور باید به طور صاف روی یک سطح و با زاویه ۹۰ درجه / عمود بر صفحه نمایش قرار گیرد.

- بر ای نحوه تعیین محل پروژکتور بر ای اندازه صفحه مشخص شده به جدول فاصله در صفحه های ۶۹-۷۳ مر اجعه کنید.
  - . بر ای نحوه تعیین انداز ه صفحه بر ای انداز ه صفحه مشخص شده به جدول فاصله در صفحه های ۶۹-۷۳ مر اجعه کنید.
- نکته: هر چقدر فاصله پروژکتور از صفحه نمایش دورتر باشد، اندازه تصویر نمایش داده شده توسط پروژکتور افزایش یافته و به نسبت آن آفست.

نکاتی در مورد نصب پروژکتور

• پروژکتور را موقعیت افقی قرار دهید. **زاویه شیب پروژکتور نباید از ۱۵ درجه بیشتر شود** و همچنین پروژکتور نباید بجز روی میز و سقف نصب شود، در غیراینصورت عمر لامپ بهطور قابل ملاحظهای کاهش مییابد **و ممکن است منجر به سایر صدمات غیرقابل پیشبینی** گردد.

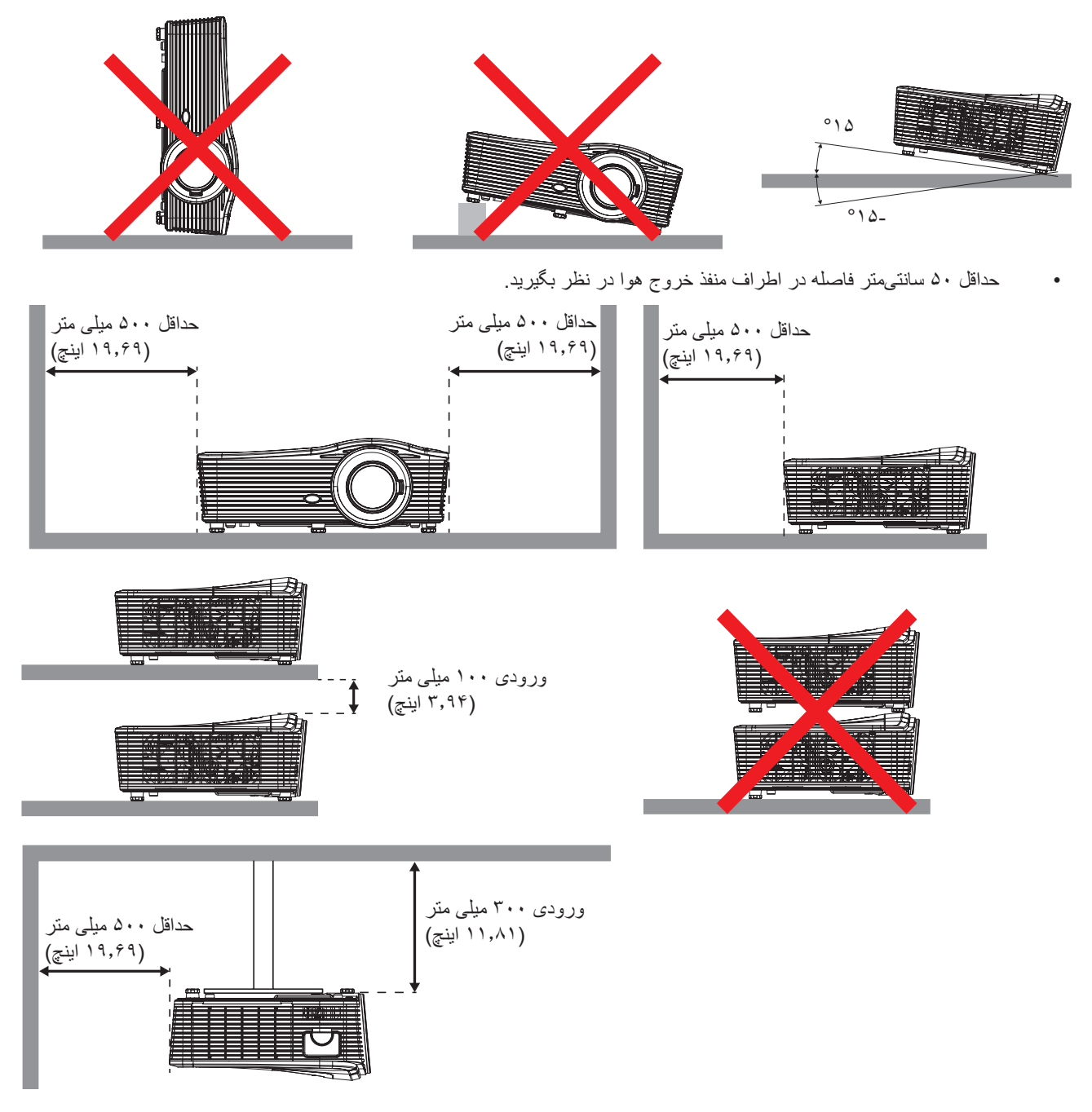

- مطمئن شوید که منافذ ورود هوا، هوای گرم خارج شده از منفذ خروجی را دوباره به داخل نمی کشند.
- هنگام استفاده از پروژکتور در محیط بسته، مطمئن شوید که دمای هوای محیط بسته از دمای کاری پروژکتور در هنگام کار تجاوز نکند و منافذ ورود و خروج هوا مسدود نشده باشند.
- همه محوطه ها باید ارزیابی گرمایی تایید شده را پشت سر بگذرانند تا اطمینان حاصل شود که پروژکتور، هوای خروجی را دوباره به داخل نمی کشد، زیرا این کار باعث می شود حتی اگر دمای محوطه در محدوده دمای عملیاتی مورد تایید باشد، دستگاه خاموش شود.

# اتصال منابع به پروژکتور

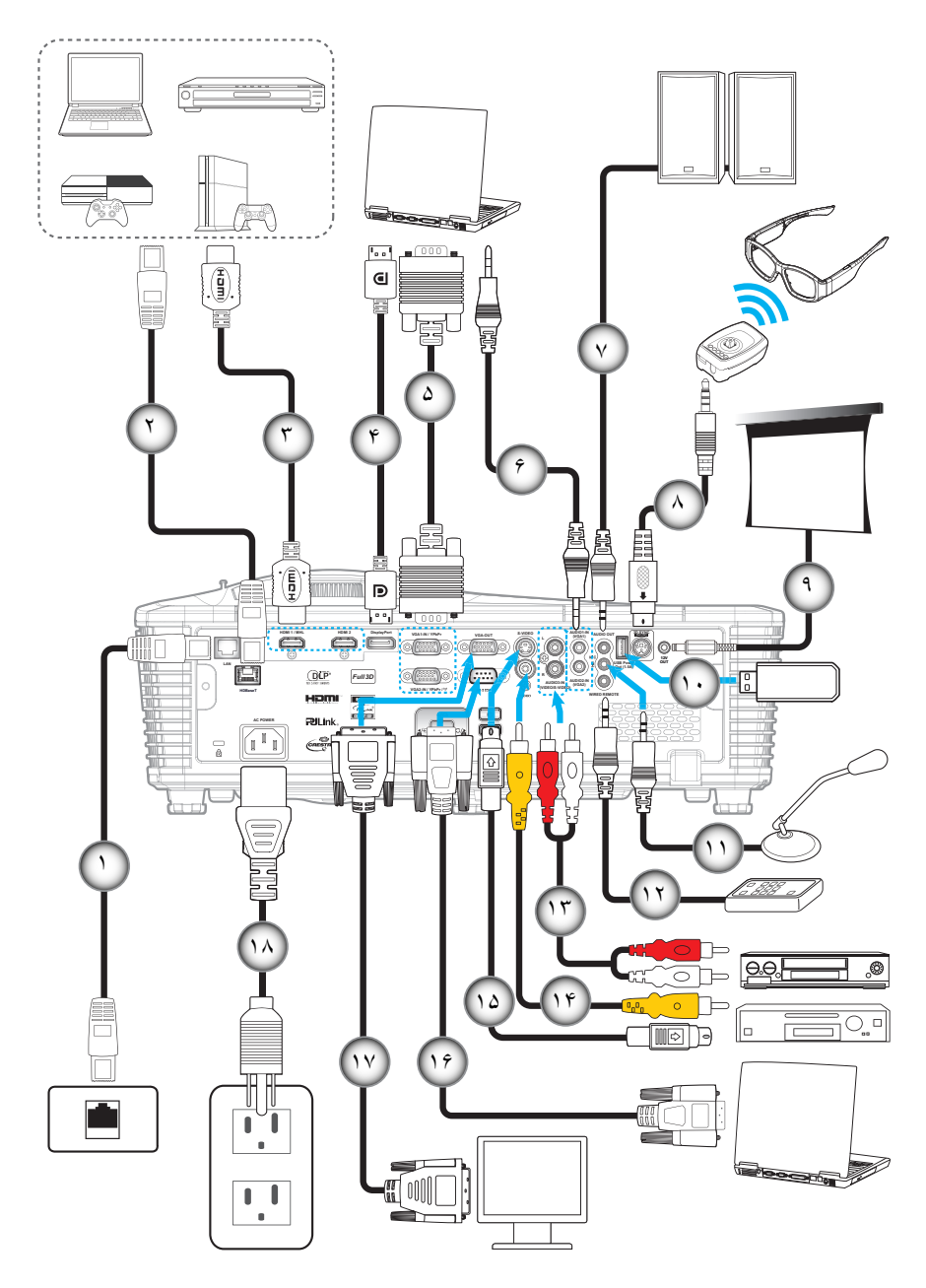

| عدد   | مورد                                                               | عدد                                                                                                    |
|-------|--------------------------------------------------------------------|----------------------------------------------------------------------------------------------------|
| -1 •  | كابل RJ-45                                                         | - 1                                                                                                    |
| - ) ) | کابل RJ-45 (کابل Cat5)                                             | ۲_                                                                                                    |
| -17   | کابل HDMI / MHL                                                    | ۳_                                                                                                    |
| -17   | کابل درگاه نمایش                                                   | -۴                                                                                                    |
| -14   | کابل VGA                                                           | -۵                                                                                                    |
| -10   | کابل ورودی صدا                                                     | -9                                                                                                    |
| -19   | کابل خروجي صدا                                                     | -7                                                                                                    |
| -14   | کابل اميتر سه بعدي                                                 | -^                                                                                                    |
| -14   | فيش برق مستقيم ١٢ ولت                                              | -٩                                                                                                    |
|       | -1.<br>-1.<br>-1.<br>-1.<br>-1.<br>-1.<br>-1.<br>-1.<br>-1.<br>-1. | مورد عدر المرد المرد ال |

## تنظيم تصوير پخش شده

### ارتفاع تصوير

برای تنظیم ارتفاع تصویر، پروژکتور با پایه بالا برنده مجهز است.

- بایه قابل تنظیم که می خواهید تغییر دهید، در قسمت زیر پروژکتور پیدا کنید.
- ۲- پایه قابل تنظیم را در جهت عقربه های ساعت یا خلاف آن بچرخانید تا پروژکتور بالا یا پایین برود.

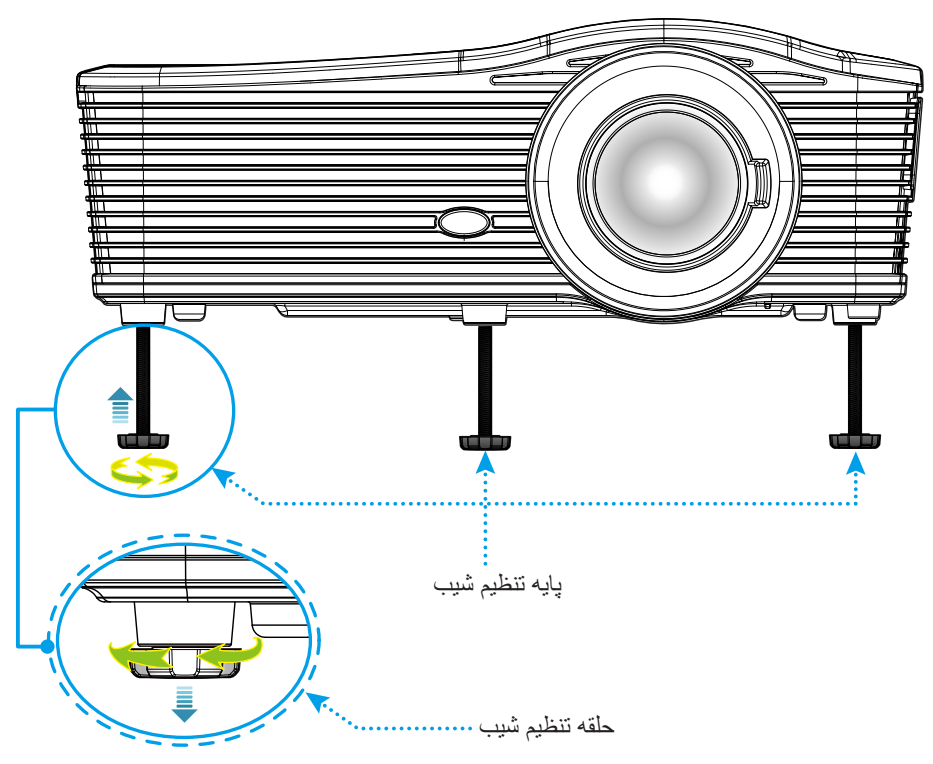

### فوكوس

برای تنظیم فوکوس، اهرم فوکوس را در جهت عقربه های ساعت یا خلاف آن بچرخانید تا زمانی که تصویر واضح و خوانا شود.

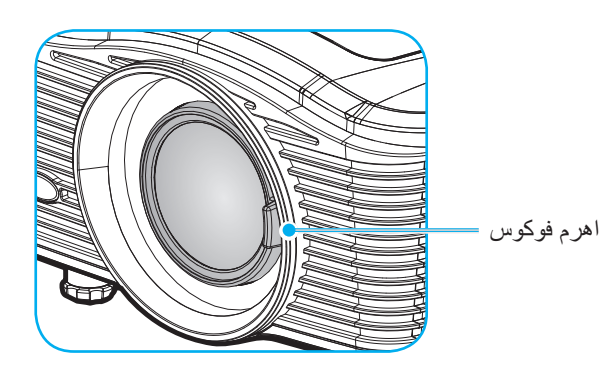

٠

٠

نکته: پروژکتور روی فاصله ای مانند زیر فوکوس می کند:

- ، XGA: ۱۹٫۷ تا ۱۹۶٫۹ اینچ (۵٫۰ تا ۵ متر)
- WXGA: ۱۹,۷ تا ۲۱۲٫۶ اینچ (۵٫۰ تا ۵٫۴ متر)
- 1080P: ۱۹٫۷ تا ۲۰۸٫۷ اینچ (۰٫۵ تا ۵٫۳ متر)
- WUXGA: ۱۹٫۷ تا ۲۰۴٫۷ اینچ (۰٫۵ تا ۵٫۲ متر)

### تنظیم از راه دور

### نصب / تعویض باتری ها

دو باتری سایز AAA برای کنترل از راه دور ارائه می شود.

- پوشش باتری موجود در پشت یا کنترل راه دور را جدا کنید.
- ۲- باتری AAA را همانطور که نشان داده شده است، وارد کنید.
  - ۳- پوشش پشتی روی کنترل از راه دور را تعویض کنید.

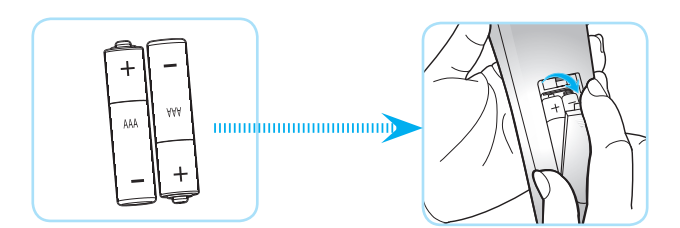

نکته: فقط با همان نوع باتری یا باتری های مشابه تعویض کنید.

#### احتياط

استفاده نامناسب از باتری ها می تواند سبب نشت شیمیایی یا انفجار شود. دستور العمل های زیر را دنبال کنید.

- باتری هایی از نوع مختلف را با یکدیگر ترکیب نکنید. انواع مختلف باتری دارای مشخصات متفاوتی هستند.
- از باتری های کهنه و نو همراه با یکدیگر استفاده نکنید. ترکیب باتری های قدیمی و جدید می تواند طول عمر باتری های جدید را کوتاه کرده یا سبب ایجاد نشت مواد شیمیایی در باتری های قدیمی شود.
- به محض خالی شدن باتری ها، آنها را بیرون بیاورید. مواد شیمیایی که از باتری ها بیرون می ریزند با پوست تماس برقرار می کنند و ممکن
   است سبب ایجاد دانه هایی بر روی پوست شوند. در صورت مشاهده نشت مواد شیمیایی، با کمک یک پارچه به طور کامل آن را پاک کنید.
  - باتری های ارائه شده با این دستگاه ممکن است بسته به شرایط نگهداری از طول عمر کمتری برخوردار باشند.
    - اگر برای مدت زمان طولانی نمی خواهید از کنترل از راه دور استفاده کنید، باتری ها را بیرون بیاورید.
      - هنگامی که باتری را دور می اندازید، از قوانین موجود در آن منطقه یا کشور تبعیت کنید.

### برد مؤثر

حسگر کنترل از راه دور مادون قرمز (IR) در قسمت کنار و پشت پروژکتور قرار دارد. مطمئن شوید که کنترل از راه دور را در یک زاویه بین ۳۰ درجه عمود بر حسگر کنترل از راه دور IR نگه داشته اید تا بتواند به درستی کار کند. فاصله بین کنترل از راه دور و حسگر نباید بیشتر از ۷ متر (~ ۲۳ فوت) باشد.

- مطمئن شوید که مانعی بین کنترل از راه دور و حسگر IR پروژکتور وجود ندارد زیرا ممکن است مانع دریافت پرتوی مادون قرمز شود.
  - مطمئن شوید که فرستنده مادون قرمز کنترل از راه دور در معرض نور مستقیم خورشید یا لامپ های فلورسنت نیستند.
- لطفاً دستگاه کنترل از راه دور را دور از لامپ های فلورسنت با فاصله ای بیش از ۲ متر قرار دهید، زیرا در غیر این صورت ممکن است دستگاه کنترل از راه دور خراب شود.
  - اگر کنترل از راه دور به لامپ های فلورسنت نوع-اینورتر نزدیک باشد، ممکن است گاهی اوقات کار نکند.
  - اگر کنترل از راه دور و پروژکتور با یکدیگر فاصله بسیار کمی داشته باشند، کنترل از راه دور ممکن است کار نکند.
- وقتی شما کنترل از راه دور را رو به صفحه نمایش می گیرید، فاصله مؤثر بین کنترل از راه دور تا صفحه نمایش کمتر از ۵ متر است و در
   این فاصله پرتوهای IR به پروژکتور باز می گردند. با این حال، برد مؤثر ممکن است بسته به صفحه های نمایش تغییر کند.

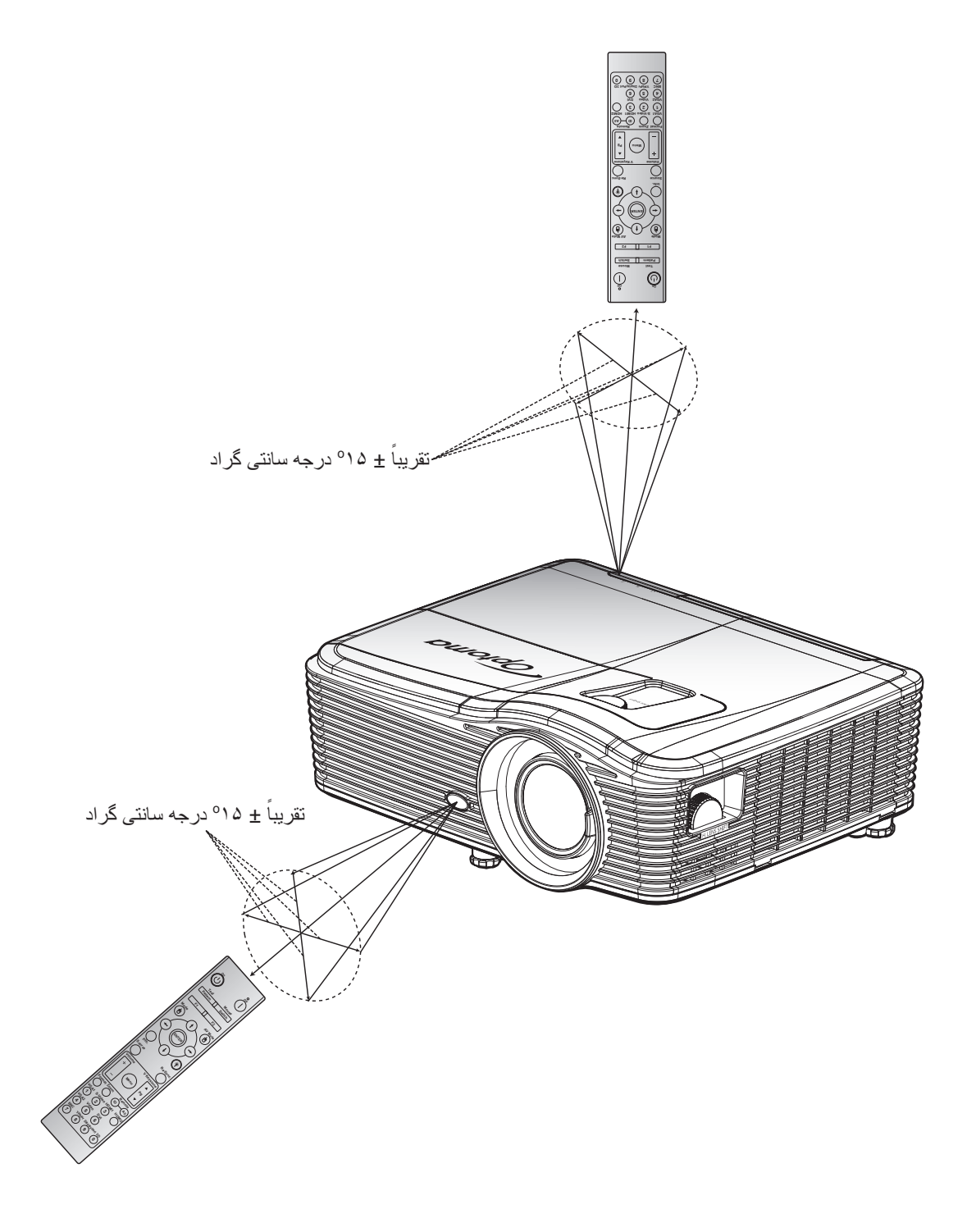

روشن/خاموش کردن پروژکتور

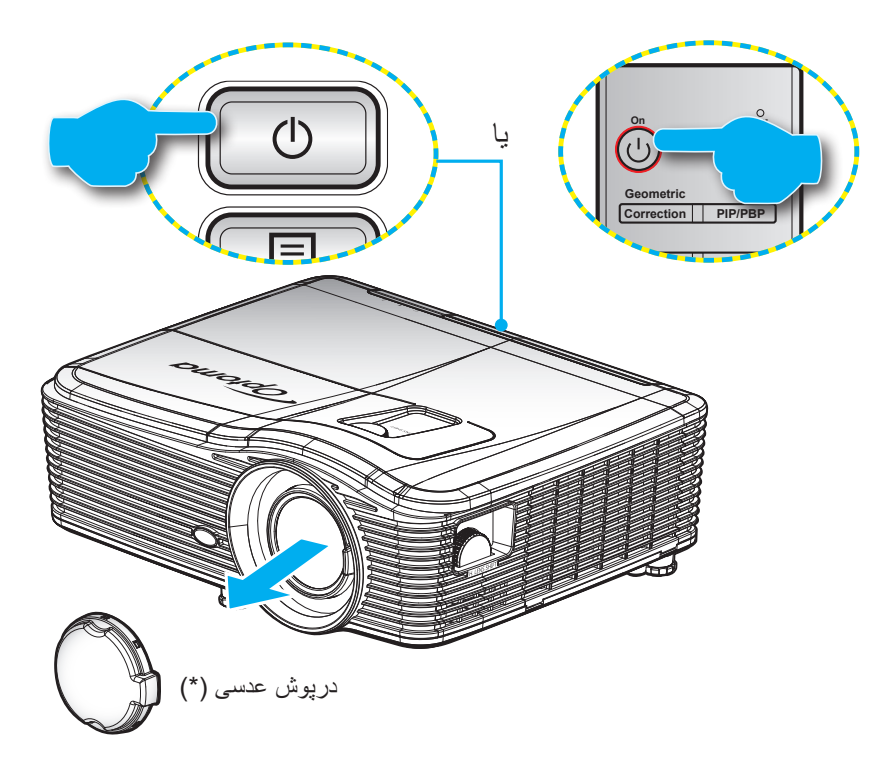

روشن

- درپوش لنز را بردارید (\*).
- ۲- سیم برق و کابل سیگنال/منبع را به درستی متصل کنید. پس از اتصال، چراغ روشن/استندبای به رنگ کهربایی در می آید.
  - ۳- با فشار دادن "U" روی پروژکتور یا صفحه کلید یا کنترل از راه دور، پروژکتور را روشن کنید.
  - ۴- در عرض تقریباً ۱۰ ثانیه یک صفحه شروع نمایش داده خواهد شد و چراغ روشن/استندبای کاملاً قرمز می شود.

نکته: اولین باری که پروژکتور روشن می شود، از شما سوال خواسته خواهد شد تا زبان دلخواه خود، جهت.

#### کلید خاموش کردن دستگاه

- ۱- با فشار دادن "U" روی پروژکتور یا صفحه کلید یا کنترل از راه دور، پروژکتور را خاموش کنید.
  - ۲- پیام زیر نمایش داده خواهد شد:

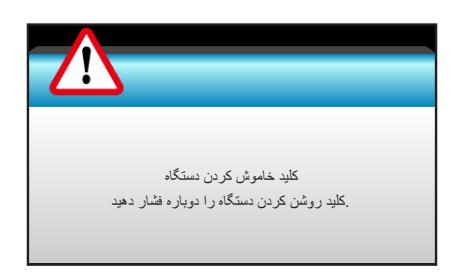

- ۳- برای تأیید دکمه "**ل**" را دوباره فشار دهید، در غیر اینصورت پیام پس از ۱۵ ثانیه ناپدید خواهد شد. هنگامی که دکمه "**ل**" برای بار دوم فشار داده می شود، پروژکتور خاموش می شود.
- ۲- پنکه های خنک کننده به مدت ۱۰ ثانیه کار می کنند تا دستگاه خنک شود و چراغ LED روشن/آماده به کار به رنگ آبی چشمک بزند. وقتی چراغ روشن/آماده باش به طور ثابت قرمز می شود، این امر به این معنا است که پروژکتور به حالت آماده باش وارد شده است. در صورتی که می خواهید پروژکتور را دوباره روشن نمایید، باید صورتی که می خواهید پروژکتور در حالت آماده باش به حالت آماده باش وارد شده است. در صورتی که می خواهید پروژکتور را دوباره روشن نمایید، به می تفاد، باید مین معنا است که پروژکتور به حالت آماده باش وارد شده است. در صورتی که می خواهید پروژکتور را دوباره روشن نمایید، باید میز کنید تا چرخه خنک کردن کامل شود و به حالت انتظار در آید. وقتی پروژکتور در حالت انتظار است که می خواهید پروژکتور در مالت انتظار است کافی است دوباره دکمه "ل"
  - ۵- سیم برق را از پریز و پروژکتور جدا کنید.
  - نکته: (\*) وسیله های جانبی اختیاری بسته به مدل، مشخصات و منطقه متفاوت هستند. توصیه می شود که پروژکتور را بلافاصله بعد از خاموش شدن، روشن نکنید.

## انتخاب يك منبع ورودى

منبع متصل شده ای را که می خواهید روی صفحه نمایش دهید، روشن کنید (رایانه، نوت بوک، ویدیو پلیر و غیره). پروژکتور به صورت خودکار منبع را شناسایی می کند. اگر چندین منبع متصل است، دکمه منبع روی صفحه کلید پروژکتور یا کنترل از راه دور را فشار دهید تا ورودی دلخواه انتخاب شود.

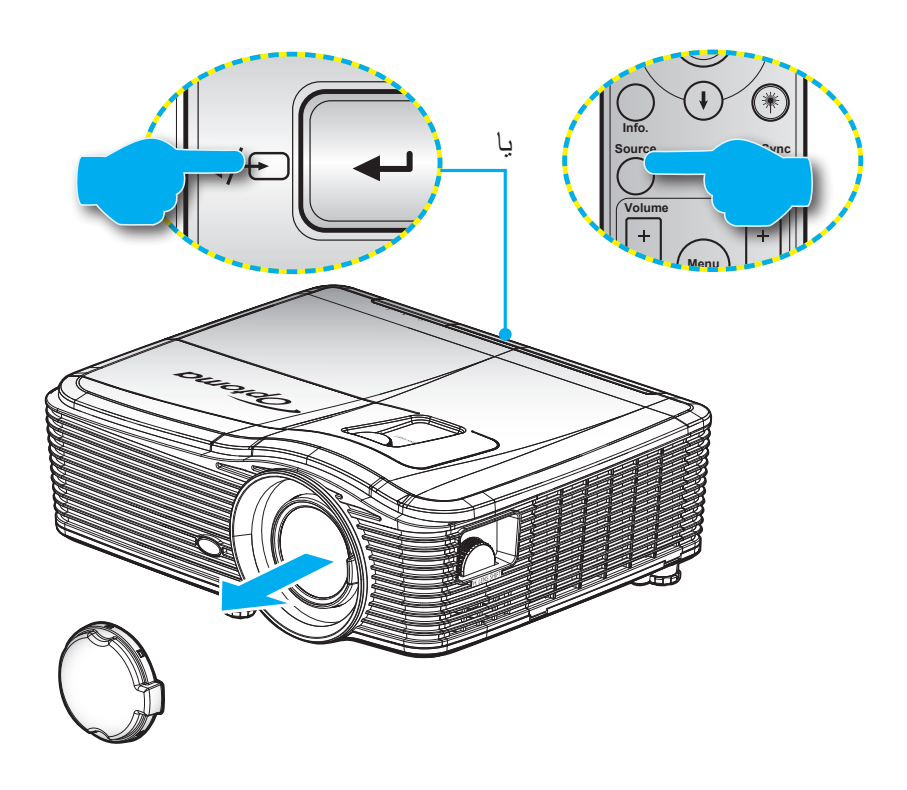

## پیمایش و ویژگی های منو

این پروژکتور مجهز به منوهای روی صفحه چندزبانه است که به شما امکان می دهد تصاویر را تنظیم کرده و مجموعه ای از تنظیمات را تغییر دهید. پروژکتور به صورت خودکار منبع را شناسایی می کند.

- ۱- برای باز کردن منوی روی صفحه، دکمه "Menu" روی کنترل از راه دور یا صفحه کلید را فشار دهید.
- ۲- هنگامی که OSD ظاهر شد، از کلیدهای ◄◄ برای انتخاب هر یک از آیتم های منوی اصلی استفاده کنید. در حین انتخاب در یک صفحه خاص، دکمه ▼ یا "Enter" را فشار دهید تا وارد منوی فرعی شوید.
  - ۳- از کلیدهای کی ۲ برای انتخاب مورد دلخواه در منوی فرعی استفاده کرده و سپس ⊾ یا کلید "Enter" را برای مشاهده تنظیمات بیشتر استفاده کنید. با استفاده از کلید ◄◄، تنظیمات را انجام دهید.
    - ۴- آیتم بعدی را که باید تنظیم شود در منوی فرعی انتخاب نموده و مطابق بالا عمل کنید.
    - ۵- برای تایید دکمه "Enter" یا "Menu" را فشار دهید که در این صورت صفحه به منوی اصلی باز می گردد.
    - ۶- برای خروج دوباره "منو" را فشار دهید. منوی OSD بسته شده و پروژکتور به صورت خودکار تنظیمات جدید را ذخیره می کند.

| منوی اصلی | Ì              | ж. 7<br>ж. ж | ×  |                 |           |
|-----------|----------------|--------------|----|-----------------|-----------|
|           |                | وير          | تص |                 |           |
|           | ب حالت نمایش 🗙 | انتخا        |    | حالت ارائه مطلب |           |
|           | شدت روشنايي 🗱  |              |    | •               |           |
|           | کنتر است       |              |    | •               |           |
| منوي فرعي | تيزي رنگ 🗴     |              |    | •               | تنظيمات — |
|           | رنگ 🔲          |              |    | •               |           |
|           | درجەرنگ 🔜      |              |    | •               |           |
|           | پيشرفته 🕀      |              |    | •               |           |

## درخت منوی OSD

| مقدار                                   | منوی تک-آیتمی                               | منوى پيشرفته                 | منوی فرعی         | منوی اصلی |
|-----------------------------------------|---------------------------------------------|------------------------------|-------------------|-----------|
|                                         | حالت ار انه مطلب                            |                              |                   |           |
|                                         | روشنائي                                     |                              |                   |           |
| پیش فرض [حالت ار ائه مطلب]              | حالت پخش فیلم                               |                              |                   |           |
| نکته: هر حالت می تواند در هر حالت تنظیم | sRGB                                        |                              |                   |           |
| و ذخیرہ شود                             | تخته سياه                                   |                              | اللحاب حالك لمايس |           |
|                                         | DICOM SIM.                                  |                              |                   |           |
|                                         | کاربر                                       |                              |                   |           |
|                                         | سه بعدي                                     |                              |                   |           |
| ۵۰~۵۰_                                  |                                             |                              | شدت روشنايي       |           |
| ۵۰~۵۰_                                  |                                             |                              | كنتراست           |           |
| 10~1                                    |                                             |                              | تيزي رنگ          |           |
| ۵۰~۵۰_                                  |                                             |                              | رنگ               |           |
| ۵۰~۵۰_                                  |                                             |                              | درجه رنگ          |           |
| 1.~1                                    |                                             | BrilliantColor™              |                   |           |
|                                         | فيلم                                        |                              |                   |           |
|                                         | گر افیك                                     |                              |                   |           |
|                                         | ١,٨                                         |                              |                   |           |
|                                         | ۲,۰                                         | گاما                         |                   |           |
|                                         | ۲,۲                                         |                              |                   |           |
|                                         | ۲,۶                                         |                              |                   | للعلوير   |
|                                         | تخته سیاه                                   |                              |                   |           |
|                                         | DICOM                                       |                              | 4                 |           |
|                                         | گرم                                         |                              |                   |           |
|                                         | استاندارد                                   | انتخاب حالتهای ر نگ          |                   |           |
|                                         | سرد                                         |                              |                   |           |
|                                         | سرد                                         |                              | پیشر فته          |           |
|                                         | بجز ورودی Auto : <b>HDMI</b> /<br>YUV / RGB |                              |                   |           |
|                                         | ورودی Auto <b>:HDMI/</b>                    | فضاي رنگ                     |                   |           |
|                                         | RGB(0~255) /<br>RGB(16~235)/ YUV            |                              |                   |           |
| ۵۰~۵۰_                                  | تقويت رنگ قرمز                              |                              | -                 |           |
| ۵۰~۵۰_                                  | تقويت رنگ سبز                               |                              |                   |           |
| ۵۰~۵۰_                                  | تقويت رنگ آبي                               |                              |                   |           |
| ۵۰~۵۰_                                  | متمایل به قرمز                              | 1 1 2                        |                   |           |
| ۵۰~۵۰_                                  | متمایل به سبز                               | متمايل به/ تقويت سه رنگ اصلي |                   |           |
| ۵۰~۵۰_                                  | متمايل به آبي                               |                              |                   |           |
|                                         | تنظيم مجدد                                  |                              |                   |           |
|                                         | خروج                                        |                              |                   |           |

| مقدار                    | منوی تک-آیتمی                                       | منوى پيشرفته             | منوی فرعی      | منوی اصلی |
|--------------------------|-----------------------------------------------------|--------------------------|----------------|-----------|
| رنگ/اشباع/تقویت [-۵۰~۵۰] | قرمز                                                |                          |                |           |
| رنگ/اشباع/تقويت          |                                                     |                          |                |           |
| [۵.~۵]                   | سپر                                                 |                          |                |           |
| رنگ/اشباع/تقویت          | ĩ                                                   |                          |                |           |
| [2.~2]                   | ابی                                                 |                          |                |           |
| رنگ/اشباع/تقويت          |                                                     |                          |                |           |
| [2.~2]                   | حبود                                                | تابية                    |                |           |
| رنگ/اشباع/تقویت          | K · · ·                                             | للعبيق رفاف              |                |           |
| [2 • ~ 2 • -]            | قرمز حلي                                            |                          |                |           |
| رنگ/اشباع/تقویت          |                                                     |                          |                |           |
| [۵.~۵]                   | ررد                                                 |                          |                |           |
| قرمز /سبز /آبی           | سفيد                                                |                          |                |           |
|                          | تنظيم مجدد                                          |                          | پیشرفته        |           |
|                          | خروج                                                |                          |                | ىصوير     |
| روشن                     | Automatic                                           |                          |                |           |
| خاموش                    |                                                     |                          |                |           |
| F1~.                     | مرحله                                               |                          |                |           |
| 1.~1                     | فر کانس                                             | سیمال (RGB)              |                |           |
| <i>∆~</i> ∂_             | موقعيت القي                                         |                          |                |           |
|                          | مودي ممردي                                          |                          |                |           |
| ۳۱~۰                     | رب<br>میز ان ر نگ سفید                              |                          |                |           |
| ۵~۵_                     | میزان رنگ سیاہ                                      |                          |                |           |
| ,۵/۰ (فقط NTSC)          | IRE                                                 | سيكنال (ويدئو)           |                |           |
|                          | خروج                                                |                          |                |           |
|                          |                                                     | خروج                     |                |           |
|                          |                                                     |                          | تنظيم مجدد     |           |
|                          | ۳:۴ : <b>XGA (</b> ۱۴ اصلي,<br>Auto                 |                          |                |           |
|                          | LBX ,۹:۱۶ ,۳:۴ <b>:1080p</b>                        |                          | قالب           |           |
|                          | ۱۹:۱۶،۳:۴ <b>:WUXGA</b>                             |                          |                |           |
| Υλ. Α                    | ۱۰:۱۴، اصلي، Auto                                   |                          | · / 1 :E · ·   |           |
| 1.~.                     |                                                     |                          | برريتماني (روم |           |
| 1~1                      | ر است/حب (نماد در مرکز )                            | н                        | پوسطنده مدري   |           |
| 1~1                      | رايس پېچ (عدا در مرکز)<br>بالا/بابين (نماد در مرکز) | V                        | Image Shift    | نمایش     |
| ۳. ~ ۳                   | ()))),,,,,,,,,,,,,,,,,,,,,,,,,,,,,,,,,,             | ۔<br>تصحیح افقی تصبو پر  |                |           |
| ۳. ~ ۳                   |                                                     | <u>عمو</u> دی دشدیسگی    |                |           |
|                          | روشن                                                | <u> </u>                 |                |           |
| پيش فرض [خاموش]          | خاموش<br>خاموش                                      | تصحيح انحراف تصوير عمودي | تصحيح هندسي    |           |
|                          | بالا-چپ                                             |                          |                |           |
|                          | بالا-ر است                                          | چهار گوشه                |                |           |
|                          | پايين-چپ                                            |                          |                |           |

| مقدار | منوی تک-آیتمی        | منوى پيشرفته           | منوی فرعی   | منوی اصلی |
|-------|----------------------|------------------------|-------------|-----------|
|       | پایین ر است (نمادها) | چهار گوشه              |             |           |
|       |                      | تنظيم مجدد             | تصحيح هندسي |           |
|       | لینک-DLP             |                        |             |           |
|       | VESA 3D              | مدل سه بعدی            |             |           |
|       | خاموش                |                        |             |           |
|       | سه بعدي              |                        |             |           |
|       | L                    | 3D -> 2D               |             |           |
|       | R                    |                        |             | نمایش     |
|       | Auto                 |                        | سه بعدي     |           |
|       | SBS                  |                        |             |           |
|       | Top and Bottom       | ٥                      |             |           |
|       | Frame Sequential     |                        |             |           |
|       | روشن                 | تنظر والعربين والمعرور |             |           |
|       | خاموش                | للطيم كالك شه بعدي     |             |           |
|       |                      | خروج                   |             |           |
|       | English              |                        |             |           |
|       | Deutsch              |                        |             |           |
|       | Français             |                        |             |           |
|       | Italiano             |                        |             |           |
|       | Español              |                        |             |           |
|       | Português            |                        |             |           |
|       | Svenska              |                        |             |           |
|       | Nederlands           |                        |             |           |
|       | Norsk/Dansk          |                        |             |           |
|       | Polski               |                        |             |           |
|       | Русский              |                        |             |           |
|       | Suomi                |                        |             |           |
|       | Ελληνικά             |                        |             |           |
|       | Magyar               |                        |             | . 1 . 1   |
|       | Čeština              |                        | زبان        | تنظيمات   |
|       | تكريي                |                        |             |           |
|       | 繁體中文                 |                        |             |           |
|       | 简体中文                 |                        |             |           |
|       | 日本語                  |                        |             |           |
|       | 한국어                  |                        |             |           |
|       | ไทย                  |                        |             |           |
|       | Türkce               |                        |             |           |
|       | Farsi                |                        |             |           |
|       | Tiếng Việt           |                        |             |           |
|       | Română               |                        |             |           |
|       | Bahasa Indonesia     |                        |             |           |
|       | Claughter            |                        |             |           |
|       | Siovakian            |                        |             |           |

| مقدار                                                  | منوی تک-آیتمی    | منوی پیشرفته       | منوی فرعی                | منوی اصلی |
|--------------------------------------------------------|------------------|--------------------|--------------------------|-----------|
|                                                        | جلو 🚺 کے         |                    |                          |           |
|                                                        | عقب 💽 ک          |                    |                          |           |
|                                                        | وارونه 🚬         |                    | پخش تصویر                |           |
|                                                        | وارونه-برعكس 🗺 🖌 |                    | -                        |           |
|                                                        | 1.:17            |                    |                          |           |
|                                                        | ۹ <u>:</u> ۱۶    |                    |                          |           |
|                                                        | WXGA             |                    | وع پرده نمایش            |           |
|                                                        | WUXGA            |                    | -                        |           |
|                                                        | بالا چپ 🔳        |                    | _                        |           |
|                                                        | بالا راست 🔳      |                    | _                        |           |
|                                                        | مرکز 🔳           |                    | موقعیت منو در صفحه نمایش |           |
|                                                        | پايين چپ 💶       |                    | -                        |           |
|                                                        | پايين راست 🔳     |                    |                          | -         |
|                                                        | روشن             | ابمنى              |                          |           |
|                                                        | خاموش            | · ب                | -                        |           |
|                                                        | ماہ              |                    |                          |           |
|                                                        | روز              | تايمر ايمني        | ايمني                    |           |
|                                                        | ساعت             |                    | -                        |           |
|                                                        |                  | تغيير رمز عبور     | -                        |           |
|                                                        |                  | خروج               |                          |           |
| 11~                                                    | . *              |                    | شتاسه پروز کنور          |           |
|                                                        | د وس<br>خامه ش   | Internal Speaker   |                          | (".l      |
|                                                        | ی مشرن<br>د مشرن |                    | -                        | للطيمات   |
|                                                        | روسن<br>خامه ش   | خاموشي صدا         |                          |           |
| ).~.                                                   | <br>صدا          |                    | -                        |           |
| ).~.                                                   | متقرقه           | درجه صدا           |                          |           |
| - صدا ۲ L/R                                            | پیش فرض          |                    | -                        |           |
| 2، Audio 1> فیش کوچک                                   | صدا ۱            |                    | تنظيمات صدا              |           |
| پیش فرض:                                               | صدا ۲            |                    |                          |           |
| VGA1>صدا ۱                                             |                  | ورودي صدا          |                          |           |
| VGA2>صدا ۲                                             | صدا ۳            |                    |                          |           |
| -Video ،S-video -                                      |                  |                    |                          |           |
| يبش فرض [خامه ش]                                       | روشن             | Audio Out(Standby) |                          |           |
|                                                        | خاموش            |                    | 4                        |           |
|                                                        |                  | خروج               |                          | -         |
|                                                        | پیش فرض          |                    |                          |           |
|                                                        | خنثي             | لوگو               |                          |           |
|                                                        | کاربر            |                    | -                        |           |
|                                                        | <b>5</b> • •     | ضبط تصوير لوكو     |                          |           |
|                                                        | خامو ش<br>۲۰۰۹   |                    | پیشر فته                 |           |
|                                                        |                  | كيستينك بسنه       |                          |           |
| tul HDDoort in the state                               |                  |                    | -                        |           |
| فقط از مدل غیر HDBaSel ار طریق<br>VGA2 بشتیبانی می شود | روسن<br>خامه ش   | بی سیم             |                          |           |
|                                                        | كموس             | i                  | -                        |           |
|                                                        |                  | لحروج              |                          |           |

| مقدار                                                                       | منوی تک-آیتمی        | منوى پيشرفته  | منوی فرعی          | منوی اصلی      |
|-----------------------------------------------------------------------------|----------------------|---------------|--------------------|----------------|
| <b>F &gt; 1.1</b> + 4 >                                                     | روشن                 |               |                    |                |
| پيس فرص [ڪموس]                                                              | خاموش                | سبحه          | HDBaaaTuluis       | مدل های دار ای |
| الشابية محمد الم                                                            | روشن                 | Decco         | HDBase 1 مطرن      | HDBaseT        |
| پېښ فرص [کموس]                                                              | خاموش                | R0202         |                    |                |
| اتصال / قطع اتصال (فقط خواندنی)                                             | وضعيت شبكه           |               |                    |                |
| روشن                                                                        |                      |               |                    |                |
| خاموش [پیش فرض خاموش]                                                       | DITCP                |               |                    |                |
| پیش فرض [۱۰۰٫۱۶۸٫۰٫۱۹۲]                                                     | آدرس IP              |               |                    |                |
| پیش فرض [۲۵۵٬۰٫۲۵۵٫۲۵۵]                                                     | پوشاننده شبكه فرعي   | تنظيمات شبكه  |                    |                |
| پیش فرض [۲۵۴,۱۶۸,۰٫۱۹۲]                                                     | درگاه                |               |                    |                |
| پیش فرض [۰٫۱٫۱۶۸٫۱۹۲]                                                       | DNS                  |               |                    |                |
| فقط خواندني                                                                 | آدرس MAC             |               |                    |                |
|                                                                             | خروج                 |               | شبکه               | تنظيمات        |
| روشن / خاموش (درگاه:۴۱۷۹۴)                                                  | Crestron             |               |                    |                |
| روشن / خاموش (درگاه: ۲۰۲۳)                                                  | Extron               |               |                    |                |
| روشن / خاموش (درگاه: ۴۳۵۲)                                                  | PJ Link              |               |                    |                |
| روشن / خاموش (درگاه: ۹۱۳۱)                                                  | AMX Device Discovery | تنظيمات كنترل |                    |                |
| روشن / خاموش (درگاه: ۲۳)                                                    | Telnet               |               |                    |                |
| روشن / خاموش (درگاه: ۸۰)                                                    | HTTP                 |               |                    |                |
|                                                                             | خروج                 |               |                    |                |
|                                                                             |                      | تنظيم مجدد    |                    |                |
|                                                                             | VGA1                 |               |                    |                |
|                                                                             | VGA2                 |               |                    |                |
|                                                                             | ويدئو                |               |                    |                |
| نكته: HDBaseT فقط در مدل هادر با                                            | S-Video              |               |                    |                |
| HDBaseT موجود است.                                                          | HDMI1                |               | منبع تصوير ورودي   |                |
|                                                                             | HDMI2                |               |                    |                |
|                                                                             | Displayport          |               |                    |                |
|                                                                             | HDBaseT              |               |                    |                |
|                                                                             | خروج                 |               |                    |                |
| [پیش فرض روشن] HDMI2 / HDMI1 / HDMI2/<br>۱۹۹۰ / ۱۹۹۷ / ۱۹۹۷ / ۱۹۹۰ / ۱۹۹۹ / | روشن                 |               |                    |                |
| HDBaseT /Displayport                                                        | خاموش                |               | للل مبيع للمرير    | 1 1.44         |
| الدش فرض خام شا                                                             | روشن                 |               | ا بن دامت ا        | انتخاب ها      |
| [پیش تریض کموس]                                                             | خاموش                |               | ارتعاع رياد        |                |
| [پيش فرض خاموش]                                                             | روشن                 |               |                    |                |
| نکته: پیام های هشدار و خاموش شدن، پنهان<br>نشوند                            | خاموش                |               | بنهان كردن اطلاعات |                |
|                                                                             | ر و شرن              |               |                    |                |
| [پيش فرض خاموش]                                                             | خامو ش               |               | قفل کلید           |                |
|                                                                             | ر و شن               |               |                    |                |
| [پيش فرض خاموش]                                                             | خامو ش               |               | Display Mode Lock  |                |
|                                                                             | هیچکدام              |               |                    |                |
|                                                                             | شبکه                 |               | الگوي تست          |                |
|                                                                             | الگوي سفيد           |               | -                  |                |
| L                                                                           |                      | 1             |                    |                |

| مقدار                                                            | منوی تک-آیتمی        | منوی پیشرفته      | منوی فرعی           | منوی اصلی |
|------------------------------------------------------------------|----------------------|-------------------|---------------------|-----------|
|                                                                  | سياه                 |                   |                     |           |
|                                                                  | قرمز                 |                   |                     |           |
| [پیش فرض آبی]                                                    | آبى                  |                   | ر نگ زمینه          |           |
|                                                                  | سبز                  |                   |                     |           |
|                                                                  | سفيد                 |                   |                     |           |
|                                                                  | خاموش                |                   |                     |           |
|                                                                  | زرد ک <i>مر</i> نگ   |                   |                     |           |
|                                                                  | سبز ک <i>مر</i> نگ   |                   | بالمريد المراجع     |           |
|                                                                  | آبي کمرنگ            |                   | رے پر ر             |           |
|                                                                  | صورتي                |                   |                     |           |
|                                                                  | خاكستري              |                   |                     |           |
|                                                                  | HDMI2                |                   |                     |           |
|                                                                  | DP                   |                   |                     |           |
| [پيش فرض "الگوي تست"]                                            | VGA2                 |                   |                     |           |
| برای مدل های دارای HDBaseT، مقدار                                | S-Video              | F1                |                     |           |
| پیش فرض "HDBaseT" است.                                           | الگوي تست            |                   |                     |           |
|                                                                  | بزرگنمائي / زوم      |                   |                     |           |
|                                                                  | Info.                |                   |                     |           |
|                                                                  | قالب                 |                   |                     |           |
|                                                                  | HDMI2                |                   |                     |           |
|                                                                  | DP                   |                   |                     |           |
| الدشية من "بذركَتمانا / ذمه"                                     | VGA2                 |                   |                     |           |
| [پیس ترکین بررکینی ، روم ]                                       | S-Video              | F2                |                     | انتخاب ها |
| ا برای مدل های دارای HDBase I، معدار<br>ا بیش فرض "HDBaseT" است. | الگوي تست            | 12                |                     |           |
|                                                                  | بزرگنمائي / زوم      |                   |                     |           |
|                                                                  | Info.                |                   | تنظیمات از راه دور  |           |
|                                                                  | قالب                 |                   |                     |           |
|                                                                  | HDMI2                |                   |                     |           |
|                                                                  | DP                   |                   |                     |           |
| ايش فرض ".Info]                                                  | VGA2                 |                   |                     |           |
|                                                                  | S-Video              | F3                |                     |           |
| برای سان سای درای HDBaseT است.<br>- پیش فرض "HDBaseT" است.       | الگوي تست            |                   |                     |           |
|                                                                  | بزرگنمائي / زوم      |                   |                     |           |
|                                                                  | Info.                |                   |                     |           |
|                                                                  | فالب                 |                   |                     |           |
|                                                                  | روتتين               |                   |                     |           |
|                                                                  | جلو<br>              | عملکرد مادون قرمز |                     |           |
|                                                                  | بالا                 |                   |                     |           |
|                                                                  | خامو ش<br>م م        |                   |                     |           |
| [پیش فرض ۲۰]                                                     | 11~                  | کد از راه دور     |                     |           |
|                                                                  |                      | خروج              |                     |           |
| [پیش فرض روشن]                                                   | روشن                 |                   | رخ نگهدارنده ۱۲ ولت |           |
|                                                                  | خامو <i>ش</i><br>* . |                   |                     |           |
| [پیش فرض روشن]                                                   | روسن                 |                   | بوق                 |           |
|                                                                  | خاموش                |                   |                     |           |

| مقدار                                                                 | منوی تک-آیتمی  | منوى پيشرفته                               | منوی فرعی             | منوی اصلی |
|-----------------------------------------------------------------------|----------------|--------------------------------------------|-----------------------|-----------|
| [                                                                     | روشن           | ··· · · · · · · · · · · · · · · · · ·      |                       |           |
| [پیس فرص حاموس]                                                       | خاموش          | روس حردن مسعيم                             |                       |           |
| [ * 1· · * .]                                                         | روشن           | * 11: 6                                    |                       |           |
| [پیس ترض خموس]                                                        | خاموش          | روس کردن کلید سیکان                        |                       |           |
| ۱۸۰۰۰ (یک مرحله: ۵ دقیقه)                                             |                | حداقل زمان خاموشي خودكار                   |                       |           |
| ۰-۹۹۰ (یک مرحله: ۱۰ دقیقه)                                            |                | حداقل زمان خاموشي                          | پیشرفته               |           |
| همیشه روشن [سبک جعبه را علامت بزنید،<br>حالت پیش فرض بدون علامت است.] |                |                                            |                       |           |
|                                                                       | فعال           | مالت بيشن خاميش (آمادمياش)                 |                       |           |
|                                                                       | حالت صرفه جوئي |                                            |                       |           |
|                                                                       |                | خروج                                       |                       |           |
|                                                                       |                | کارکرد لامپ (ساعت)                         |                       |           |
| البيش فرض خامه ش]                                                     | روشن           | بادآه رای کار کر د لامپ                    |                       |           |
|                                                                       | خاموش          | پ-روري <u>–ر</u> –ر- <i><sup>2</sup>-پ</i> |                       |           |
|                                                                       | روشنائي        |                                            |                       |           |
|                                                                       | حالت صرفه جوئي | حالت لامپ                                  |                       |           |
|                                                                       | Power          |                                            |                       |           |
|                                                                       | ٪۱۰۰           |                                            | تنظرمات لامد          |           |
|                                                                       | 295            |                                            | ليعتيمك لأهب          |           |
|                                                                       | ٪٩٠            | Power                                      |                       | انتخاب ها |
|                                                                       | 7.40           |                                            |                       |           |
|                                                                       | ٪۸۰            |                                            |                       |           |
|                                                                       | بله            | تنظيم محدد لامب                            |                       |           |
|                                                                       | خير            | (,                                         |                       |           |
|                                                                       |                | خروج                                       |                       |           |
| بله                                                                   |                | Optional Filter Installed                  |                       |           |
| خير                                                                   |                |                                            |                       |           |
| فقط خواندنی [بین ۰ تا ۹۹۹۹]                                           |                | زمان (ساعت) استفاده شده از فیلتر           |                       |           |
| خاموش                                                                 |                |                                            |                       |           |
| 300 hr                                                                |                |                                            |                       |           |
| 500 hr [پیش فرض]                                                      |                | يادأوري كننده تعويض فيلتر                  | تنظيمات اختياري فيلتر |           |
| 800 hr                                                                |                |                                            |                       |           |
| 1000 hr                                                               |                |                                            |                       |           |
| بله                                                                   |                | تنظيم محدد فيلتر                           |                       |           |
| خير                                                                   |                |                                            |                       |           |
|                                                                       |                | خروج                                       |                       |           |
|                                                                       |                |                                            | الحلاعات              |           |
|                                                                       | بله            |                                            | تنظيم مجدد            |           |
|                                                                       | خير            |                                            |                       |           |

**نکته:** (\*) ویژگی اختیاری به مدل و منطقه بستگی دارد.

### منوی تصویر

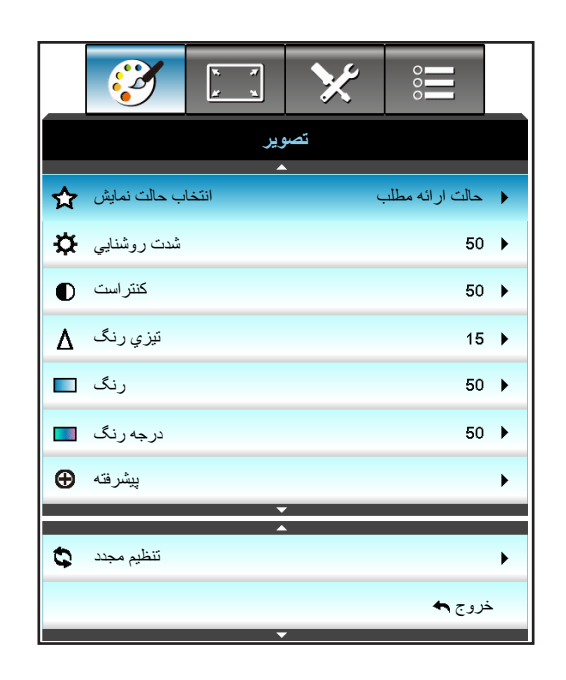

### انتخاب حالت نمايش

موارد از پیش تنظیم شده بسیاری برای انواع مختلف تصاویر در کارخانه تعبیه شده است.

- حالت ارائه مطلب: این حالت برای نمایش در معرض عموم و در حین اتصال به رایانه مناسب است.
  - روشنائي: حداكثر ميزان روشنايي از ورودي رايانه.
  - حالت پخش فیلم: این حالت بر ای مشاهده فیلم مناسب است.
    - sRGB: رنگ دقیق و استاندار د شده.
- · **تخته سیاه:** با استفاده از این حالت بر ای نمایش تصویر بر روی تخته سیاه (سبز)، بهترین تنظیمات رنگ را در اختیار داشته باشید.
- .DICOM SIM از این حالت می توانید بر ای پخش تصویر پزشکی تک رنگ مانند ر ادیولوژی اشعه ایکس، MRI و دیگر موارد استفاده کنید.
  - کاربر: تنظیمات کاربر ذخیرہ می شود.
- سه بعدی: برای اینکه تجربه ای از حالت سه بعدی داشته باشید، لازم است که از عینک های سه بعدی استفاده کنید. بررسی کنید که رایانه/ دستگاه قابل حمل دارای خروجی سیگنال ۱۲۰ هرتز باشد و همچنین کارت گرافیک چهارگانه و پخش کننده سه بعدی نیز نصب شده باشد.

#### <u>شدت روشنايي</u>

برای تنظیم شدت روشنایی تصویر کاربرد دارد.

- 🛛 برای تیرہ تر کردن تصویر، 🗲 را فشار دہید
- برای کمرنگ تر کردن تصویر، 🖌 را فشار دهید.

### <u>کنتر است</u>

درجه اختلاف بين روشنترين وتيره ترين نقاط تصوير را كنترل مي كند.

- 📃 🖊 را برای کم کردن میزان کنتراست فشار دهید.
- レ را بر ای افز ایش میز ان کنتر است فشار دهید.

### <u>تيزي رنگ</u>

برای تنظیم وضوح تصویر کاربرد دارد.

- 📃 را برای کاهش میزان تیزی رنگ فشار دهید.
- 🔹 🖌 را برای افزایش میزان تیزی رنگ فشار دهید.

### رنگ

تصویر ویدئو را با سیاه و سفید تنظیم کنید تا رنگ کاملاً اشباع شود.

- 🗸 را برای کاهش میزان اشباع موجود در تصویر فشار دهید.
- را برای افزایش میزان اشباع موجود در تصویر فشار دهید.

### درجه رنگ

٠

توازن رنگ بین قرمز و سبز را تنظیم می کند.

- براي افزايش مقدار سبز در تصوير 🗲 را فشار دهيد.
- 🔹 براي افزايش مقدار قرمز در تصوير 🖌 را فشار دهيد.

### تنظيم مجدد

"بله" را برای بازگشت به تنظیمات پیش فرض کارخانه برای "تصویر" انتخاب کنید.

### منوى پيشرفته تصوير

|                         | k 7              | × | 0000  |       |
|-------------------------|------------------|---|-------|-------|
|                         | تصوير<br>بشر فته |   |       |       |
| BrilliantColor™         |                  | 4 | 10    | • •   |
| گاما                    |                  |   | لم    | ♦ فيا |
| انتخاب حالتهاي رنگ      |                  |   | م.    | ا گر  |
| فضاي رنگ                |                  |   | Aut   | 0 🕨   |
| ل به/ تقويت سه رنگ اصلي | متمايا           |   |       | •     |
| تطبيق رنگ               | •                |   |       | •     |
| سيگذال                  |                  |   |       | •     |
|                         |                  |   | روج 🕈 | ż     |

### **BrilliantColor**™

این آیتم قابل تنظیم، با استفاده از یک الگوریتم جدید پردازش رنگ و بهبود، امکان می دهد که عکس در کنار برخورداری از رنگ های واقعی و پر طراوت، روشنایی بیشتری نیز داشته باشد.

- برای ارتقای قوی تر تصویر، 🕨 را فشار دهید.
  - برای ارتقای کمتر تصویر، 
     را فشار دهید.

### گاما

امکان تنظیم نوع منحنی گاما را برای شما فراهم می کند. پس از پایان یافتن تنظیم اولیه و تنظیم دقیق، مراحل تنظیم گاما را برای بهینه کردن خروجی تصویر دنبال کنید.

- فیلم: برای سینمای خانگی.
- گرافیك: برای منبع كامپیوتر /عكس.
- ۲,۶\۲,۲\۲,۰\۱,۸: برای منبع کامپیوتر /عکس خاص.
- تخته سیاه: با استفاده از این حالت برای نمایش تصویر بر روی تخته سیاه (سبز)، بهترین تنظیمات رنگ را در اختیار داشته باشید.
- DICOM: از این حالت می توانید بر ای پخش تصویر پزشکی تک رنگ مانند ر ادیولوژی اشعه ایکس، MRI و دیگر موارد استفاده کنید.
  - برای انتخاب حالت، 🗲 یا ┥ را فشار دهید.

### انتخاب حالتهای رنگ

•

یا 
 را برای انتخاب رمای رنگ از گرم، استاندارد، سرد و سرد فشار دهید.
 فضای رنگ

- 🖊 یا 🕨 را برای انتخاب ترکیب رنگ مناسب از بین موارد زیر فشار دهید:
  - بجز ورودی RGB ،Auto :HDMI یا YUV
- ورودى (RGB(16-235، HDMI: Auto، RGB(0-255) با YUV.

### متمایل به/ تقویت سه رنگ اصلی

این تنظیمات به شما امکان می دهد تا روشنایی (تقویت) و کنتر است (تمایل) یک تصویر را پیکربندی کنید.

- برای کاهش تقویت و تمایل رنگ انتخاب شده 🗲 را فشار دهید.
- برای افزایش تقویت و تمایل رنگ انتخاب شده 🖌 را فشار دهید.

| متمايل به/ تقويت سه رنگ اصلي |      |    |
|------------------------------|------|----|
| تقويت رنگ قرمز               |      | 50 |
| تقويت رنگ سبز                |      | 50 |
| تقويت رنگ أبي                |      | 50 |
| متمایل به قرمز               |      | 50 |
| متمایل به سبز                |      | 50 |
| متمايل به أبي                |      | 50 |
| تنظيم مجدد 🗘                 | يچ 🛧 | خر |

### تطبيق رنگ

◄ را فشار دهید تا به منوی بعدی بروید و از ▲ یا ▼یا ◄ یا ♦ برای انتخاب موارد استفاده کنید.

| تطبيق رنگ | Q            |
|-----------|--------------|
| قرمز      | كبود         |
| سبز       | قرمز گلي     |
| أبى       | زرد          |
| سفيد      | تنظيم مجدد 😧 |
|           | خروج 🏞       |

. قرمز /سبز /آبی/کبود/قرمز گلی/زرد: از ◀ یا ◄ برای انتخاب رنگ های رنگ، اشباع و تقویت استفاده کنید.

| قرمز  | Q          |
|-------|------------|
| رنگ   | <b>5</b> 0 |
| اشباع | <b>5</b> 0 |
| تقويت | 50         |
|       | خروج 🏞     |

سفید: از 🗲 یا 🗲 🛛 برای انتخاب قرمز، سبز و آبی استفاده کنید.

| سفيد | ¢          |
|------|------------|
| قرمز | <b>5</b> 0 |
| سبز  | <b>5</b> 0 |
| أبى  | <b>5</b> 0 |
|      | خروج 🏞     |

تنظیم مجدد: بر ای بازگشت به تنظیمات پیش فرض کارخانه در مورد تنظیمات رنگ، 🖈 تنظیم مجدد" را انتخاب کنید.

٠

### <u>خروج</u>

برای خروج از منو، "خروج" را انتخاب کنید.

## منوی سیگنال پیشرفته تصویر (RGB)

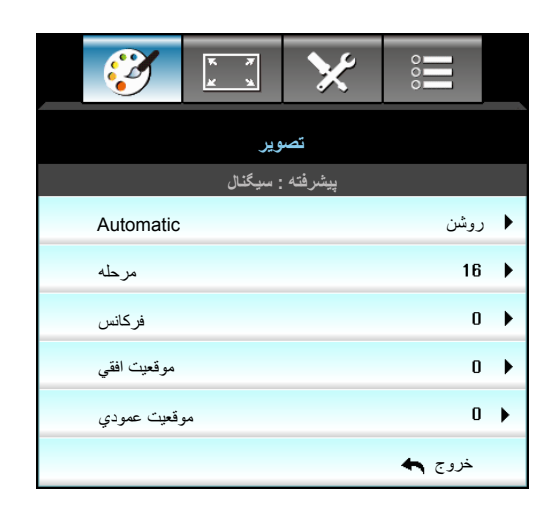

### نكته:

- "سیگنال" تنها در سیگنال آنالوگ (VGA (RGB) پشتیبانی می شود.
- اگر "سیگنال" خودکار باشد، گزینه های فاز و فرکانس خاکستری می شوند. اگر "سیگنال" خودکار نیست، گزینه های فاز و فرکانس برای کاربر نمایش داده می شود تا به صورت دستی آنها را تنظیم کند و بعد از آن برای پخش های بعدی در تنظیمات ذخیره می شوند که می توانید آنها را غیرفعال و دوباره فعال کنید.

### Automatic

سیگنال را به طور خودکار انتخاب می کند. اگر از این قابلیت استفاده کنید، آتم های مرحله، فرکانس خاکستری می شوند و اگر سیگنال خودکار نباشد، آیتم های مرحله، فرکانس برای کاربر ظاهر می شوند تا به صورت دستی و پس از خاموش روشن شدن دوباره پروژکتور، در تنظیمات تنظیم و ذخیره شوند.

### مرحله

ز مانبندی سیگنال صفحه نمایش را با کارت گرافیک تطبیق می دهد. در صورتی که تصویر ثابت نیست یا لرزش دارد، از این گزینه استفاده نمایید.

### <u>فرکانس</u>

فرکانس داده صفحه نمایش را تغییر می دهد تا به فرکانس کارت گر افیک رایانه شما مطابقت داشته باشد. تنها زمانی که تصویر به صورت عمودی لرزش داشته باشد از این عملکرد استفاده کنید.

### موقعيت افقى

- دکمه 🗲 را فشار دهید تا تصویر را به سمت چپ حرکت دهید.
- دکمه 🖊 را فشار دهید تا تصویر را به سمت راست حرکت دهید.

### موقعيت عمودي

•

.

- دکمه 🗲 را فشار دهید تا تصویر را به سمت پایین حرکت دهید.
- دکمه 🖊 را فشار دهید تا تصویر را به سمت بالا حرکت دهید.

### <u>خروج</u>

برای خروج از منو، "خروج" را انتخاب کنید.

## منوی (ویدئو) سیگنال پیشرفته تصویر

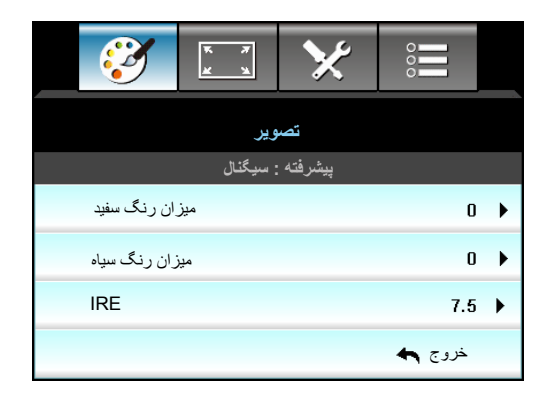

### میزان رنگ سفید

به کاربر امکان دهید تا سطح رنگ سفید را در هنگام وارد کردن سیگنال های ویدیو، تنظیم کند.

### <u>میزان رنگ سیاہ</u>

به کاربر امکان دهید تا سطح رنگ سیاه را در هنگام وارد کردن سیگنال های ویدیو، تنظیم کند.

### IRE

به کاربر امکان دهید تا مقدار IRE را در هنگام وارد کردن سیگنال های ویدیو، تنظیم کند.

نکته: IRE فقط با فرمت ویدئویی NTSC در دسترس است.

- 🛛 براي كاهش مقدار رنگ در تصوير 🗲 را فشار دهيد.
- 🔹 براي افزايش مقدار رنگ در تصوير 🖌 را فشار دهيد.

### منوی نمایش

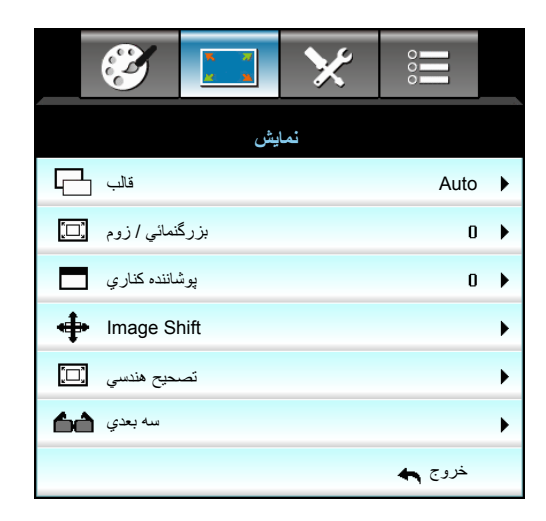

### قالب

🖊 یا 🗲 را برای انتخاب نسبت ابعادی دلخواهتان از بین گزینه های زیر فشار دهید:

- Auto , اصلي, ٩:١٩ , ٣:۴ : XGA
- Auto , اصلي, LBX ,۹:۱۶, ۳:۴ : *1080p*
- ۹:۱۴ ,۳:۴ :*WXGA*، اصلي، Auto
- Auto ، يا ۲:۲۰ ، LBX، اصلي، ۱۰:۱۴ يا LBX، اصلي،

درباره فرمت ها:

- ۳:۴ این قالب برای منابع ورودی ۳:۴ کاربرد دارد.
- ۹:۱۴: این قالب برای ورودی ۹:۱۴ کاربرد دارد؛ مانند HDTV و DVD طراحی شده برای تلویزیون صفحه عریض.
  - ۱۰:۱۶: این قالب برای منبع های ورودی ۱۰:۱۶ است؛ مانند لب تاب های صفحه عریض.
- LBX: این فرمت برای غیر ۹x۱۶، منبع عریض و کاربرانی است که از لنزهای ۹x۱۶ خارجی برای نمایشگر با معیار نسبت ۱:۲٫۳۵ با استفاده از وضوح کامل استفاده می کنند.
  - اصلي: اين قالب، تصوير اصلى را بدون تغيير اندازه نشان مى دهد.
    - Auto: به صورت خودکار، قالب نمایش را انتخاب می کند.

نكته: اطلاعات كامل دربار محالت LBX:

- برخی از فرمت های DVDهای عریض برای تلویزیون های ۹x۱۶ تولید نشده اند. در این شرایط، تصویر در صورت پخش در حالت ۹:۱۶ درست دیده نمی شود. در این شرایط، لطفاً سعی کنید برای مشاهده DVD از حالت ۳:۴ استفاده کنید. اگر محتوا ۳:۴ نباشد، در نمایش ۹:۱۶ نوار های مشکی در اطراف تصویر وجود خواهد داشت. برای این نوع محتوا، شما می توانید برای پر کردن تصویر در صفحه ۹:۱۶ از حالت LBX استفاده کنید.
- اگر از لنز خارجی آنامورفیک استفاده می کنید، این حالت LBX همچنین به شما امکان می دهد تا محتوای 1:۲,۳۵ (شامل DVD آنامورفیک و منبع فیلم HDTV) مشاهده کنید که عریض آنامورفیک پشتیبان برای نمایش ۹x۱۶ در تصویر عریض 1:۲,۳۵ سازگار شده است. در این صورت، نوار مشکی دیده نمی شود. از توان لامپ و وضوح عمودی کاملاً استفاده می شود.

### جدول تنظيم مقياس WUXGA (نوع صفحه ۱۰x۱۶):

- از نوع صفحه ۱۰:۱۴ (۱۹۲۰ × ۱۲۰۰)، ۱۹:۱۴ (۱۹۲۰ × ۱۰۸۰) پشتیبانی می کند.
  - وقتى نوع صفحه ٩:١۶ است، هيچ فرمت ١٢ × ١٠ موجود نيست.
  - وقتى نوع صفحه ١٠:١٢ است، هيچ فرمت ١٢ × ٩ موجود نيست.
- اگر کاربر به حالت خودکار جابجا شود، حالت نمایش همزمان به صورت خودکار تغییر می کند.

| کامپيوتر                                                                      | 720p                                                                                   | 1080i/p              | 576i/p                | 480i/p                   | ۱۰:۱۶ صفحه    |
|-------------------------------------------------------------------------------|----------------------------------------------------------------------------------------|----------------------|-----------------------|--------------------------|---------------|
|                                                                               | ۳X۴                                                                                    |                      |                       |                          |               |
| مقیاس را روی ۱۰۸۰×۱۹۲۰ قرار دهید.                                             |                                                                                        |                      |                       |                          | ۹ <b>X</b> ۱۶ |
| مقیاس را روی ۱۲۰۰×۱۹۲۰ قرار دهید.                                             |                                                                                        |                      |                       |                          | 1•X19         |
| نید.                                                                          | مقیاس را روی ۱۴۴۰×۲۱۹۲۰ تنظیم کرده، سپس تصویر ۲۰۰×۲۱۹۲۰ مرکزی را برای پخش دریافت کنید. |                      |                       |                          |               |
|                                                                               | ۱:۱ نگاشت در مرکز.                                                                     |                      |                       |                          |               |
|                                                                               |                                                                                        | ورودی بستگی دارد.    | شد، وضوح پخش به منبع  | تغيير مقياس انجام نخواهد |               |
|                                                                               | ۱۲) می شود.                                                                            | خودکار ۹:۱۶ (۰۰x۱۹۲۰ | د، نوع صفحه به صورت . | اگر این فرمت انتخاب شو   | Auto          |
| - اگر منبع ۳:۴ است، نوع صفحه به صورت خودکار به اندازه ۱۲۰۰x۱۶۰۰ تغییر می کند. |                                                                                        |                      |                       |                          |               |
|                                                                               |                                                                                        |                      |                       |                          |               |
|                                                                               |                                                                                        |                      |                       |                          |               |

| ځودکار           | وضوح      | ورودى      | خودكار /مقياس |      |
|------------------|-----------|------------|---------------|------|
|                  | وضوح افقى | وضوح عمودى | 197.          | 17   |
| -<br>-<br>-<br>- | ۶۴.       | 47.        | 19            | 17   |
|                  | ٨         | Ŷ • •      | 19            | 17   |
|                  | 1.74      | V9A        | 17            | 17   |
|                  | 178.      | 1.74       | 19            | 17   |
|                  | 14        | 1.0.       | 19            | 17   |
|                  | 19        | 17         | 19            | 17   |
|                  | 178.      | ٧٢.        | 198.          | ۱.٨. |
| لپ تاپ عريض      | 178.      | ٧٦٨        | 198.          | 1107 |
|                  | 178.      | ٨          | 198.          | 17   |
| SDTV             | ٧٢.       | ۵۷۶        | 180.          | ۱.٨. |
|                  | ٧٢.       | 47.        | 198.          | ۱.٨. |
|                  | 174.      | ٧٢.        | 197.          | ۱.٨. |
| HDTV             | 197.      | ۱.۸.       | 197.          | ۱.٨. |

### قانون تعيين موقعيت خودكار WUXGA (نوع صفحه ۱۰x۱۶):

### جدول تنظيم مقياس WUXGA (نوع صفحه ٩x١۶):

| امپيوتر                                                                                                   | 720p                               | 1080i/p               | 576i/p                  | 480i/p                  | ۹:۱۶ صفحه |
|----------------------------------------------------------------------------------------------------|------------------------------------|-----------------------|-------------------------|-------------------------|-----------|
|                                                                                                    |                                    |                       | ۱۰۸ قرار دهید.          | مقیاس را روی ۲۱۴۴۰.     | ۳X۴       |
| مقیاس را روی ۱۰۸۰×۱۹۲۰ قرار دهید.                                                                         |                                    |                       |                         |                         | ۹×۱۶      |
|                                                                                                    | ی را برای پخش دریافت کنید <u>.</u> | سویر ۱۰۸۰x۱۹۲۰ مرکز   | ۱۴۴ تنظیم کرده، سپس تص  | مقیاس را روی ۲۹۲۰×۰     | LBX       |
|                                                                                                    |                                    |                       |                         | ۱:۱ نگاشت در مرکز.      | اصلي      |
| تغبیر مقیاس انجام نخواهد شد، وضوح پخش به منبع ورودی بستگی دارد.                                           |                                    |                       |                         |                         |           |
|                                                                                                    | ۱۰۸۰۲۱) می شود.                    | ورت خودکار ۹:۱۶ (۹۲۰  | ىدە باشد، نوع صفحە بە ص | - اگر این فرمت انتخاب ش | Auto      |
|                                                                                                    | تغییر می کند.                      | ر به اندازه ۱۰۸۰×۱۴۴۰ | ع صفحه به صورت خودکار   | - اگر منبع ۳:۴ است، نور |           |
| - اگر منبع ۹:۱۶ است، نوع صفحه به صورت خودکار به اندازه ۱۰۸۰×۲۹۲۲ تغییر می کند.                            |                                    |                       |                         |                         |           |
| - اگر منبع ۱۰:۱۴ است، نوع صفحه به صورت خودکار به اندازه ۱۲۰۰x۱۹۲۰ تغییر می کند و محلی به اندازه ۱۰۸۰x۱۹۲۰ |                                    |                       |                         |                         |           |
|                                                                                                    |                                    |                       |                         | برش مي خورد.            |           |
#### قانون تعیین موقعیت خودکار WUXGA (نوع صفحه ۹x۱۶):

| /مقياس | خودكار | رودی         | وضوح و    | 161.5       |
|--------|--------|--------------|-----------|-------------|
| ۱۰۸۰   | 197.   | وضوح عمودي   | وضوح افقى | حودخار      |
| ۱۰۸۰   | 144.   | ۴۸.          | ۶۴.       |             |
| ۱۰۸۰   | 144.   | <i>?</i> • • | ۸         |             |
| ۱۰۸۰   | 144.   | ٧٩٨          | 1.74      |             |
| ۱۰۸۰   | 144.   | 1.74         | 17.       | 1 1:1       |
| ۱۰۸۰   | 144.   | 1.0.         | 14        |             |
| ۱۰۸۰   | 144.   | ١٢٠٠         | 19        |             |
| ۱۰۸۰   | 197.   | ٧٢.          | 17.       |             |
| ۱۰۸۰   | 1      | ۷۶۸          | 17.       | لپ تاپ عريض |
| ۱۰۸۰   | 1848   | ۸            | 17.       |             |
| ۱۰۸۰   | 180.   | ۵۷۶          | ٧٢.       | 0071/       |
| ۱۰۸۰   | 197.   | ۴۸.          | ٧٢.       | SDIV        |
| ۱۰۸۰   | 197.   | ٧٢.          | 17.       |             |
| ۱۰۸۰   | 197.   | ۱.۸.         | 197.      |             |

#### جدول مقياس بندى WXGA (نوع صفحه ۱۴×۱۰):

- پشتیبانی از نوع صفحه ۹:۱۶ (۲۲۰ x ۲۲۰) ۱۰:۱۰ (۸۰۰ x ۲۰۰۰).
  - وقتى نوع صفحه ٩:١۴ است، هيچ فرمت ١٢ × ١٠ موجود نيست.
  - وقتى نوع صفحه ١٠:١۴ است، هيچ فرمت ٩ × ٩ موجود نيست.
- اگر کاربر به حالت خودکار جابجا شود، حالت نمایش همزمان به صورت خودکار تغییر می کند.

| کامپيوتر                                                                  | 720p                                                                       | 1080i/p               | 576i/p                  | 480i/p                   | ۱۰:۱۶ صفحه |  |
|---------------------------------------------------------------------------|----------------------------------------------------------------------------|-----------------------|-------------------------|--------------------------|------------|--|
|                                                                           |                                                                            |                       |                         | مقیاس روی ۸۰۰×۱۰۶۶       | ۳Х۴        |  |
|                                                                           | مقیاس روی ۸۰۰×۸۰۰.                                                         |                       |                         |                          |            |  |
|                                                                           | را برای پخش دریافت کنید.                                                   | یر ۸۰۰χ۱۲۸۰ مرکزی     | ۹۶ تنظیم کرده، سپس تصو  | مقیاس را روی ۲۸۰۰x۰      | LBX        |  |
| ۱:۱ قرار گرفتن در                                                         | ۲۸۰ × ۲۲۰ در                                                               | ۱:۱ نمایش نقشه نگاری  | صفحه                    | ۱:۱ قرار گرفتن در وسط    | اصلي       |  |
| وسط صفحه                                                                  | مرکز                                                                       | A × 17A.              |                         |                          |            |  |
|                                                                           | Auto                                                                       |                       |                         |                          |            |  |
| - اگر منبع ۳:۴ باشد، تغییر اندازه به صورت خودکار به ۱۰۶۶ × ۸۰۰ خواهد بود. |                                                                            |                       |                         |                          |            |  |
|                                                                           | - اگر منبع ۹:۱۶ باشد، تغییر اندازه به صورت خودکار به ۱۲۸۰ × ۷۲۰ خواهد بود. |                       |                         |                          |            |  |
|                                                                           | - اگر منبع ۹:۱۵ باشد، تغییر اندازه به صورت خودکار به ۱۲۸۰ × ۷۶۸ خواهد بود. |                       |                         |                          |            |  |
|                                                                           | راهد بود.                                                                  | دکار به ۱۲۸۰ × ۸۰۰ خو | تغبير اندازه به صورت خو | - اگر منبع ۱۰:۱۶ باشد، ا |            |  |

### قانون تعيين موقعيت خودكار WXGA (نوع صفحه ۱۰x۱۶):

| امقياس | خودكار | ورودی        | وضوح      | العربية     |
|--------|--------|--------------|-----------|-------------|
| ٨٠٠    | 148.   | وضوح عمودي   | وضوح افقى | لحودخار     |
| ۸      | 1.99   | ۴۸.          | ۶۴.       |             |
| ۸      | 1.99   | <i>?</i> • • | ۸         |             |
| ۸      | 1.99   | ۷۶۸          | 1.74      |             |
| ۸      | 1.99   | 1.74         | 17.       |             |
| ۸      | 1.99   | 1.0.         | 14        |             |
| ۸      | 1.99   | ۱۲۰۰         | 19        |             |
| ٧٢.    | 17.    | ٧٢.          | 17.       |             |
| ۷۶۸    | 17.    | ٧٩٨          | 17.       | لپ تاپ عريض |
| ۸      | 17.    | ٨            | 17.       |             |
| ٧٢.    | 17.    | ۵۷۶          | ٧٢ .      | 0071/       |
| ٧٢.    | 17.    | ۴۸.          | ٧٢.       | SDIV        |
| ٧٢.    | 17.    | ٧٢.          | 17.       |             |
| ٧٢ .   | 17.    | ۱.٨.         | 197.      |             |

### جدول مقیاس بندی WXGA (نوع صفحه ۱۶ × ۹):

| کامپيوتر          | 720p                       | 1080i/p               | 576i/p                   | 480i/p                   | ۱۶ صفحه |
|-------------------|----------------------------|-----------------------|--------------------------|--------------------------|---------|
|                   |                            |                       |                          | مقیاس تا ۷۲۰χ۹۶۰.        | ۳X۴     |
|                   |                            |                       |                          | مقیاس تا ۷۲۰×۱۲۸۰.       | 9X19    |
|                   | ر ا بر ای پخش در یافت کنید | یر ۷۲۰χ۱۲۸۰ مرکزی     | ۹۶ تنظیم کرده، سپس تصو   | مقیاس را روی ۲۲۸۰.       | LBX     |
| ۱:۱ قرار گرفتن در | ۲۸۰ × ۲۲۰ در               | ۱:۱ نمایش نقشه نگاری  | صفحه                     | ۱:۱ قرار گرفتن در وسط    | اصلي    |
| وسط صفحه          | مرکز                       | 71. × 177.            |                          |                          |         |
|                   | × ۷۲۰) تبدیل می شود.       | خوکار به ۱۶:۹ (۱۲۸۰   | ب، نوع صفحه به صورت      | در صورت انتخاب اين قال   | Auto    |
|                   | د.                         | به ۹۶۰ × ۷۲۰ خواهد بو | اندازه به صورت خودکار    | اگر منبع ۳:۴ باشد، تغییر |         |
|                   | د بود.                     | ر به ۱۲۸۰ × ۷۲۰ خواه  | ر اندازه به صورت خودکار  | اگر منبع ۹:۱۶ باشد، تغیی |         |
|                   | هد بود.                    | کار به ۲۲۰۰ × ۷۲۰ خوا | بيير اندازه به صورت خودد | - اگر منبع ۹:۱۵ باشد، تغ |         |
|                   | د بود.                     | دکار ۱۱۵۲ × ۷۲۰ خواه  | تغییر اندازه به صورت خو  | - اگر منبع ۱۰:۱۶ باشد، ا |         |

### قانون تعیین موقعیت خودکار WUXGA (نوع صفحه ۹۲۱۶):

| (مقياس | خودكار | ورودی      | وضوح      | اللام مثل   |
|--------|--------|------------|-----------|-------------|
| ٧٢.    | 148.   | وضوح عمودي | وضوح افقى | لحودخار     |
| ٧٢.    | 99.    | 47.        | ۶۴.       |             |
| ٧٢.    | 99.    | Ŷ • •      | ۸         |             |
| ٧٢.    | 99.    | ۷۶۸        | 1.74      |             |
| ٧٢.    | 99.    | 1.74       | 17.       | 1 1:1       |
| ٧٢.    | 99.    | 1.0.       | 14        |             |
| ٧٢.    | 99.    | ۱۲         | 19        |             |
| ٧٢.    | 17.    | ٧٢.        | 17.       |             |
| ٧٢.    | 17     | ۷۶۸        | 17.       | لپ تاپ عريض |
| ٧٢.    | 1107   | ۸          | 17.       |             |
| ٧٢.    | 17.    | ۵۷۶        | ٧٢.       | 0071/       |
| ٧٢.    | 17.    | ۴۸.        | ٧٢.       | SDIV        |
| ٧٢.    | 17.    | ٧٢.        | 17.       |             |
| ٧٢.    | 17.    | ۱.۸.       | 197.      |             |

### جدول مقياس 1080P (نوع صفحه ٩:١<sup>6</sup>)

| کامپیوتر | 720p                             | 1080i/p              | 576i/p                        | 480i/p                                    | ۹:۱۶ صفحه |
|----------|----------------------------------|----------------------|-------------------------------|-------------------------------------------|-----------|
|          |                                  |                      | ۱۰۸ قرار دهید.                | مقیاس را روی ۲۱۴۴۰                        | ۳χ۴       |
|          |                                  |                      | ۱۰۸ قرار دهید.                | مقیاس را روی ۲۹۲۰×۰                       | ٩Х١٦      |
|          | زی را برای پخش دریافت کنید.      | ویر ۱۰۸۰χ۱۹۲۰ مرک    | ۱۴۴ تنظیم کردہ، سپس تص        | مقیاس را روی ۲۹۲۰×۰                       | LBX       |
|          |                                  | _                    |                               | ۱:۱ نگاشت در مرکز.                        | اصلي      |
|          |                                  | ر رودی بستگی دارد.   | شد، وضوح پخش به منبع و        | تغيير مقياس انجام نخواهد                  |           |
|          | ۱۰۸۰۲۱۹) می شود.                 | رت خودکار ۹:۱۶ (۲۰   | ىدە باشد، نوع صفحە بە صو      | - اگر این فرمت انتخاب ش                   | Auto      |
|          | ۱ تغییر می کند <u>.</u>          | به اندازه ۸۰×۲۱۴۴۰.  | ع صفحه به صورت خودکار         | - اگر منبع ۳:۴ است، نور                   |           |
|          | ۱۰ تغییر می کند.                 | ار به اندازه ۸۰χ۱۹۲۰ | رع صفحه به صورت خودک          | - اگر منبع ۹:۱۶ است، نو                   |           |
| ء<br>ا   | ۱۲۰ تغییر می کند و محلی به انداز | کار به اندازه x۱۹۲۰. | نوع صفحه به صورت خود<br>خورد. | - اگر منبع ۱۰:۱۴ است،<br>۱۰۸۰χ۱۹۲۰ برش می |           |

#### قانون تعیین محل خودکار 1080P (نوع صفحه ۹x۱۶):

| /مقياس  | خودكار | ورودی      | وضوح      | 15.1        |
|---------|--------|------------|-----------|-------------|
| ۱ ۰ ۸ ۰ | 197.   | وضوح عمودي | وضوح افقى | لحودخار     |
| ۱۰۸۰    | 144.   | ۴۸.        | ۶۴.       |             |
| ۱۰۸۰    | 144.   | Ŷ • •      | ۸         |             |
| ۱۰۸۰    | 144.   | ۷۶۸        | 1.74      | -           |
| ۱۰۸۰    | 144.   | 1.74       | 17.       | 1 1:1       |
| ۱۰۸۰    | 144.   | 1.0.       | 14        |             |
| ۱۰۸۰    | 144.   | 17         | 19        |             |
| ۱۰۸۰    | 197.   | ٧٢.        | 17.       |             |
| ۱۰۸۰    | 1      | ۷۶۸        | 17.       | لپ تاپ عريض |
| ۱۰۸۰    | 1848   | ۸          | 17.       |             |
| ۱۰۸۰    | 180.   | ۵۷۶        | ٧٢.       |             |
| ۱۰۸۰    | 197.   | ۴۸.        | ٧٢.       | SDIV        |
| ۱۰۸۰    | 197.   | ٧٢.        | 17.       |             |
| ۱۰۸۰    | 197.   | ۱۰۸۰       | 197.      |             |

### جدول تنظيم مقياس XGA (نوع صفحه ٩x١۶)

| 720p            | 1080i/p                             | 576i/p                | 480i/p                          | ۹:۱۶ صفحه |
|-----------------|-------------------------------------|-----------------------|---------------------------------|-----------|
|                 |                                     |                       | مقیاس تا ۷۶۸ <sub>X</sub> ۱۰۲۴. | ۳χ۴       |
|                 |                                     |                       | مقیاس تا ۵۷۶ <sub>X</sub> ۱۰۲۴. | ٩Х١٦      |
|                 | ورودی بستگی دارد.                   | شد، وضوح پخش به منبع  | تغيير مقياس انجام نخواهد        | اصلي      |
| فیپر می کند     | ر به اندازه ۷۶۸ <sub>X</sub> ۱۰۲۴ ت | ع صفحه به صورت خودکار | - اگر منبع ۳:۴ است، نوخ         | Auto      |
| تغيير مي كند.   | کار به اندازه ۵۷۶×۱۰۲۴              | ع صفحه به صورت خودک   | - اگر منبع ۹:۱۶ است، نو         |           |
| تغییر می کند.   | کار به اندازه ۶۱۴χ۱۰۲۴              | ع صفحه به صورت خودک   | - اگر منبع ۹:۱۵ است، نو         |           |
| ۶ تغییر می کند. | دکار به اندازه ۴۰x۱۰۲۴              | نوع صفحه به صورت خو   | - اگر منبع ۱۰:۱۶ است،           |           |

#### قانون تعیین محل خودکار XGA (نوع صفحه ۹x۱۶):

| /مقياس | خودكار | ورودی      | وضوح      | مر کار<br>م  |
|--------|--------|------------|-----------|--------------|
| ۷۶۸    | 148.   | وضوح عمودى | وضوح افقى | حودكار       |
| ۷۶۸    | 1.74   | ۴۸.        | ۶۴.       |              |
| ۷۶۸    | 1.74   | Ŷ • •      | ۸         |              |
| ۷۶۸    | 1.74   | ٧٩٨        | 1.74      | , <u>'</u> ' |
| ۷۶۸    | 1.74   | 17         | 19        |              |
| ۵۷۶    | 1.74   | ٧٢.        | 17.       |              |
| 914    | 1.74   | ٧٩٨        | 17.       | لپ تاپ عريض  |
| ۶۴.    | 1.74   | ۸          | 17.       |              |
| ۵۷۶    | 1.74   | ۵۷۶        | ٧٢.       | edtv.        |
| ۵۷۶    | 1.74   | ۴۸.        | ٧٢.       | 5010         |
| ۵۷۶    | 1.74   | ٧٢.        | 17.       | ЧОТУ         |
| ۵۷۶    | 1.74   | ۱.۸.       | 197.      | יוטח         |

#### <u>بزرگنمائی / زوم</u>

- 🔹 دکمه 🖊 را فشار دهید تا اندازه تصویر را کاهش دهید.
- دکمه 🖊 را فشار دهید تا تصویر را روی پرده نمایش بزرگ کنید.

### • پوشاننده کناري

بر روی تصویر پوشاننده کناری اعمال کنید تا نویز ناشی از رمزگذاری ویدئو را در لبه منبع ویدئو حذف نمایید. نکته:

- هر ورودي/خروجي داراي تنظيمات "پوشاننده كناري" متفاوتي است.
- پوشاننده کناري" و "بزرگنمائي / زوم" نمي توانند به طور همزمان کار کنند.

#### Image Shift

◄ را در منوی بعدی مشابه زیر فشار دهید و سپس از 🔺 یا ▼ یا ◄ یا ◀ برای انتخاب موارد استفاده کنید.

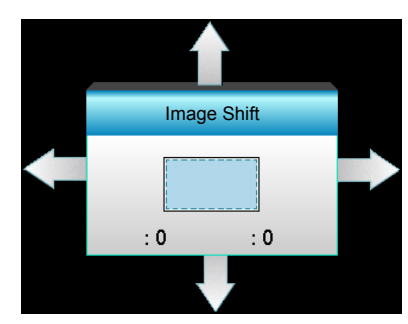

- H: <<> را فشار دهید تا تصویر پخش شده در موقعیت افقی قرار بگیرد.
- ۷: ▲ ▼ را فشار دهید تا تصویر پخش شده در موقعیت عمودی قرار بگیرد.

#### تصحيح هندسي

.

- تصحيح افقي تصوير (تصحيح افقي تصوير): براي تصحيح انحراف افقي تصوير، ♦ ♦ را فشار دهيد.
- معمودی دشدیسگی (عمودی دشدیسگی): برای تصحیح انحراف عمودی تصویر، 🛦 🔻 را فشار دهید.
  - تصحیح انحراف تصویر عمودی: به طور خودکار خطای عمودی دشدیسگی را تصحیح می کند.
    - چهار گوشه: از طریق تنظیم یک گوشه در یک زمان انحراف تصویر را جبران کنید.

| جبار گرشه | <ul> <li>۱ - از "منو" برای شروع استفاده کنید.</li> <li>۲ - از منوی "چهار گوشه" برای انتخاب <u>یک گوشه</u> استفاده<br/>کنید و برای تأیید Enter را فشار دهید.</li> <li>۳ - از ▲▼ ◄ برای جابجا کردن زاویه استفاده کنید</li> <li>و "Enter" را برای تأیید فشار دهید.</li> </ul> |
|-----------|----------------------------------------------------------------------------------------------------|
|           | جيار گوشه                                                                                                    |

#### تنظيم مجدد

"بله" را برای بازگشت به تنظیمات پیش فرض کارخانه برای "تصویر" انتخاب کنید.

### نمایش منوی سه بعدي

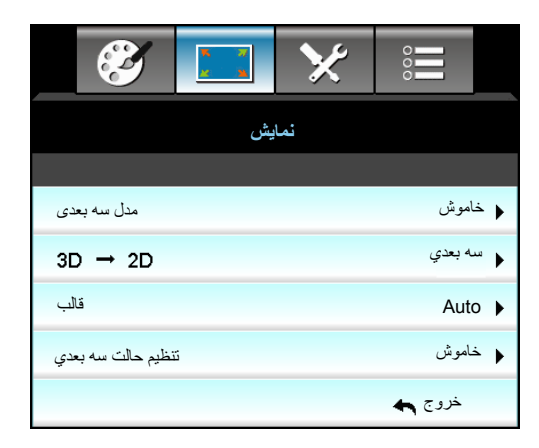

#### مدل سبه بعد<u>ی</u>

•

- لینک-DLP: بر ای استفاده از تنظیمات بهینه شده بر ای عینک سه بعدی لینک DLP گزینه "لینک-DLP" را انتخاب کنید.
  - VESA 3D: "VESA 3D" را برای بهترین تنظیم عینک های سه بعدی VESA انتخاب کنید.
    - · خاموش: برای غیرفعال کردن حالت سه بعدی، "خاموش" را انتخاب کنید.

#### <u>3D -> 2D</u>

- سە بعدى: سيگنال سە بعدى را نمايش دەيد.
- L (چپ): کادر های چپ محتوای سه بعدي را نمايش دهيد.
- R (راست): کادر راست محتوای سه بعدي را نمايش دهيد.

#### قالب

- Auto: پس از کشف یک سیگنال شناسایی سه بعدي، قالب سه بعدي به طور خودکار انتخاب می شود.
  - · SBS: سیگنال ۳ بعدی را در قالب "کنار-به-کنار" نمایش دهید.
  - Top and Bottom: سيگنال سه بعدي را در قالب "Top and Bottom" نمايش دهيد.
  - Frame Sequential: سيگنال سه بعدي را در قالب "Frame Sequential" نمايش دهيد.

#### نكته:

- "قالب" فقط در زمان بندى سه بعدي صفحه 68 پشتيبانى مى شود.
- "قالب" فقط در زمان بندی 1.4a 3D غیر HDMI پشتیبانی می شود.

#### تنظيم حالت سه بعدي

•

- براي معکوس کردن محتواي چپ و راست فريم ها، "روشن" را فشار دهيد.
  - برای محتوای پیش فرض فریم ها، "خاموش" را فشار دهید.

#### <u>خروج</u>

برای خروج از منو، "خروج" را انتخاب کنید.

منوى تنظيم

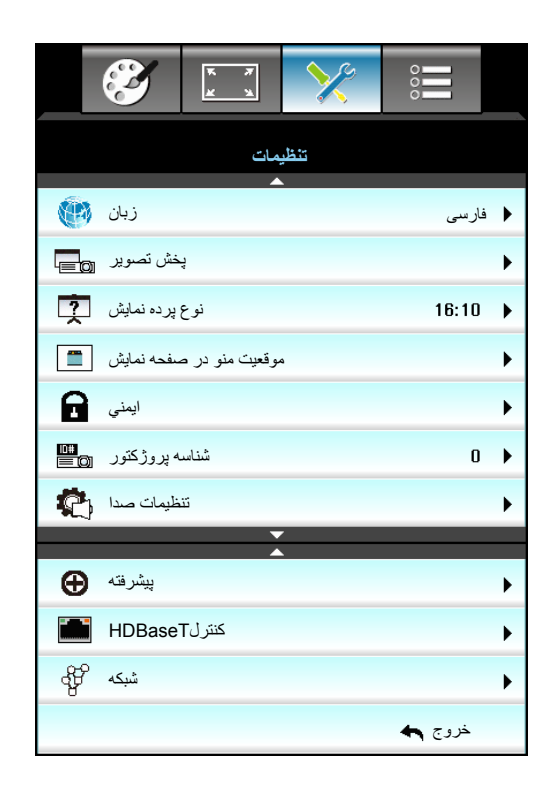

#### <u>زبان</u>

منوی OSD چندزبانه را انتخاب نمایید. دکمه ◄ را در منوی فرعی فشار دهید و سپس از کلید ▲ یا ▼ یا ◄ یا ◄ برای انتخاب زبان مورد نظر خود استفاده کنید. دکمه "ورود" را فشار دهید تا انتخاب خود را تایید نمایید.

| زبان 🛞    |             |         |            |
|-----------|-------------|---------|------------|
| English   | Nederlands  | Čeština | Türkçe     |
| Deutsch   | Norsk/Dansk | عربي    | فارسى      |
| Français  | Polski      | 繁體中文    | Vietnamese |
| Italiano  | Русский     | 简体中文    | Romanian   |
| Español   | Suomi       | 日本語     | Indonesian |
| Português | ελληνικά    | 한국어     | Slovakian  |
| Svenska   | Magyar      | ไทย     | خروج 🕈     |

#### يخش تصوير

• 🚺 جلو

این انتخاب پیش فرض است. تصویر مستقیماً بر روی صفحه نمایش داده می شود.

- 🛃 کے عقب در صورت انتخاب، تصویر بر عکس نمایش دادہ می شود.
  - می وارونه در صورت انتخاب، تصویر وارونه نمایش داده می شود.
- ح و ارونه-بر عکس در صورت انتخاب، تصویر و ارونه و بر عکس نمایش داده می شود.

#### نکته: حالت های بر عکس و وارونه-بر عکس برای نمایش به پرده مات نیاز دارند.

#### نوع پرده نمایش

نوع صفحه نمایش را از بین ۱۰:۱۴ (WXGA/WUXGA) انتخاب کنید.

نکته: نوع پرده نمایش" فقط برای WXGA/WUXGA است.

#### موقعیت منو در صفحه نمایش

محل قرار گرفتن منو روی صفحه نمایش را انتخاب کنید.

#### شناسه پروژکتور

تعريف شناسه را مي توان از طريق منو (محدوده ٠-٩٩) انجام داد و به كاربر اجازه مي دهد يک پروژكتور مجزا را با RS232 كنترل كند.

#### <u>کنترلHDBaseT</u>

پروژکتور می تواند به صورت خودکار اترنت یا سیگنال RS232 را از فرستنده HDBaseT ارائه شده شناسایی کند. برای تشخیص خودکار، بررسی کنید سیگنال مربوطه فعال باشد.

#### <u>خروج</u>

برای خروج از منو، "خروج" را انتخاب کنید.

### منوى امنيت تنظيمات

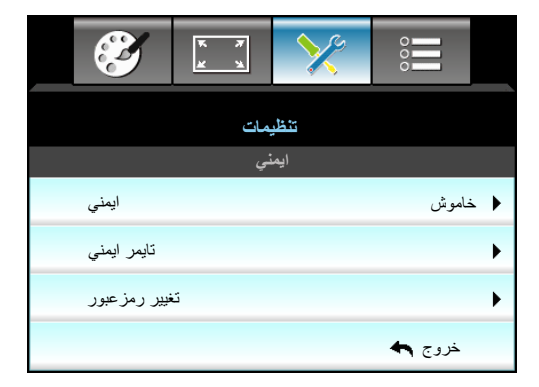

#### ايمني

- روشن: برای استفاده از تایید امنیتی در هنگام روشن کردن پروژکتور، "روشن" را انتخاب کنید.
- خاموش: با انتخاب "خاموش"، می توانید بدون وارد کردن رمز عبور پروژکتور را روشن کنید.

#### تايمر ايمني

می توانید عملکرد زمان (ماه/روز/ساعت) را برای تنظیم تعداد ساعات استفاده از پروژکتور انتخاب کنید. پس از گذشت این زمان، از شما خواسته می شود که رمز عبور خود را دوباره وارد کنید.

| تايمر ايمني |                                              |
|-------------|----------------------------------------------|
| ماه         | 6                                            |
| روز         | <b>———</b> ————————————————————————————————— |
| ساعت        | 12                                           |
|             | خروج 🏞                                       |

#### <u>تغيير رمز عبور</u>

- <u>بار اول</u>:
- کلید "Enter" را برای تنظیم رمز عبور فشار دهید.
  - ۲- رمز عبور باید چهار رقمی باشد.
- ۳- برای وارد کردن رمز عبور جدید، از دکمه های موجود بر روی صفحه کلید یا صفحه کلید عددی روی صفحه استفاده کنید و سپس کلید
   "Enter" را برای تأیید رمز عبورتان فشار دهید.

- <u>تغییر رمز عبور:</u> (اگر کنترل از راه دور دارای یک صفحه کلید عددی نیست، از فلش های بالا/پایین برای تغییر هر عدد رمز عبور استفاده کرده و سپس enter را برای تأیید آن فشار دهید)
  - ۱- برای وارد کردن رمز عبور قدیمی، "Enter" را فشار دهید.
- ۲- برای وارد کردن رمز عبور فعلی، از دکمه های عددی یا صفحه کلید عددی روی صفحه استفاده کرده و سپس برای تایید، "Enter" را فشار دهید.
  - ۳- رمز عبور جدید (چهار رقمی) را با استفاده از دکمه های عددی روی کنترل از راه دور وارد کرده و برای تأیید، "Enter" را فشار دهید.
    - ۲- رمز عبور جدید را دوباره وصل کنید و برای تأیید، "Enter" را فشار دهید.
       در صورتی که رمز عبور سه بار اشتباه وارد شود، پروژکتور به طور خودکار خاموش می شود.

در صورت فراموش کردن رمز عبور، لطفاً برای دریافت کمک با دفتر محلی خود تماس بگیرید.

نكته: مقدار بيش فرض رمز عبور "١٢٣۴" است (دفعه اول).

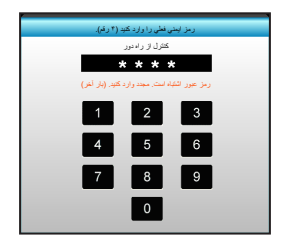

#### <u>خروج</u>

برای خروج از منو، "خروج" را انتخاب کنید.

### منوى تنظيمات صدا

| I           | * *<br>* * | >>>    | 000    |            |
|-------------|------------|--------|--------|------------|
|             | بمات       | تنظي   |        |            |
|             | ت صدا      | تنظيما |        |            |
| Internal Sp | eaker      |        | اموش   | <b>خ þ</b> |
| خاموشي صدا  |            |        |        | ►          |
| درجه صدا    |            |        |        | ►          |
| ورودي صدا   |            |        |        | •          |
| Audio Out(  | Standby)   |        | اموش   | <u>ن</u> خ |
|             |            |        | خروج 🟞 |            |

#### Internal Speaker

برای روشن یا خاموش کردن بلندگوی داخلی، "روشن" یا "خاموش" را انتخاب کنید. **خاموشی صدا** 

- "روشن" را انتخاب نمایید تا قطع صدا را فعال کنید.
- "خاموش" را انتخاب نمایید تا قطع صدا را غیرفعال کنید.

نكته: عملكرد "خاموشي صدا" بر ميزان صداى بلندگوى داخلى و خارجى تأثير مى گذارد.

#### درجه صدا

- 📃 را برای کاهش میزان صدا یا صدای میکروفن فشار دهید.
- 📃 را برای افزایش میزان صدا یا صدای میکروفن فشار دهید.

#### ورودي صدا

تنظیمات پیش فرض صدادر پانل پشتی پروژکتور قرار دارد. از این گزینه برای تخصیص دوباره هر یک از ورودی های صدای منبع جاری تصویر (۱، ۲، یا ۳) استفاده کنید. هر ورودی صدا را می توانید به بیش از یک منبع ویدیو تخصیص دهید.

- پیش فرض:VGA 1 -> صدا ۱; VGA 2 -> صدا ۲
  - صدا ۱ / ۲: اتصال مینی جک.
    - صدا ۳: چپ/راست.

#### Audio Out(Standby)

"روشن" يا "خاموش" را براي فعال يا غيرفعال كردن خروجي صدا انتخاب كنيد.

#### <u>خروج</u>

برای خروج از منو، "خروج" را انتخاب کنید.

### منوى ييشرفته تنظيمات

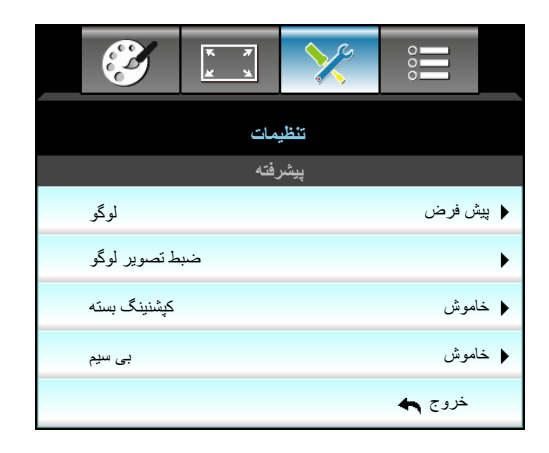

#### لوگو\_

از این عملکرد برای تعیین صفحه شروع دلخواه خود استفاده کنید. تغییرات صورت گرفته در دفعه بعدی روشن شدن پروژکتور اعمال می شوند.

- · پیش فرض: صفحه شروع پیش فرض.
- خنثي: لوگو در صفحه راه اندازي نمايش داده نمي شود.
- کاربر: از تصویر ذخیره شده توسط عملکرد "ضبط تصویر لوگو" استفاده کنید

### <u>ضبط تصوير لوگو</u>

از آن برای ثبت تصویری که در حال حاضر بر روی صفحه نمایش داده شده است، فشار دهید.

#### نكته:

- برای اینکه لوگو به درستی ضبط شود، بررسی کنید که تصویر روی صفحه از میزان وضوح اصلی پروژکتور بیشتر نباشد.
   اگر ثبت آرم همچنان امکان پذیر نیست، لطفاً از تصویری استفاده کنید که جزئیات کمتری داشته باشد.
  - این ویژگی مخصوص ثبت آرم ها است و برای ثبت تصاویری با مقیاس بزرگ نیست.

#### کپشنینگ بسته

"کپشنینگ بسته" یک نسخه متنی از صدای برنامه یا دیگر اطلاعات است که بر روی صفحه نمایش داده می شود. اگر سیگنال ورودی حاوی زیرنویس های بسته باشد می توانید این ویژگی را فعال کنید و کانال ها را مشاهده کنید. ◀ یا ◄ را برای انتخاب خاموش، CCI یا CC2 فشار دهید.

#### بی سیم

"روشن" یا "خاموش" را برای روشن کردن عملکرد بی سیم انتخاب کنید.

#### <u>خروج</u>

برای خروج از منو، "خروج" را انتخاب کنید.

### منوى تنظيمات LAN شبكه

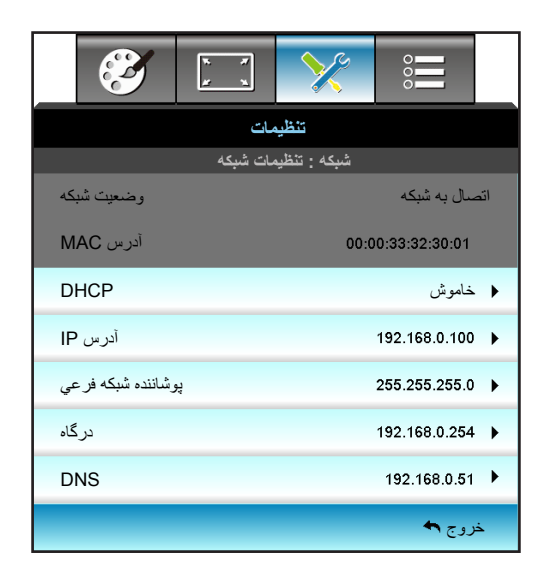

#### وضعيت شبكه

وضعيت اتصال شبكه را نمايش دهيد (فقط خواندني).

#### آدرس MAC

آدرس MAC (فقط خواندنی) را نمایش دهید.

#### DHCP

- روشن: پروژکتور به صورت خودکار یک آدرس IP را از شبکه تان دریافت می کند.
- خاموش: برای تخصیص دادن IP، پوشاننده شبکه فرعی، دروازه و DNS به صورت دستی.

نكته: صفحه فعلى به صورت خودكار مقادير وارد شده را اعمال مي كند.

#### آدرس IP

آدرس IP را نمایش دهید.

### يوشاننده شبكه فرعي

•

شماره ماسک شبکه فرعی را نمایش دهید.

#### <u>درگاه</u>

دروازه پیش فرض شبکه متصل به پروژکتور را نمایش دهید.

#### DNS

شماره DNS را نمایش دهید.

#### <u>خروج</u>

برای خروج از منو، "خروج" را انتخاب کنید.

#### تنظيم مجدد

براي باز گشت به تنظيمات پيش فرض كارخانه در مورد تنظيمات "شبكه"، "بله" را انتخاب كنيد.

#### نحوه استفاده از مرورگر وب برای کنترل پروژکتور

- اروشن" را به گزینه DHCP روی پروژکتور تبدیل کنید تا سرور DHCP بتواند به صورت خودکار یک آدرس IP را اختصاص دهد.
  - ۲- مرورگر وب را در کامپیوتر باز کنید و آدر س IP پروژکتور را در آن تایپ کنید ("شبکه: تنظیمات شبکه > آدر س IP").
    - ۳- نام کاربری و رمز عبور را وارد نمایید، و روی "ورود به سیستم" کلیک کنید.
       ۳ رابط وب پیکربندی پروژکتور باز می شود.

#### نكته:

- نام کاربر و رمز عبور پیش فرض، "admin" است.
- مراحل موجود در این قسمت بر اساس سیستم عامل Windows 7 است.

#### برقراری اتصال مستقیم از رایانه به یروژکتور\*

- ۱- "خاموش" را به گزینه DHCP پخش تبدیل کنید.
- ۲- آدرس PI، ماسک شبکه فرعی، دروازه و DNS را روی پروژکتور پیکربندی کنید ("شبکه: تنظیمات شبکه").

| آدرس IP             | 192.168.0.100 🕨 |
|---------------------|-----------------|
| پوشاننده شبكه فر عي | 255.255.255.0   |
| درگاه               | 192.168.0.254 🕨 |
| DNS                 | 192.168.0.51 🕨  |

۳- صفحه شبکه و مرکز اشتراک گذاری را در رایانه تان باز کنید و پارامتر های شبکه مشابه پروژکتور را به رایانه تان اختصاص دهید. برای ذخیره پارامتر ها، روی "تایید" کلیک کنید.

| Local Area Connection 2 Properties                      |                                                                                                    |
|---------------------------------------------------------|----------------------------------------------------------------------------------------------------|
| Networking                                              |                                                                                                    |
| Connect using:                                          | Internet Protocol Version 4 (TCP/IPv4) Properties                                                                                                    |
| Atheros AR8151 PCI-E Gigabit Ethemet Controller (NDIS € | General                                                                                                    |
| ,<br><u>C</u> onfigure                                  | You can get IP settings assigned automatically if your network supports<br>this capability. Otherwise, you need to ask your network administrator<br>for the appropriate IP settings. |
| Client for Microsoft Networks                           | O Obtain an IP address automatically                                                                                                    |
| QoS Packet Scheduler                                    |                                                                                                    |
| File and Printer Sharing for Microsoft Networks         | IP address: 192 . 168 . 0 . 100                                                                                                    |
| ✓ Internet Protocol Version 6 (TCP/IPv6)                | Subset marks 255, 255, 0                                                                                                    |
| Imiternet Protocol Version 4 (TCP/IPV4)                 |                                                                                                    |
| Link-Layer Topology Discovery Responder                 | Default gateway: 192 . 168 . 0 . 251                                                                                                    |
|                                                         | Obtain DNS server address automatically                                                                                                    |
| Install [Injustal] Properties                           | Use the following DNS server addresses:                                                                                                    |
|                                                         | Preferred DNS server: 192 . 168 . 0 . 251                                                                                                    |
| Description                                             |                                                                                                    |
| wide area network protocol that provides communication  | Arternate DNS server:                                                                                                    |
| across diverse interconnected networks.                 | Validate settings upon exit                                                                                                    |
| OK Cancel                                               | OK Cancel                                                                                                    |

۴- مرورگر وب را در رایانه تان باز کنید و در قسمت نشانی اینترنتی و آدرس IP موارد تخصیص داده شده در مرحله ۳ را بنویسید. سپس کلید "Enter" را فشار دهید.

### منوى تنظيمات كنترل شبكه

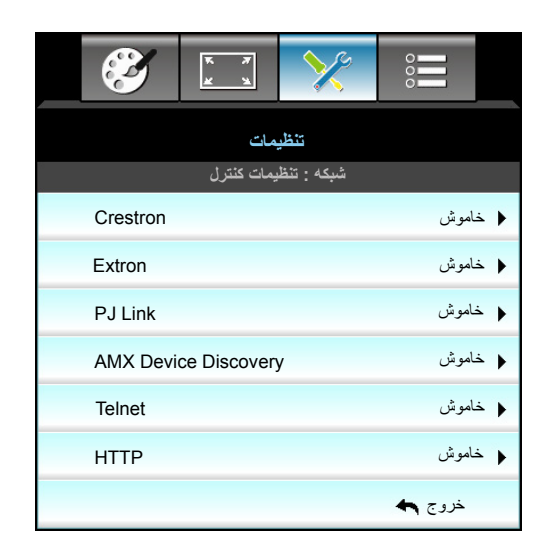

#### Crestron

از این عملکرد برای انتخاب عملکرد شبکه استفاده کنید (درگاه: ۴۱۷۹۴).

برای کسب اطلاعات بیشتر، لطفاً از http://www.crestron.com و www.crestron.com/getroomview دیدن نمایید.

#### Extron

از این عملکرد برای انتخاب عملکرد شبکه استفاده کنید (درگاه: ۲۰۲۳).

#### PJ Link

از این عملکرد برای انتخاب عملکرد شبکه استفاده کنید (درگاه: ۴۳۵۲).

#### **AMX Device Discovery**

از این عملکرد برای انتخاب عملکرد شبکه استفاده کنید (درگاه: ۹۱۳۱).

#### <u>Telnet</u>

از این عملکرد برای انتخاب عملکرد شبکه استفاده کنید (درگاه: ۲۳).

#### <u>HTTP</u>

از این عملکر د بر ای انتخاب عملکر د شبکه استفاده کنید (درگاه: ۸۰).

#### <u>خروج</u>

برای خروج از منو، "خروج" را انتخاب کنید.

### منوى تنظيمات كنترل شبكه

#### قابليت LAN\_RJ45

برای سادگی و راحتی عملیات، پروژکتور W320UST ویژگی های متنوع مدیریت شبکه سازی و راه دور را ارائه می دهد. قابلیت LAN/RJ45 پروژکتور از طریق یک شبکه، از قبیل مدیریت از راه دور: روشن/خاموش کردن، تنظیمات روشنایی و کنتراست. به علاوه، اطلاعات وضعیت پروژکتور، از قبیل: منبع-ویدئو، بی صدا، و غیره.

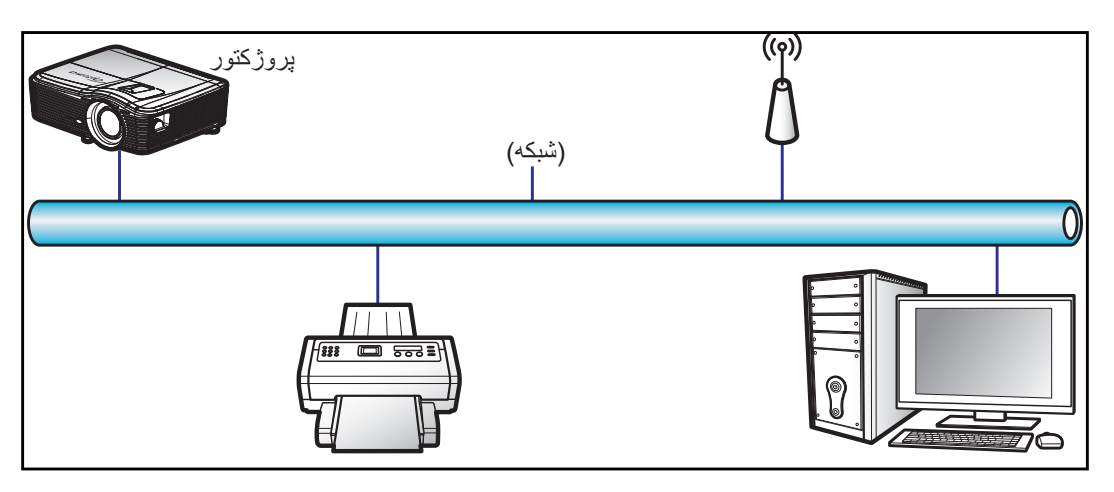

#### قابلیت های ترمینال LAN با سیم

این پروژکتور می تواند با استفاده از یک کامپیوتر (لپ تاپ) یا سایر دستگاه های خارجی از طریق درگاه LAN/RJ45 و با Crestron / Extron / AMX (Device Discovery) / PJLink سازگار کنترل شود.

- Crestron ایالات متحده آمریکا است. Crestron Electronics ایالات متحده آمریکا است.
  - extron علامت تجاری ثبت شده شرکت Extron Electronics ایالات متحده آمریکا است.
    - AMX علامت تجارى ثبت شده شركت AMX LLC ایالات متحده آمریكا است.
- از PJLink برای علامت تجاری و لوگوی ثبت در ژاپن، ایالات متحده آمریکا، و سایر کشور ها توسط JBMIA استفاده می شود.

پروژکتور توسط دستورهای خاص کنترل کننده Crestron Electronics و نرم افزار مربوطه، برای نمونه RoomView<sup>®</sup> پشتیبانی می شود.

#### http://www.crestron.com/

این پروژکتور برای پشتیبانی از دستگاه (های) Extron برای مرجع سازگار است.

http://www.extron.com/

این پروژکتور توسط Device Discovery) AMX) پشتیبانی می شود.

http://www.amx.com/

این پروژکتور تمام دستورهای PJLink Class1 (نسخه ۱٫۰۰) را پشتیبانی می کند.

http://pjlink.jbmia.or.jp/english/

برای کسب اطلاعات بیشتر درباره انواع مختلف دستگاه های خارجی که می توانند به درگاه LAN/RJ45 وصل شوند و از راه دور پخش را کنترل کنند، و نیز دستورهای پشتیبانی شده برای این دستگاه های خارجی، لطفاً به طور مستقیم با خدمات-پشتیبانی تماس بگیرید.

#### LAN RJ45

۱- یک کابل RJ45 را به درگاه های RJ45 در پروژکتور و کامپیوتر (لپ تاپ) وصل کنید.

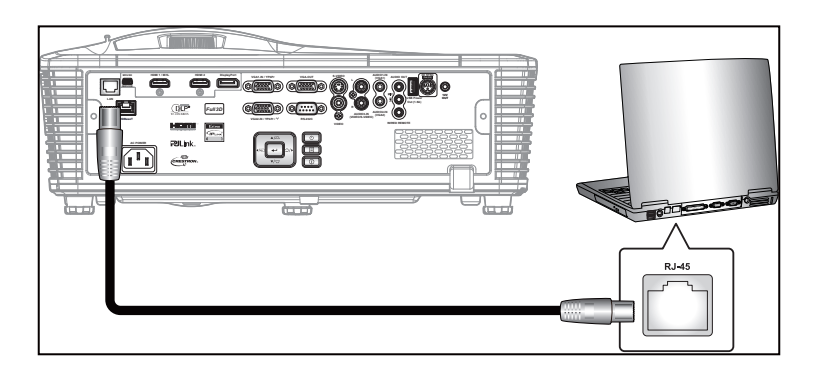

۲- در کامپیوتر (لپ تاپ)، گزینه های Start (شروع) > Control Panel (صفحه کنترل) > Network Connections (اتصالات شبکه) را انتخاب کنید.

| SInternet<br>Internet Explorer     | My Documents                |
|------------------------------------|-----------------------------|
| J Outlook Express                  | My Pictures                 |
| Windows Media Player               | 💋 My Music<br>刻 My Computer |
| Tour Windows XP                    | Set Program Access and      |
| 💫 Windows Movie Maker              | Connect To                  |
| Riles and Settings Transfer Wizard | Printers and Faxes          |
|                                    | Help and Support Search     |
| All Programs 🕨                     | 707 Run                     |

۳- Local Area Connection (روی اتصال منطقه محلی) راست کلیک کرده و کزینه Property (ویژگی ها) را انتخاب کنید.

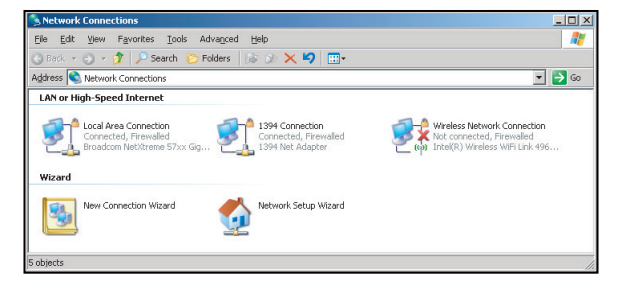

۴- در پنجره Properties (ویژگی ها)، زبانه General (عمومی) را انتخاب کرده، و TCP/IP) (ایروتکل اینترنت (TCP/IP) (ایروتکل اینترنت (TCP/IP)) را انتخاب کنید.

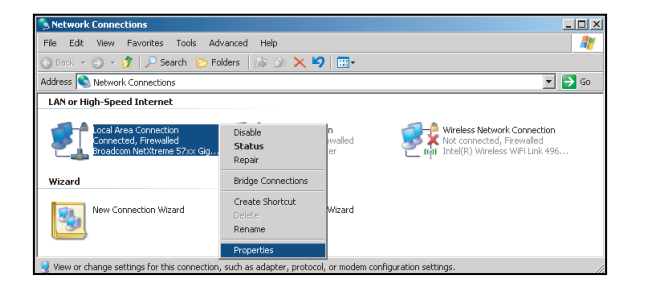

۵- روی "ویژگی ها" کلیک کنید.

| and D I Ale                                                   |                                                                     |                                 |                          |
|---------------------------------------------------------------|---------------------------------------------------------------------|---------------------------------|--------------------------|
| Broadcom Net                                                  | Atreme S/XX Gigabi                                                  |                                 | Configure                |
| This connection uses                                          | the following items                                                 |                                 |                          |
| 🗹 🚚 QoS Packe                                                 | t Scheduler                                                         |                                 |                          |
| ✓ % Network Mc                                                | nitor Driver                                                        |                                 |                          |
| en o anternethio                                              |                                                                     |                                 |                          |
| 4                                                             |                                                                     |                                 | •                        |
| I <u>n</u> stall                                              | <u>U</u> ninstall                                                   |                                 | Properties               |
| Description                                                   |                                                                     |                                 |                          |
| Transmission Cont<br>wide area network<br>across diverse inte | rol Protocol/Interne<br>. protocol that provi<br>erconnected networ | t Protocol.<br>des commi<br>ks. | The default<br>unication |
| Show icon in noti                                             | fication area when                                                  | connected                       |                          |
|                                                               |                                                                     |                                 | 10000                    |

۶- نشانی P و ماسک شبکه فرعی را وارد کنید، و سپس گزینه "تابید" را فشار دهید.

| meral                                                                                                    |                                                                                      |
|----------------------------------------------------------------------------------------------------|--------------------------------------------------------------------------------------|
| ou can get IP settings assigned<br>iis capability. Otherwise, you ne<br>ie appropriate IP settings.              | l automatically if your network supports<br>ed to ask your network administrator for |
| C Dbtain an IP address autor                                                                                     | natically                                                                            |
| • Use the following IP address                                                                                   | 16:                                                                                  |
| IP address:                                                                                                    | 10 . 10 . 10 . 99                                                                    |
| Subnet mask:                                                                                                    | 255 . 255 . 255 . 0                                                                  |
| Default gateway:                                                                                                 | 2 2 2                                                                                |
|                                                                                                    |                                                                                      |
| Option DNS server address     Use the following DNS server     Professed DNS server                              | s automotically<br>ver addresses:                                                    |
| C Obtain DNS server address<br>C Use the following DNS server.<br>Preferred DNS server.                          | s automatically<br>ver addresses:                                                    |
| C Obtain DNS server address<br>Use the following DNS server:<br>Preferred DNS server:<br>Alternate DNS server:   | s automatically<br>ver addresses:                                                    |
| C Obtain DNS server address<br>C Use the following DNS server:<br>Preferred DNS server:<br>Alternate DNS server: | ver addresses:                                                                       |
| C Olitein DNS server address<br>Use the following DNS server.<br>Ereferred DNS server.<br>Alternate DNS server.  | e adometically<br>ver addresses:                                                     |

- ۷- دکمه "Menu" را در پروژکتور فشار دهید.
- ۸- از کلیدهای ◄ ح بر ای انتخاب تنظیمات > شبکه > تنظیمات شبکه استفاده کنید.
  - ۹- بعد از رسیدن به تنظیمات شبکه، پارامتر های اتصال زیر را وارد کنید:
    - DHCP: خاموش
    - آدرس IP: ۱۰,۱۰,۱۰,۱۰
    - پوشاننده شبکه فرعی: ۲۵۵,۲۵۵,۲۵۵
      - \_ درگاه: ۰,۰,۰,۰
      - •,•,•,• :DNS -
      - ۱۰ برای تایید تنظیمات "Enter" را فشار دهید.
- ۱۱- یک مرورگر وب برای نمونه Microsoft Internet Explorer را با Adobe Flash Player 9.0 یا نسخه بالاتر نصب شده باز کنید.
  - ۱۲- در نوار آدرس، آدرس IP پروژکتور را وارد کنید: ۱۰,۱۰,۱۰,۱۰.

| 0    | 0    | • 🧕  | nttp:// <b>10.10</b> . | 10.10/ |      |  |  |  |  |
|------|------|------|------------------------|--------|------|--|--|--|--|
| File | Edit | View | Favorites              | Tools  | Help |  |  |  |  |

Enter" –۱۳ را فشار دهید.

پروژکتور برای مدیریت از راه دور تنظیم می شود. قابلیت LAN/RJ45 به صورت زیر نمایش داده می شود:

#### صفحه اطلاعات

| Model: Optoma  |                       | Logout             | Tools       | Info     | Help |
|----------------|-----------------------|--------------------|-------------|----------|------|
| 0              | otoma                 |                    |             |          |      |
|                | Projector Information |                    | Projecto    | r Status |      |
| Projector Name | EX810STi              | Power Status       | On          |          |      |
| Location       | Room                  | Source             | HDMI        |          |      |
|                |                       | Preset Mode        | Presentatio | n        |      |
| Firmware       | B02 2011-09-21        | Projector Position | Front Table |          |      |
| Mac Address    | 00:50:41:77:31:24     |                    |             |          |      |
| Resolution     | 0 × 0 0Hz             |                    |             |          |      |
| Lamp Hours     | 10                    | Lamp Mode          | STD         |          |      |
|                |                       |                    |             |          |      |
| Assigned To    | Sir.                  | Error Status       |             | _        |      |
|                |                       |                    |             |          |      |
|                |                       |                    |             |          |      |
|                | _                     |                    |             |          |      |
|                |                       | exit               |             |          |      |
|                |                       |                    |             |          |      |

صفحه اصلى

| odel: Optoma |           |      |       | Tool  | S       | Info | Help             |
|--------------|-----------|------|-------|-------|---------|------|------------------|
| Opto         | oma       |      |       |       |         |      |                  |
|              |           |      |       |       |         |      |                  |
| Power        | Va        | I- I | Vlute | Vol + |         |      |                  |
| SourceList   |           |      |       |       |         |      | Interface 2.7.4. |
|              | · · · · · |      | _     |       |         |      |                  |
| VGA1         |           |      |       |       | Menu    |      | Auto             |
|              |           |      |       |       | wicht   |      |                  |
|              |           |      |       |       |         | ОК   |                  |
|              |           |      |       |       | AV Mute |      | Source           |
|              |           |      |       |       |         |      |                  |
|              |           | •    |       |       |         |      |                  |
|              |           |      |       |       |         |      |                  |

صفحه ابزار

| Model: Opt | oma              |                 | Logout        | Tools    | Info     | Help    |
|------------|------------------|-----------------|---------------|----------|----------|---------|
|            | Optoma           |                 |               |          |          |         |
|            | Crestron Control |                 | Projector     |          | User Pas | sword   |
| IP Address | 192.168.0.2      | Projector Name  | EX610STi      | 1        | Enabled  |         |
| IP ID      | 5                | Location        | Room          | New Pass | word     |         |
| Port       | 41794            | Name            | Sir.          | Con      | firm     |         |
|            | Send             |                 | Send          |          |          | Send    |
|            |                  | DHCP            | DHCP Enabled  |          |          |         |
|            | Default Language | IP Address      | 192.168.0.100 |          | Admin Pa | assword |
| Automatic  | •                | Subnet Mask     | 255.255.255.0 | 1        | Enabled  |         |
|            | Send             | Default Gateway | 192.168.0.254 | New Pass | vord     |         |
|            |                  | DNS Server      | 192.168.0.51  | Con      | firm     |         |
|            |                  | Host Name       |               | 1        |          | Send    |
|            |                  |                 | Send          |          |          |         |
|            |                  |                 | exit          |          |          |         |

#### تماس با مرکز راهنمایی IT

| HELP DESK | X    |
|-----------|------|
| *         | Send |
| V         |      |

#### RS232 توسط قابليت Telnet

یک روش کنترل دستور RS232 جایگزین، در پروڑکتور به نام "RS232RS232 by TELNET" برای رابط LAN/RJ45 وجود دارد. راهنمای شروع به کار سریع برای "RS232 by Teinet"

- نشانی IP موجود در OSD پروژکتور را بررسی و دریافت کنید.
- مطمئن شوید که کامپیوتر /لپ تاپ می تواند به صفحه وب پروژکتور دسترسی داشته باشد.
- مطمئن شوید که تنظیمات "دیوار آتش Windows" در صورت فیلتر کردن قابلیت "TELNET" توسط کامپیوتر /لپ تاپ روی غیر فعال تنظیم شده است.

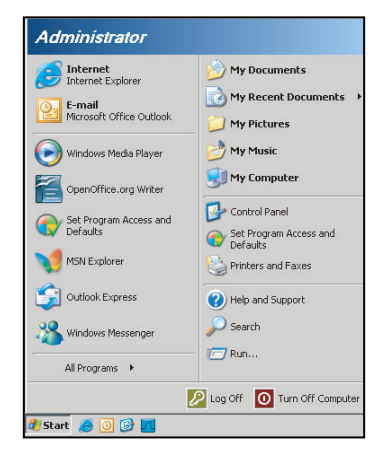

۱- Start (شروع) > All Programs (تمام برنامه ها) > Accessories (لوازم جانبی) > Command Prompt (دستور فوری).

| • | Set Program Access and Defaults |   |                     |                |
|---|---------------------------------|---|---------------------|----------------|
| 0 | Windows Catalog                 |   |                     |                |
| 2 | Windows Update                  |   |                     |                |
|   | New Office Document             |   |                     |                |
|   | Open Office Document            |   |                     |                |
| 5 | Program Updates                 |   |                     |                |
| h | Accessories                     | Þ | 6                   | Accessibility  |
| b | Games                           | Þ |                     | Entertainment  |
|   | Startup                         | • |                     | System Tools   |
| 9 | Internet Explorer               |   | 1                   | Address Book   |
| 1 | MSN Explorer                    |   |                     | Calculator     |
| 3 | Outlook Express                 |   | <b>C</b> 1 <b>X</b> | Command Prompt |
| D | Remote Assistance               |   |                     | Notepad        |
| Θ | Windows Media Player            |   | W                   | Paint          |
|   |                                 |   |                     |                |

- ۲- قالب دستور را به صورت زیر وارد کنید:
- دا فشار دهيد) telnet ttt.xxx.yyy.zzz 23
  - (ttt.xxx.yyy.zzz : نشانی-IP پروژکتور)
- ۳- اگر Telnet-Connection اماده است و کاربر فرمان RS232 را وارد کرده است، سپس کلید "Enter" را فشار دهید تا فرمان RS232 کار کند.

#### مشخصات برای "RS232 by TELNET":

- .Telnet: TCP -1
- ۲- درگاه Telnet: ۲۳ (برای کسب اطلاعات بیشتر، لطفاً با نماینده یا تیم خدمات تماس بگیرید).
  - ۳- ابزار Telnet: Windows "TELNET.exe" (حالت کنسول)
  - ۴- قطع اتصال برای کنترل نرمال RS232-by-Telnet: بسته
  - ۵- ابزار Windows Telnet به طور مستقیم بعد از اتصال TELNET آماده.
- محدودیت ۱ برای Telnet-Control :کمتر از ۵۰ بایت برای بار متوالی شبکه برای برنامه Telnet-Control وجود دارد.
- محدودیت ۲ برای Telnet-Control:کمتر از ۲۴ بایت برای یک دستور RS232 کامل برای Telnet-Control وجود دارد.
  - محدودیت ۳ برای Telnet-Control: حداقل تاخیر برای دستور RS232 بعدی باید بیش از ۲۰۰ (ms) باشد.

منوی گزینه ها

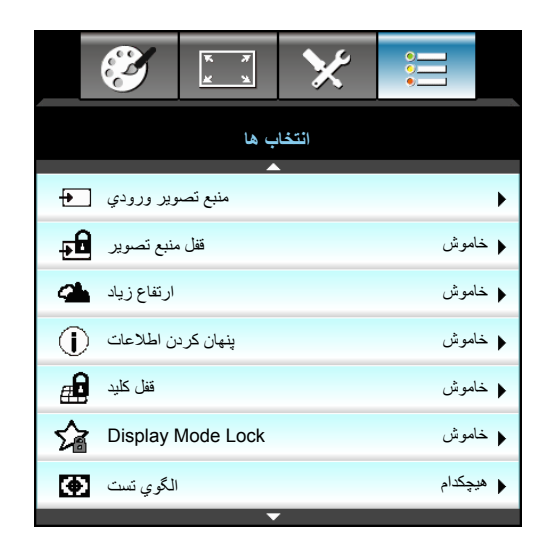

#### منبع تصوير ورودي

از این گزینه برای فعال سازی/غیر فعال سازی منابع ورودی استفاده کنید. دکمه 🕨 را فشار دهید تا به منوی فرعی رفته و منابع مورد نیاز خود را انتخاب نمایید. دکمه "ورود" را فشار دهید تا انتخاب خود را تایید نمایید. پروژکتور فقط ورودی هایی را جستجو می کند که فعال هستند.

### قفل منبع تصوير •

- روشن: پروژکتور تنها اتصال ورودی جاری را جستجو خواهد کرد.
- خاموش: در صورت از دست رفتن سیگنال ورودی جاری، پروژکتور سایر سیگنالها را جستجو خواهد کرد.

#### ارتفاع زياد

زمانی که "روشن" انتخاب شود، فن ها سریعتر کار می کنند. این خصیصه برای مناطق دارای ارتفاع زیاد که غلظت هوا کمتر است، مناسب است.

#### ينهان كردن اطلاعات

- روشن: برای مخفی کردن پیام اطلاعاتی، "روشن" را انتخاب کنید.

#### قفل كليد

هنگامی که عملکرد قفل صفحه کلید "روشن" است، صفحه کلید قفل می شود؛ با این وجود، پروژکتور در این حالت با استفاده از کنترل از راه دور قابل استفاده است. با انتخاب "خاموش" دوباره می توانید از صفحه کلید دوباره استفاده کنید.

#### **Display Mode Lock**

- روشن: تنظميات حالت نمايش تنظيم قفل.
- خاموش: تنظميات حالت نمايش تنظيم باز گشايي قفل.

#### الگوي تست

يک الگوى تست نمايش مى دهد. شبكه، الگوي سفيد و هيچكدام موجود هستند.

## منوی گزینه ها (ادامه دارد)

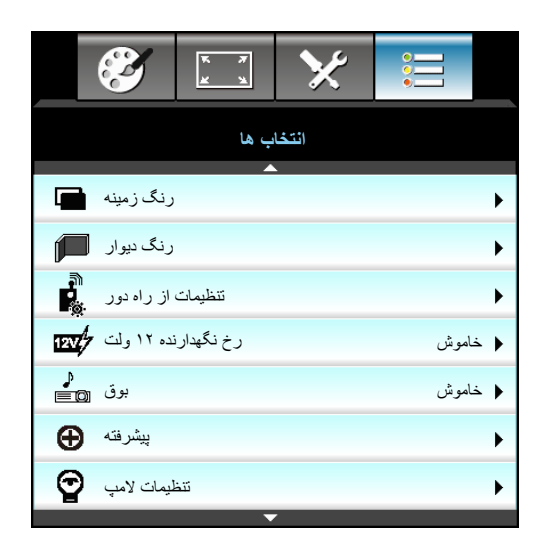

#### <u>رنگ زمینه</u>

در مواقعي كه هيچ سيگنالي موجود نباشد، مي توانيد از اين خصيصه براي نشان دادن يك صفحه "سياه"، "قرمز"، "آبي"، "سبز" يا "سفيد" استفاده كنيد.

### رنگ دیوار

برای دريافت يک تصوير بهينه سازی شده با توجه به رنگ ديوار ، از اين قابليت استفاده کنيد. گزينه های موجود: "زرد کمرنگ"، "سبز کمرنگ"، "آبي کمرنگ"، "صورتي" و "خاکستري". "خاموش" را برای غيرفعال کردن اين عملکرد انتخاب کنيد.

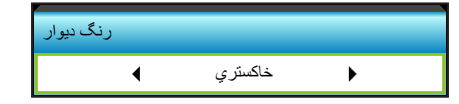

#### رخ نگهدارنده ۱۲ ولت

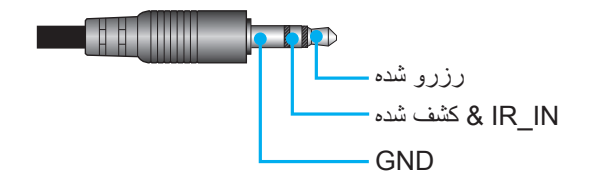

- خاموش: "خاموش" را برای غیرفعال کردن حالت راه اندازی انتخاب کنید.
  - روشن: "روشن" را برای فعال کردن حالت راه اندازی انتخاب کنید.

#### <u>بوق</u>

- خاموش: وقتی یک کلید فشار داده می شود یا خطا رخ می دهد، هیچ صدای بوقی قابل شنیدن نمی باشد.
  - ، روشن: وقتی یک کلید فشار داده می شود یا خطا رخ می دهد، صدای بوق قابل شنیدن است.

### منوی تنظیمات گزینه های از راه دور

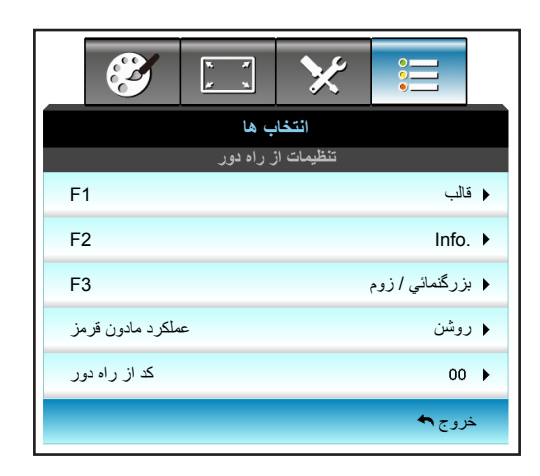

#### <u>F1</u>

مقدار پيش فرض "الگوي تست" است.

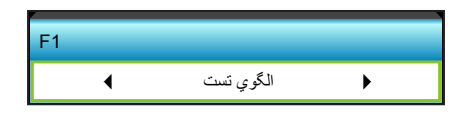

- ♦ را در منوى بعدى فشار دهيد و سپس از ♦ يا ◄ براى انتخاب گزينه "HDMI2"، "DP"، "S-Video"، "S-Video"، "الگوي تست"، "بزرگنمائي / زوم"، ".Info" يا "قالب" استفاده كنيد.
  - نکته: برای مدل های دارای HDBaseT، مقدار پیش فرض F1 برابر با "HDBaseT" است.

#### <u>F2</u>

مقدار پیش فرض "بزرگنمائی / زوم" است.

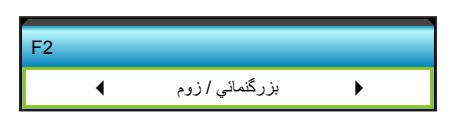

♦ را در منوى بعدى فشار دهيد و سپس از ♦ يا ◄ براى انتخاب گزينه "HDMI2"، "DP"، "S-Video"، "S-Video"، "الگوي تست"، "بزرگنمائي / زوم"، ".Info يا "قالب" استفاده کنيد.

نکته: برای مدل های دارای HDBaseT، مقدار بیش فرض F2 برابر با "HDBaseT" است.

#### <u>F3</u>

مقدار پیش فرض ".Info" است.

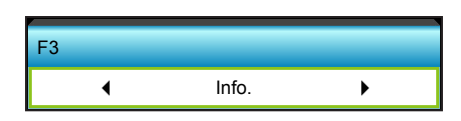

♦ را در منوى بعدى فشار دهيد و سپس از ♦ يا ◄ براى انتخاب گزينه "HDMI2"، "DP"، "S-Video"، "S-Video"، "الگوي تست"، "بزرگنمائي / زوم"، ".Info" يا "قالب" استفاده كنيد.

نکته: برای مدل های دارای HDBaseT، مقدار پیش فرض F3 برابر با "HDBaseT" است.

#### عملکرد مادون قرمز

- روشن: "روشن" را انتخاب کنید، پروژکتور می تواند با استفاده از کنترل از راه دور از طریق گیرنده IR جلویی یا بالایی کار کند.
  - جلو: "جلو" را انتخاب کنید، پروژکتور می تواند با استفاده از کنترل از راه دور از طریق گیرنده IR کار کند.
  - بالا: "بالا" را انتخاب کنید، پروژکتور می تواند با استفاده از کنترل از راه دور از طریق گیرنده IR بالایی کار کند.
- خاموش: "خاموش" را انتخاب کنید، پروژکتور نمی تواند با استفاده از کنترل از راه دور از طریق گیرنده IR جلویی یا بالایی کار کند. با انتخاب "خاموش" دوباره می توانید از صفحه کلید استفاده کنید.

#### نکته:

- "جلو" و "بالا" را نمی توان در حالت انتظار انتخاب کرد.
- بعد از اعمال و تأیید توسط NVIDIA، حالت IR را می توانید به "NVIDIA 3D Vision" تغییر دهید.

#### کد از راه دور

برای تنظیم کد سفارشی راه دور 🕨 را فشار دهید و "Enter" را برای تغییر تنظیمات فشار دهید.

#### <u>خروج</u>

برای خروج از منو، "خروج" را انتخاب کنید.

### منوی پیشرفته گزینه ها

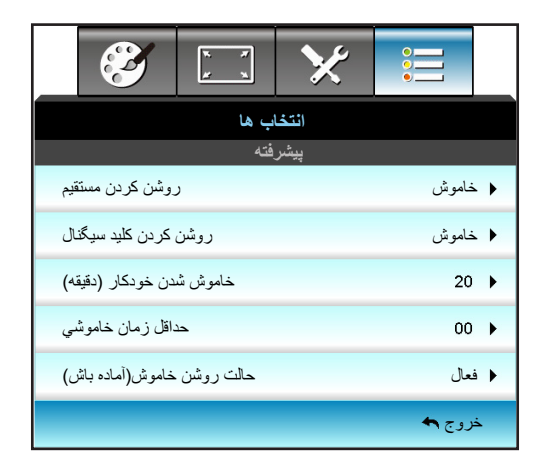

#### روشن كردن مستقيم

برای فعال کردن حالت روشن کردن مستقیم، "روشن" را انتخاب کنید. با ورود برق متناوب، پروژکتور به صورت خودکار روشن می شود بدون اینکه کلید "ك" را از روی صفحه کنترل پروژکتور یا کنترل از راه دور فشار دهید.

#### روشن کردن کلید سیگنال

برای فعال کردن حالت روشن کردن سیگنال، "روشن" را انتخاب کنید. با تشخیص سیگنال، پروژکتور به صورت خودکار روشن می شود بدون اینکه کلید "**U**" را از روی صفحه کنترل پروژکتور یا کنترل از راه دور فشار دهید.

#### خاموش شدن خودکار (دقيقه)

مقدار زمان تایمر شمارش معکوس را تنظیم می کند. زمانی که هیچ سیگنالی به پروژکتور ارسال نشود، تایمر شمارش معکوس فعال می شود. پس از به پایان رسیدن شمارش معکوس (بر حسب دقیقه)، پروژکتور به صورت خودکار خاموش می شود.

- 🔹 بر ای کاهش بازه زمانی تایمر ، دکمه 🗲 را فشار دهید.
  - برای افزایش بازه زمانی تایمر ، 🔺 را فشار دهید.

نكته:

- مقدار تایمر خواب پس از خاموش شدن پروژکتور روی صفر مجدداً تنظیم می شود.
- پس از به پایان رسیدن شمارش معکوس، پروژکتور به صورت خودکار خاموش می شود.

#### <u>حداقل زمان خاموشي</u>

مقدار زمان تایمر شمارش معکوس را تنظیم می کند. چه سیگنال به پروژکتور ارسال شود و چه سیگنال ارسال نشود، تایمر شمارش معکوس فعال می گردد. پس از به پایان رسیدن شمارش معکوس (بر حسب دقیقه)، پروژکتور به صورت خودکار خاموش می شود.

- 🛛 برای کاهش بازه زمانی تایمر ، دکمه 🗲 را فشار دهید.

نكته:

گزینه "همیشه روشن" را علامت بزنید تا خاموش شدن خودکار غیرفعال شود.

#### حالت روشن خاموش (آماده باش)

- فعال: برای بازگشت به حالت آماده به کار معمولی، "فعال" را فشار انتخاب کنید.
- حالت صرفه جوئي: براى صرفه جويي در صرف برق بيشتر از < ٥,٠ وات، گزينه "حالت صرفه جوئي" را انتخاب كنيد.</li>

#### <u>خروج</u>

برای خروج از منو، "خروج" را انتخاب کنید.

**نکته**: گزینه های "روشن کردن کلید سیگنال" و "حالت روشن خاموش(آماده باش)" بسته به مدل و منطقه، ویژگی های اختیاری هستند.

## منوى تنظيمات كزينه هاى لامپ

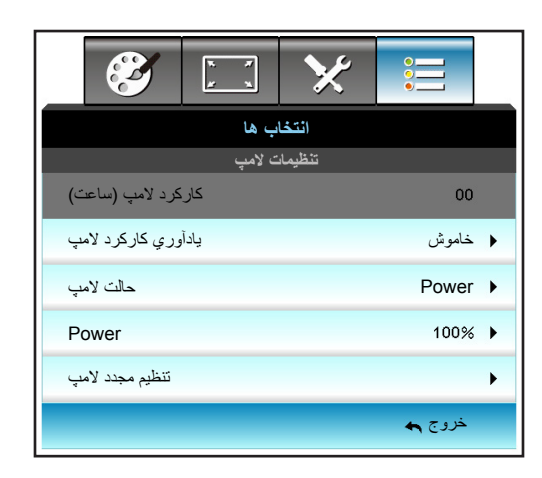

#### كاركرد لامي (ساعت)

مدت زمان پخش تصویر را نمایش می دهد.

#### يادآوري كاركرد لامي

این عملکرد را برای نمایش یا مخفی کردن پیام هشدار "عوض کردن لامپ" انتخاب کنید. پیام ۳۰ ساعت پیش از زمان پیشنهاد شده برای تعویض لامپ ظاهر می گردد.

#### حالت لامي

- روشنائي: گزينه "روشنائي" را برای افزايش ميزان روشنايی انتخاب كنيد.
- حالت صرفه جوئي: گزينه "حالت صرفه جوئي" را براي كم كردن نور لامپ انتخاب كنيد كه در نهايت باعث صرفه جويي در مصرف برق و افزايش عمر مفيد لامپ مي شود.
  - Power: اگر می خواهید به طور دستی تنظیمات برق پروژکتور را تنظیم کنید، این گزینه را انتخاب نمایید.

#### نكته:

- هنگامی که دمای محیط در حین کارکرد بیش از ۴۰ درجه سانتی گراد باشد، پروژکتور به صورت خودکار به حالت Eco جابجا می شود.
  - "حالت لامپ" را می توانید به صورت جداگانه برای حالت دو بعدی و سه بعدی تنظیم کنید.

#### Power

برق پروژکتور را به طور دستی تنظیم کنید. گزینه های موجود عبارتند از ۱۰۰٪، ۹۵٪، ۹۰٪، ۸۵٪ و ۸۰٪.

#### تنظيم مجدد لامي

شمار شكر كاركرد لامب (ساعت) پس از تعويض لامپ از اين طريق مجدداً تنظيم مي شود.

#### <u>خروج</u>

برای خروج از منو، "خروج" را انتخاب کنید.

## منوی گزینه ها

| Ĩ            | K 7<br>K 1 | ×      | •      |   |
|--------------|------------|--------|--------|---|
|              | ب ها       | انتخاه |        |   |
| تياري فيلتر  | تنظيمات اخ |        |        | ► |
| اطلاعات      |            |        |        | ► |
| تنظيم مجدد 🔇 |            |        |        | ► |
|              |            |        | خروج 🛧 |   |

#### اطلاعات

اطلاعات پروژکتور را نمایش دهید.

|                     | للاعات         | اط            |
|---------------------|----------------|---------------|
| شماره سريال         |                | ****          |
| نسخه سفت افز ار     | اصلى           | C01           |
|                     | MCU            | C01           |
|                     | شبكه داخلي     | C01           |
| Current Input S     | Source         | VGA 1         |
| Resolution          |                | 1280×800      |
| Refresh Rate        |                | 60.00 Hz      |
| رکرد لامپ (ساعت)    | کار            |               |
|                     | روشنائي        | 0 H           |
|                     | حالت صرفه جوئي | 0 H           |
|                     | Power          | 0 H           |
| ساعت فيلتر          |                | 0 H           |
| شناسه پروژکتور      |                | 0             |
| کد از راه دور       |                | 0             |
| ل از راه دور (فعال) | کد کنتر (      | 0             |
| آدرس IP             |                | 192.168.1.1   |
| 45 million in a     |                | اتصال به شبکه |

#### <u>خروج</u>

برای خروج از منو، "خروج" را انتخاب کنید.

#### تنظيم مجدد

"بله" را براى بازگشت به تنظيمات پيش فرض كارخانه براى "تنظيمات اختياري فيلتر" انتخاب كنيد.

### منوى تنظيمات فيلتر اختيارى

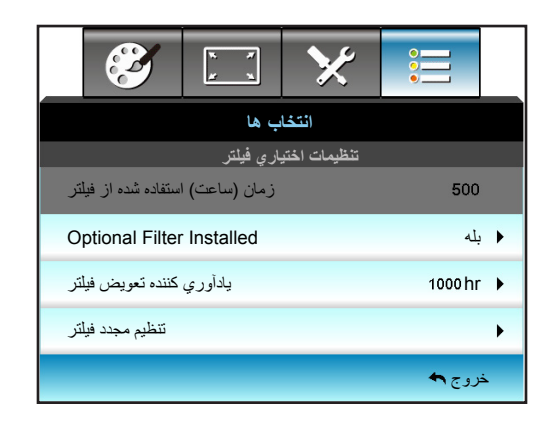

#### **Optional Filter Installed**

- بله: پیام هشدار را پس از ۵۰۰ ساعت استفاده نمایش می دهد.
  - خیر: پیام هشدار را خاموش کنید.

نكته: "زمان (ساعت) استفاده شده از فیلتر / یادآوري كننده تعویض فیلتر / تنظیم مجدد فیلتر" فقط زمانی نمایش داده می شود كه "Optional Filter Installed" "بله" باشد.

#### زمان (ساعت) استفاده شده از فیلتر

زمان فیلتر را نمایش می دهد.

#### يادأوري كننده تعويض فيلتر

این عملکرد را برای نمایش یا مخفی کردن پیام هشدار با نمایش پیام تغییر فیلتر، انتخاب کنید. (تنظیمات پیش فرض کارخانه: ۵۰۰ ساعت).

#### تنظيم مجدد فيلتر

پس از تعویض یا تمیز کردن فیلتر گرد و خاک، مجدداً شمارشگر فیلتر گرد و خاک را تنظیم کنید.

#### <u>خروج</u>

برای خروج از منو، "خروج" را انتخاب کنید.

#### راه اندازي سه بعدي

- پروژکتور را روشن کنید.
- ۲- منبع سه بعدي خود را متصل کنيد. برای نمونه، Blu ray سه بعدي، کنسول بازی، کامپيوتر، دستگاه گيرنده سيگنال و غيره.
  - ۳- مطمئن شويد كه محتويات سه بعدي يا كانال سه بعدي انتخاب شده را وارد كرده ايد.
- ۴- برای روشن کردن عینک های سه بعدي. لطفاً برای اطلاع از نحوه کار با عینک های سه بعدي به راهنمای کاربر عینک های سه بعدي رجوع کنید.
- ۵- پروژکتور شما به طور خودکار سه بعدي را از يک Blu-ray سه بعدي نمايش خواهد داد. برای سه بعدي از طريق يک دستگاه گيرنده سيگنال يا کامپيوتر، شما بايد تنظيمات را در منوی سه بعدي تنظيم کنيد.

#### براى سه بعدي از طريق Blu ray

سه بعدي به طور خودکار نمایش داده خواهد شد. بسته به عینک های سه بعدي که دارید، باید DLP Link یا VESA را در منو انتخاب کنید. عینک های VESA با یک کابل امیتر عرضه می شوند که باید به درگاه همگام سازی سه بعدي پروژکتور وصل شود. به صفحه 42 مراجعه کنید.

- منو > "نمايش" > "سه بعدي" > "مدل سه بعدي" > "لينک-DLP"
- منو > "نمايش" > "سه بعدي" > "مدل سه بعدي" > "VESA 3D"

### برای سه بعدی از طریق یک کامپیوتر یا دستگاه گیرنده سیگنال

سه بعدي به طور خودكار نمايش داده نخواهد شد. بسته به محتويات سه بعدي، تصوير به طور كنار هم يا بالا و پايين نشان داده خواهد شد. لطفاً به جدول زير رجوع كنيد.

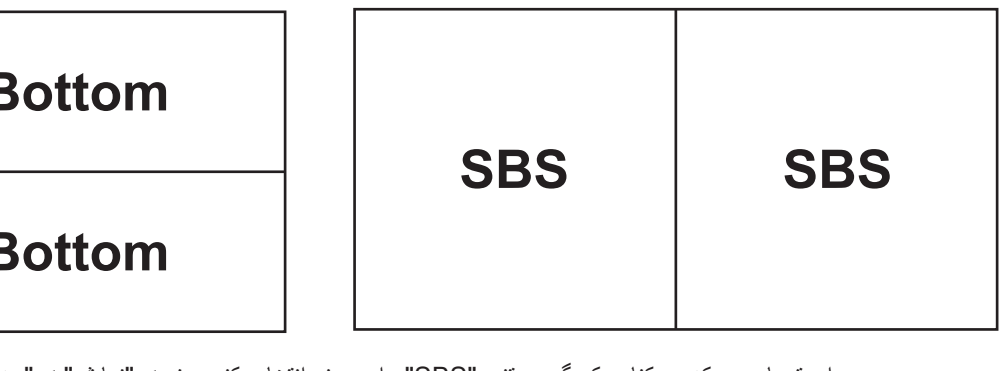

# Top and Bottom

## **Top and Bottom**

- براي تصاويري كه در كنار يكديگر هستند، "SBS" را در منو انتخاب كنيد. منو > "نمايش" > "سه بعدي" > "SBS".
  - برای تصاویر بالا و پایین، "top and bottom" را در منو انتخاب کنید. منو > "نمایش" > "سه بعدي" > "قالب" > "Top and Bottom".

اگر تصویر سه بعدي درست به نظر نرسد، ممکن است نیاز باشد که تبدیل همگام سه بعدي را نیز تنظیم کنید. اگر تصویر عجیب به نظر می رسد، این را روشن کنید. منو > "نمایش" > "سه بعدي" > "تنظیم حالت سه بعدي" > "روشن".

**نکته**: اگر ویدیوی ورودی یک تصویر ۲ بعدی معمولی باشد، لطفاً "قالب" را فشار دهید و به حالت "Auto" بروید. اگر "SBS" فعال است، محتوای ویدیوی ۲ بعدی به درستی نمایش داده نمی شود. لطفاً وقتی سه بعدی از طریق یک کامپیوتر فقط با رزولوشن های خاصی کار می کند، تنظیمات را به "Auto" تغییر دهید. سازگاری را در صفحه ۶۹ بررسی کنید.

## تعمیر و نگهداری

### تعويض لامپ

پروژکتور به صورت خودکار طول عمر مفید لامپ را تشخیص می دهد. هنگامی که طول عمر مفید لامپ رو به اتمام است، یک پیام اخطار دریافت می کنید.

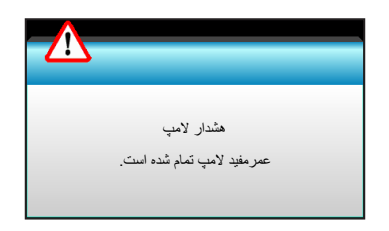

در صورت مشاهده این پیام، بر ای تعویض لامپ لطفاً در اسرع وقت با فروشنده یا مرکز خدمات محل خود تماس بگیرید. قبل از تعویض لامپ، اطمینان حاصل کنید که پروژکتور حداقل به مدت ۳۰ دقیقه خاموش بوده و خنک شده است.

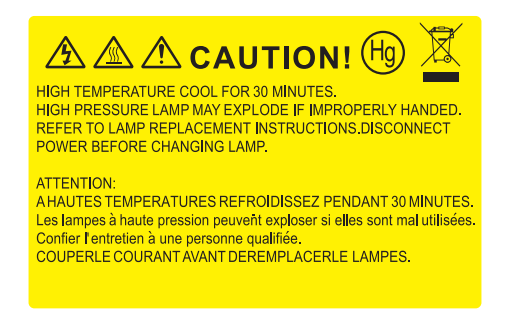

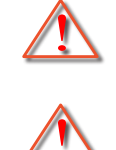

هشدار: محفظه لامپ گرم است! پیش از تعویض لامپ، اجازه دهید خنک شود!

قطعات شل درون دستگاه، قطعات از پروژکتور به بیرون پرتاب نشوند."

هشدار: برای کاهش خطر بروز صدمات جسمی، مدول لامپ را نیندازید یا به لامپ دست نزنید. لامپ در صورت افتادن ممکن است شکسته شده و باعث بروز صدمات جسمی شود.

هشدار: در صورتی که پروژکتور به سقف وصل است، لطفاً در هنگام باز کردن صفحه دسترسی لامپ با احتیاط عمل کنید. در صورتی که لامپ پروژکتور متصل به سقف را تعویض می کنید، پیشنهاد می شود از عینک محافظ استفاده نمایید. "مراقب باشید تا در صورت وجود

تعمير و نگهدارى

تعويض لامپ (ادامه دارد)

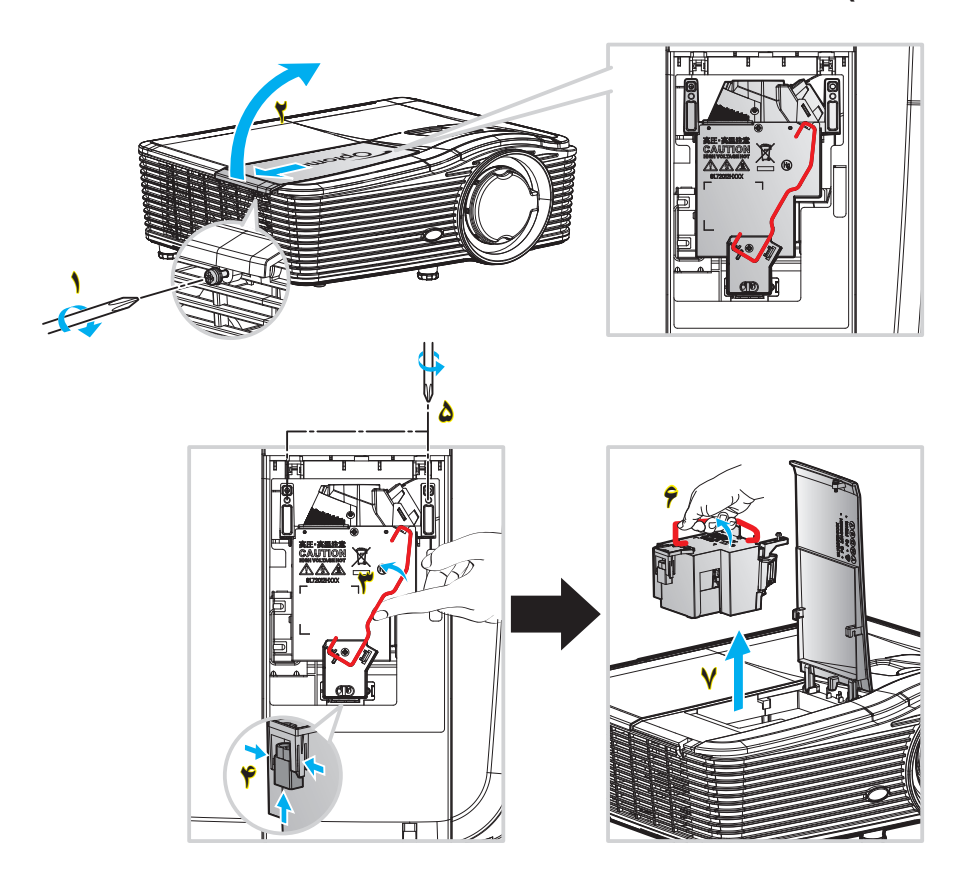

مراحل انجام کار:

- با فشردن دکمه "U" از روی کنترل از راه دور یا صفحه کلید پروژکتور، دستگاه را خاموش کنید.
  - ۲- حداقل ۳۰ دقیقه به پروژکتور فرصت دهید تا خنک شود.
    - ۳۔ سیم برق را جدا کنید.
    - ۴۔ پیچ روی پوشش را باز کنید. ۱
      - ۵- پوشش را باز کنید. ۲
      - ۶- دسته لامپ را بلند کنید. ۳
  - ۷- 🔹 هر دو سمت را فشار دهید و سپس بالا بیاورید و رشته لامپ را خارج کنید. 📍
    - ۸- یک پیچ روی ماژول لامپ را باز کنید. ٥
  - ۹- دستگیره لامپ 🌮 را بلند کرده و مدول لامپ را به آرامی و با دقت خارج کنید. 🦞
    - ۱۰ برای تعویض مدول لامپ، مراحل بالا را از انتها به ابتدا انجام دهید.
      - بروژ کتور را روشن کنید و تایمر لامپ را ریست کنید.
- ۱۲- تنظیم مجدد لامپ: (i) "منو" → (ii) را فشار دهید "انتخاب ها" → (iii) را انتخاب کنید "تنظیمات لامپ" → (iv) را انتخاب کنید "تنظیم مجدد لامپ" → (v) را انتخاب کنید "بله" را انتخاب کنید.

#### نكته:

- پيچ روی پوشش لامپ و لامپ را نمی توان بر داشت.
- در صورتی که پوشش لامپ بر روی پروژکتور قرار نگرفته است، نمی توان پروژکتور را روشن کرد.
- محیط شیشه ای لامپ را لمس نکنید. چربی دست می تواند باعث شکستن لامپ شود. در صورتی که به طور تصادفی مدول لامپ را لمس کردید، از یک پارچه خشک برای تمیز کردن آن استفاده کنید.

# تعمیر و نگهداری

## تمیز کردن فیلتر گرد و خاک

بیرون آوردن روکش فیلتر گرد و خاک

مراحل انجام كار:

**احتیاط**: برای جلوگیری از آسیب وارد شدن، لازم است روکش فیلتر گرد و خاک را هنگام بیرون آوردن با هر دو دستنان بگیرید.

- دوک انگشت اشاره را زیر لبه پایینی روکش فیلتر گرد و خاک بگذارید.
- ۲- از انگشت اشاره و شست هر دو دست استفاده کنید و روکش فیلتر گرد و خاک را محکم نگهدارید.
- ۳- به آرامی روکش فیلتر گرد و خاک را به چپ و راست حرکت دهید تا قفل آن باز شود. و سپس آن را بیرون بیاورید.

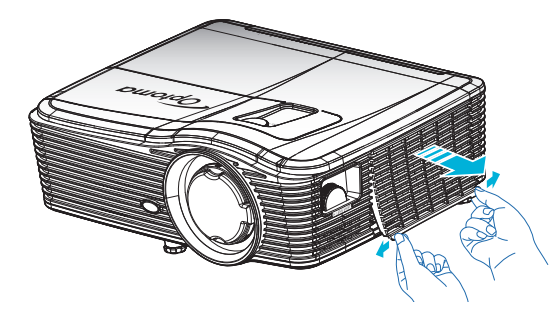

#### نصب فیلتر گرد و خاک

مراحل انجام کار:

- ۱- سوراخ های راهنمای روی فیلتر گرد و خاک را روی پین های راهنمای موجود بر روی روکش فیلتر گرد و خاک نصب کنید.
  - ۲- روکش فیلتر گرد و خاک را روی محفظه نصب کنید.

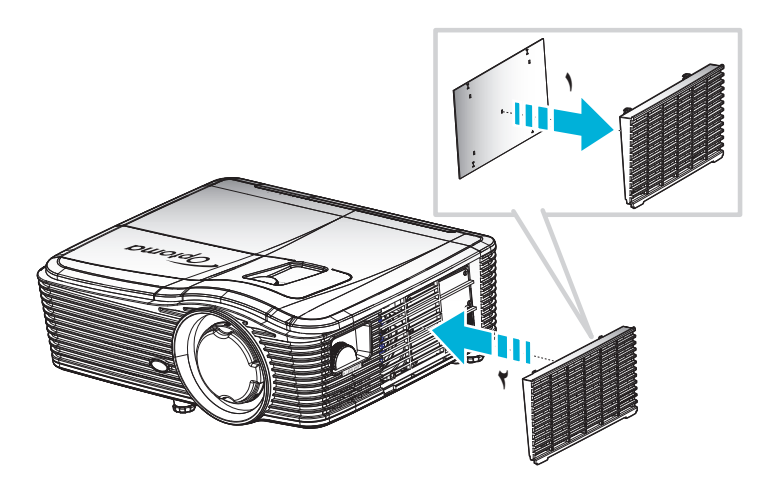

نکته: فیلتر های گرد و خاک فقط در برخی مناطق که گرد و خاک زیادی در آنها وجود دارد لاز م است.

# تعمیر و نگهداری

#### تمیز کردن فیلتر گرد و خاک

توصیه می کنیم که فیلتر گرد و خاک را هر سه ماه یک بار تمیز کنید و اگر از پروژکتور در محیط های پر گرد خاک استفاده می کنید، بیشتر آن را تمیز کنید. مراحل انجام کار:

- ۱- با فشردن دکمه "U" از روی کنترل از راه دور یا صفحه کلید پروژکتور، دستگاه را خاموش کنید.
  - ۲ سیم برق را جدا کنید.
  - ۲- به آرامی و با دقت فیلتر گرد و خاک را بیرون بیاورید.
  - ۴- فیلتر گرد و خاک را تمیز کرده و در جای خود بگذارید.
  - ۵- برای نصب فیلتر گرد و خاک، مراحل قبلی را به صورت معکوس انجام دهید.

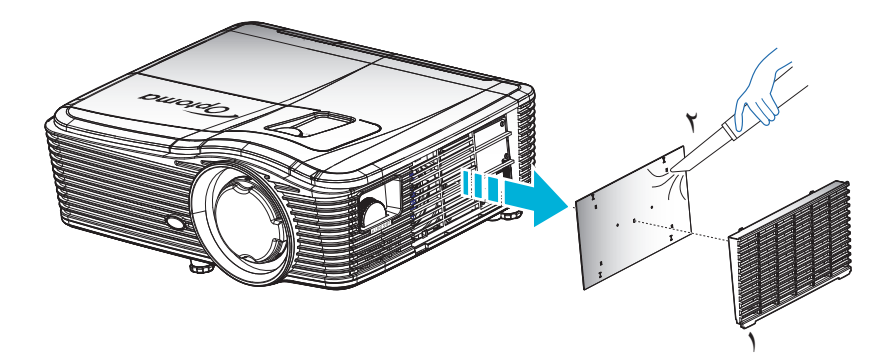

## رزولوشن های سازگار

ساز گار ی با HDMI

| B1/زمان دقيق                                    | B1/حالت ويديو                                      | B0/زمان دقيق                   | B0/زمان استاندارد                    | B0/زمان تنظيم شده                                  |
|-------------------------------------------------|----------------------------------------------------|--------------------------------|--------------------------------------|----------------------------------------------------|
| 60Hz@\٣ᠻᠻx؇ᠻ٨                                   | <sup>۶۴</sup> •x480p@60Hz                          | زمانبندی اصلی:                 | :XGA/WXGA                            | 70Hz@ <sup>∀</sup> <sup>↑</sup> ·x <sup>¢</sup> ·· |
| 60Hz@١٩٢٠x١٠٨٠                                  | <sup>∨۲</sup> •x480p@60Hz                          | 60Hz@۱۰۲۴x <sup>۷۶۸</sup> :XGA | 60Hz@۱۴۴•x٩٠•                        | 60Hz@ <sup>۶۴</sup> ۰x <sup>۴۸</sup> ۰             |
| @ <sup>\٩٢</sup> ·x <sup>\\</sup> .<br>60Hz(RB) | ۱۲۸۰x720p@60Hz                                     | 60Hz@ <u>\</u> \^.x^ :WXGA     | 120Hz@١٠٢۴x <sup>٧۶٨</sup>           | 67Hz@ <sup>۶۴</sup> ۰x <sup>۴۸</sup> ۰             |
|                                                 | ۱۹۲۰x1080i@60Hz                                    | 60Hz@١٩٢٠x١٠٨٠ :1080P          | 60Hz@ <u>\</u> \^.x^                 | 72Hz@ <sup>۶۴</sup> •x <sup>۴۸</sup> •             |
|                                                 | x480i @(۱۴۴۰)۲۲۰<br>60Hz                           | 60 @ איזיאויי: WUXGA<br>(RB)Hz | 60Hz@١٢٨٠x١٠٢۴                       | 75Hz@ <sup>\$\$</sup> •x <sup>\$</sup> ^•          |
|                                                 | ۱۹۲·x1080p@60Hz                                    |                                | 60Hz@١٩٨٠x١٠٥٠                       | 56Hz@^x <sup>,</sup>                               |
|                                                 | <sup>∨</sup> ĭ•x576p@50Hz                          |                                | 60Hz@174•x <sup>v</sup> 7•           | 60Hz@^x <sup>,</sup>                               |
|                                                 | ۱۲۸۰x720p@50Hz                                     |                                | 120Hz@ <u>\</u> \^.x <sup>v</sup> \. | 72Hz@^x <sup>ç</sup>                               |
|                                                 | ۱۹۲۰x1080i@50Hz                                    |                                | 60Hz@19x11                           | 75Hz@^x <sup>ç</sup>                               |
|                                                 | x576i @( <sup>\≮∉</sup> ∙) <sup>∨</sup> ⊺∙<br>50Hz |                                | :1080P/WUXGA                         | 75Hz@^٣٢x <sup>ኇ۲۴</sup>                           |
|                                                 | ۱۹۲·x1080p@50Hz                                    |                                | 60Hz@174.x <sup>v</sup> 7.           | 60Hz@1.14xY9A                                      |
|                                                 | ۱۹۲·x1080p@24Hz                                    |                                | 60Hz@ <u>\</u> ۲۸.x۸                 | 70Hz@١٠٢۴x <sup>ү</sup> ۶٨                         |
|                                                 | ۱۹۲·x1080p@30Hz                                    |                                | 60Hz@174.x1.14                       | 75Hz@١٠٢۴x <sup>٧۶٨</sup>                          |
|                                                 |                                                    |                                | 60Hz@۱۴۰۰x۱۰۵۰                       | 75Hz@١٢٨٠x١٠٢۴                                     |
|                                                 |                                                    |                                | 60Hz@\^x\Y                           | 75Hz@\\&Yx^V•                                      |
|                                                 |                                                    |                                | 60Hz@۱۴۴•x٩٠•                        |                                                    |
|                                                 |                                                    |                                | 120Hz@\Y^.xYY.                       |                                                    |
|                                                 |                                                    |                                | 120Hz@١٠٢۴x <sup>٧۶٨</sup>           |                                                    |

سازگاری آنالوگ VGA

| B1/ز مان دقيق          | B1/حالت ويديو | B0/زمان دقيق                    | B0/زمان استاندار د          | B0/زمان تنظيم شده                                  |
|------------------------|---------------|---------------------------------|-----------------------------|----------------------------------------------------|
| 60Hz@۱٣۶۶x٧۶۸          |               | زمانبندی اصلی:                  | :XGA/WXGA                   | 70Hz@ <sup>ү</sup> ۲۰х <sup>ę</sup> ۰۰             |
| 60Hz@١٩٢٠x١٠٨٠         |               | 60Hz@۱۰۲۴x <sup>۷۶۸</sup> :XGA  | 60Hz@۱۴۴۰x٩۰۰               | 60Hz@۶۴۰x <sup>۴۸</sup> ۰                          |
| 60Hz@יזיגאיזיי<br>(RB) |               | 60Hz@١٢٨٠x٨٠٠ :WXGA             | 120Hz@١٠٢۴x <sup>٧۶٨</sup>  | 67Hz@ <sup>ኇ</sup> <sup>؋</sup> •x <sup>؋</sup> ٨• |
|                        |               | 60Hz@١٩٢٠x١٠٨٠ :1080P           | 60Hz@17^.x^                 | 72Hz@ <sup>۶۴</sup> ۰x <sup>۴۸</sup> ۰             |
|                        |               | WUXGA: איזיאוליי @ 60<br>Hz(RB) | 60Hz@١٢٨٠x١٠٢۴              | 75Hz@ <sup>۶۴</sup> •x <sup>۴۸</sup> •             |
|                        |               |                                 | 60Hz@\^^.x\.a.              | 56Hz@^x <sup>ç</sup>                               |
|                        |               |                                 | 60Hz@17^+x <sup>v</sup> 7+  | 60Hz@^x <sup>ç</sup>                               |
|                        |               |                                 | 120Hz@١٢٨٠x <sup>ү</sup> ٢٠ | 72Hz@^x <sup>ç</sup>                               |
|                        |               |                                 | 60Hz@\^x\Y                  | 75Hz@^···x <sup>ç</sup> ··                         |
|                        |               |                                 | :1080P/WUXGA                | 75Hz@^٣٢x <sup>6٢۴</sup>                           |
|                        |               |                                 | 60Hz@17^+x <sup>v</sup> 7+  | 60Hz@۱۰۲۴x <sup>V</sup> ۶۸                         |
|                        |               |                                 | 60Hz@\\^.x^                 | 70Hz@۱۰۲۴x <sup>V</sup> ۶۸                         |
|                        |               |                                 | 60Hz@١٢٨٠x١٠٢۴              | 75Hz@١٠٢۴x <sup>٧۶٨</sup>                          |
|                        |               |                                 | 60Hz@14++x1+&+              | 75Hz@١٢٨٠x١٠٢۴                                     |
|                        |               |                                 | 60Hz@\^x\Y                  | 75Hz@\\&Yx^Y•                                      |
|                        |               |                                 | 60Hz@1۴۴·x٩··               |                                                    |
|                        |               |                                 | 120Hz@174.x <sup>v</sup> *· |                                                    |
|                        |               |                                 | 120Hz@1. 14xV9A             |                                                    |

### سازگاری دیجیتال درگاه نمایش

| B1/زمان دقيق              | B1/حالت ويديو                        | B0/زمان دقيق                   | B0/زمان استاندارد                    | B0/زمان تنظيم شده                                  |
|---------------------------|--------------------------------------|--------------------------------|--------------------------------------|----------------------------------------------------|
| 60Hz@۱٣۶۶x <sup>۷۶۸</sup> | <sup>۶۴</sup> •x480p@60Hz            | زمانبندی اصلی:                 | :XGA/WXGA                            | 70Hz@ <sup>ү</sup> <sup>ү</sup> •x <sup></sup> *•• |
| 60Hz@١٩٢٠x١٠٨٠            | <sup>∀</sup> ĭ•x480p@60Hz            | 60Hz@۱۰۲۴x <sup>۷۶۸</sup> :XGA | 60Hz@۱۴۴۰x٩۰۰                        | 60Hz@ <sup>۶۴</sup> ۰x <sup>۴</sup> ۸۰             |
| 60Hz@١٩٢٠x١٢٠٠            | ۱۲۸•x720p@60Hz                       | 60Hz@\۲٨٠x٨٠٠ :WXGA            | 120Hz@۱۰۲۴x <sup>۷۶۸</sup>           | 67Hz@ <sup>۶۴</sup> •x <sup>۴</sup> ۸•             |
|                           | ۱۹۲ <b>۰</b> x1080i@60Hz             | 60Hz@١٩٢٠x١٠٨٠ :1080P          | 60Hz@17^.x^                          | 72Hz@ <sup>۶۴</sup> ۰x <sup>۴۸</sup> ۰             |
|                           | ۲۰( <sup>۱۴۴</sup> ۰)x480i @<br>60Hz | WUXGA: איזיא @ 60<br>Hz(RB)    | 60Hz@١٢٨٠x١٠٢۴                       | 75Hz@ <sup>۶۴</sup> •x <sup>۴۸</sup> •             |
|                           | ۱۹۲·x1080p@60Hz                      |                                | 60Hz@194.x1.a.                       | 56Hz@^x <sup>ç</sup>                               |
|                           | <sup>∨</sup> ĭ•x576p@50Hz            |                                | 60Hz@17^+x <sup>v</sup> 7+           | 60Hz@^x <sup>ç</sup>                               |
|                           | ۱۲۸۰x720p@50Hz                       |                                | 120Hz@ <u>)</u> ۲۸·x <sup>v</sup> ۲· | 72Hz@^x <sup>ç</sup>                               |
|                           | ۱۹۲•x1080i@50Hz                      |                                | 60Hz@\^x\Y                           | 75Hz@^x <sup>ç</sup>                               |
|                           | ۲۲۰(۱۴۴۰)x576i @<br>50Hz             |                                | :1080P/WUXGA                         | 75Hz@^٣٢x۶٢۴                                       |
|                           | ۱۹۲·x1080p@50Hz                      |                                | 60Hz@17^+x <sup>v</sup> 7+           | 60Hz@۱۰۲۴x <sup>V</sup> ۶۸                         |
|                           | ۱۹۲·x1080p@24Hz                      |                                | 60Hz@17^.x^                          | 70Hz@۱۰۲۴x <sup>V</sup> ۶۸                         |
|                           | ۱۹۲·x1080p@30Hz                      |                                | 60Hz@١٢٨٠x١٠٢۴                       | 75Hz@١٠٢۴x <sup>٧۶٨</sup>                          |
|                           |                                      |                                | 60Hz@14x1.a.                         | 75Hz@١٢٨٠x١٠٢۴                                     |
|                           |                                      |                                | 60Hz@\^x\٢                           | 75Hz@\\&Yx^Y•                                      |
|                           |                                      |                                | 60Hz@1۴۴•x٩••                        |                                                    |
|                           |                                      |                                | 120Hz@ <code>\``^`x^``</code>        |                                                    |
|                           |                                      |                                | 120Hz@۱۰۲۴x <sup>۷۶۸</sup>           |                                                    |

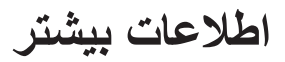

سازگاري ويدئوي True 3D

|                                |                     | زمان بندي ورودي          |                            |             |
|--------------------------------|---------------------|--------------------------|----------------------------|-------------|
|                                | بالا و پايين        | ۱۲۸۰x720P@50Hz           |                            |             |
|                                | بالا و پايين        | ۱۲۸۰x720P@60Hz           |                            |             |
|                                | بسته بندی کادر      | ۱۲۸۰x720P@50Hz           |                            |             |
|                                | بسته بندی کادر      | ۱۲۸۰x720P@60Hz           | ورودی سه بعدي<br>HDMI 1 4a |             |
|                                | کنار به کنار (نیمه) | ۱۹۲۰x1080i@50 Hz         | HEIMI 1.40                 |             |
|                                | کنار به کنار (نیمه) | ۱۹۲۰x1080i@60 Hz         |                            |             |
|                                | بالا و پايين        | ۱۹۲۰x1080P@24 Hz         |                            |             |
|                                | بسته بندی کادر      | ۱۹۲·x1080P@24 Hz         |                            |             |
|                                |                     | ۱۹۲۰x1080i @ 50Hz        |                            | وصنوح ورودي |
| and the SPS all                | کنار به کنار (ندمه) | ۱۹۲ <b>۰</b> x1080i@60Hz |                            |             |
|                                | کار به کار (لیمه)   | ۱۲۸۰x720P@50Hz           |                            |             |
|                                |                     | ۱۲۸۰x720P@60Hz           |                            |             |
|                                |                     | ۱۹۲ <b>۰</b> x1080i@50Hz | HDMI 1.3                   |             |
|                                |                     | ۱۹۲ <b>۰</b> x1080i@60Hz |                            |             |
|                                | به و پيين           | ۱۲۸۰x720P@50Hz           |                            |             |
|                                |                     | ۱۲۸۰x720P@60Hz           |                            |             |
| قالب سه بعدي "ترتيب كادرى" است | HQFS                | 480i                     |                            |             |

## اندازه تصویر و فاصله پخش

(WUXGA)

|       | ش (C)      | فاصله پخ |     | اندازه تصوير مطلوب |      |        |      |      |        |
|-------|------------|----------|-----|--------------------|------|--------|------|------|--------|
| ٩     | ت <i>ا</i> | بض       | عري | فاع                | ارتة | ض      | عر   | ب    | مور    |
| فوت   | متر        | فوت      | متر | اينچ               | متر  | اينچ   | متر  | اينچ | متر    |
| 4,09  | ۱,۴        | ١        | ١   | 10,9               | ۰,۴  | 40,44  | ۰,۶۵ | ۳.   | ۰,٧٦   |
| ۵,۵۸  | ١,٧        | ١        | ١   | ۱٩,•٨              | ۰,۴۸ | ۳۰,۵۳  | ۰,۷۸ | 3    | ۰,۹۱   |
| 0,91  | ١,٨        | ٣,٢٨     | ١,. | ۲۱,۲               | ۰,۵۴ | ۳۳,9۲  | ۰,٨۶ | ۴.   | ١,.٢   |
| ٧,۵۵  | ۲,٣        | 4,77     | ١,٣ | ۲۶,۵               | ۰,۶۷ | 47,4   | ١,•٨ | ۵.   | ١,٢٧   |
| 9,19  | ۲,۸        | 4,97     | ١,٥ | ۳١,٨               | ۰,۸۱ | ۵.,۸۸  | 1,79 | ۶.   | 1,07   |
| ۱۰,۵۰ | ٣,٢        | ۵,۹۱     | ١,٨ | ۳۷,۱               | ۰,9۴ | 09,79  | 1,01 | ۷.   | ١,٧٨   |
| 17,14 | ٣,٧        | 9,19     | ۲,۱ | 47,4               | ١,•٨ | 94,14  | ١,٧٢ | ٨.   | ۲,۰۳   |
| 18,40 | 4,1        | ۷,۵۵     | ۲,٣ | 47,7               | ١,٢١ | ٧٦,٣٢  | 1,94 | ٩.   | ۲,۲۹   |
| 10,.9 | 4,9        | ٨,٥٣     | ۲,۶ | ٥٣                 | ۱,۳۵ | ۸۴,۸   | ۲,1۵ | ۱    | ۲,۵۴   |
| ۱۸,۰۴ | ۵,۵        | ۱۰,۱۷    | ٣,١ | 93,9               | 1,97 | 1.1,77 | ۲,۵۸ | 17.  | ٣, • ۵ |
| 22,94 | 9,9        | ١٢,٨٠    | ٣,٩ | ۲۹,۵               | ۲,.۲ | 177,7  | ٣,٢٣ | 10.  | ۳,۸۱   |
| 22,22 | ٨,٣        | 10,.9    | 4,9 | 90,4               | 7,47 | 107,94 | ٣,٨٨ | ۱۸.  | 4,01   |
| ۳.,۱۸ | ٩,٢        | ۱۷, • ۶  | ۵,۲ | 1.9                | ۲,۶۹ | 199,9  | 4,71 | ۲    | ۵,۰۸   |
| ۳۷,۷۳ | 11,0       | ۲۱,۰۰    | 9,4 | 187,0              | ٣,٣٧ | 717    | ۵,۳۸ | ۲۵.  | 9,50   |
| 40,71 | ۱۳,۸       | 20,29    | ٧,٧ | 109                | 4,.4 | 204,4  | 9,49 | ۳    | ٧,7٢   |

| برد تغییر لنز |                      |                      |                                |                 |               |  |  |  |  |
|---------------|----------------------|----------------------|--------------------------------|-----------------|---------------|--|--|--|--|
| ِ تصوير       | برد تغيير            |                      | ِ تا بالای تصویر               | لنز های PJ مرکز |               |  |  |  |  |
| افقی ۔        | افقی +               | برد عمودی در موقعیت  | برد عمودی در مرکز<br>تنبیب افت | عمودي -         | عمودي +       |  |  |  |  |
| (چپ)          | (راست)               | افقی ۱٪              | لعبير آهي<br>(D) = (A) - (B)   | (B) (حداقل)     | (حداکثر ) (A) |  |  |  |  |
| ۶,۵           | ۶,۵                  | ٧,٢                  | ٨,١                            | 4.,4            | 41,0          |  |  |  |  |
| ٧,٨           | ٧,٨                  | $\wedge, \hat{\tau}$ | ٩,٧                            | 41,0            | ۵۸,۲          |  |  |  |  |
| ٨, ٦          | $\wedge, \hat{\tau}$ | ٩,٧                  | ۱۰,۸                           | ٥٣,٩            | ŕ۴, <i>ŕ</i>  |  |  |  |  |
| ۱۰,۸          | ۱۰,۸                 | 17,1                 | 17,0                           | ۶٧,٣            | ٨.,٨          |  |  |  |  |
| ١٢,٩          | ١٢,٩                 | 14,9                 | ١٦,٢                           | ٨.,٨            | 97,9          |  |  |  |  |
| 10,1          | 10,1                 | 19,9                 | ۱۸,۹                           | 94,7            | ۱۱۳,۱         |  |  |  |  |
| ۱۷,۲          | ۱۷,۲                 | 19,4                 | 71,0                           | ۱.٧,٧           | 179,7         |  |  |  |  |
| 19,4          | 19,4                 | ۲١,٨                 | 24,2                           | 171,7           | 140,4         |  |  |  |  |
| ۲١,٥          | ۲۱,۵                 | 24,3                 | 29,9                           | 184,9           | 191,0         |  |  |  |  |
| ۲۵,۹          | ٢٥,٩                 | 29,2                 | ٣٢,٣                           | 191,0           | 198,9         |  |  |  |  |
| ۳۲,۳          | ٣٢,٣                 | 39,4                 | 4.,4                           | ۲.۱,۹           | 242,3         |  |  |  |  |
| ۳۸,۸          | ۳۸,۸                 | 47,9                 | 44.0                           | 242,2           | 79.,1         |  |  |  |  |
| 47,1          | 47,1                 | 41,4                 | ٥٣,٩                           | 799,7           | ۳۲۳, ۱        |  |  |  |  |
| ٥٣,٩          | ۵۳,۹                 | 7 • , V              | ŕ٧,٣                           | 3779,9          | 4.7,9         |  |  |  |  |
| 94,9          | 94,9                 | Υ٢,٧                 | ٨.,٨                           | 4.7,9           | 414,9         |  |  |  |  |

نكته:

 مقادیر تغییر لنز در سطح عمودی همیشه از مرکز لنز پخش محاسبه می شوند. بنابراین فاصله ۵٫۲ سانتی متر (۲٫۰۵ اینچ) از کف تا وسط لنز پخش باید به هر مقدار جابجایی لنز عمودی اضافه شود.

نسبت زوم ۱٫۸ برابر است

(1080P)

٠

|       | ش (C)      | فاصله پخ |     | اندازه تصوير مطلوب |       |        |      |      |      |
|-------|------------|----------|-----|--------------------|-------|--------|------|------|------|
| ٩     | ت <i>ا</i> | بض       | عري | ٤١                 | ارتف  | ض      | عر   | ب    | مور  |
| فوت   | متر        | فوت      | متر | اينچ               | متر   | اينچ   | متر  | اينچ | متر  |
| 4,09  | ۱,۴        | 1        | /   | 14,71              | ۰,۳۷  | 19,10  | •,99 | ۳.   | •,\? |
| ۵,۵۸  | ١,٧        | ٣,٢٨     | ١,٠ | 17,90              | ۰,۴۵  | 31,77  | ۰,۸۰ | 3    | ۰,۹۱ |
| 9,77  | ١,٩        | ٣,٦١     | ١,١ | 19,9               | ۰,۵   | 34,19  | ۰,۸۹ | ۴.   | ١,.٢ |
| ٧,٨٧  | ۲,۴        | 4,77     | ۱,٣ | 24,0               | ۰,۶۲  | 43,01  | ١,١١ | ۵.   | ١,٢٧ |
| 9,19  | ۲,۸        | 0,70     | ١,۶ | 79,4               | ۰,۷۵  | 07,79  | ١,٣٣ | Ŷ •  | 1,07 |
| ۱۰,۸۳ | ٣,٣        | 9,77     | ١,٩ | 34,5               | ۰,۸۷  | ۶١,٠١  | 1,00 | ٧.   | ١,٧٨ |
| 17,44 | ٣,٨        | 9,19     | ۲,۱ | ٣٩,٢               | ١     | 99,77  | ١,٧٧ | ٨.   | ۲,۰۳ |
| ١٣,٧٨ | 4,7        | ٧,٨٧     | ۲,۴ | 44,1               | ١, ١٢ | ٧٨,44  | ١,٩٩ | ٩.   | ۲,۲۹ |
| 10,47 | ۴,٧        | ٨,٥٣     | ۲,۶ | 49                 | 1,70  | ٨Υ,١٦  | ۲,۲۱ | ۱۰۰  | ۲,۵۴ |
| ۱۸,۷۰ | ۵,۷        | ۱۰,۵۰    | ٣,٢ | ۵۸,۸               | 1,49  | 1.4,09 | ۲,۶۶ | 17.  | ۳,۰۵ |
| 23,29 | ٧,١        | 17,17    | ۴,۰ | ۷۳,۵               | ١,٨٧  | 15.,74 | ٣,٣٢ | 10.  | ۳,۸۱ |
| 22,19 | ٨,۵        | 10,70    | ۴,۸ | ۸۸,۲               | 7,74  | 109,11 | ٣,٩٨ | 14.  | 4,01 |
| ۳۰,۸۴ | 9,4        | ۱۷,۳۹    | ٥,٣ | ٩٨,١               | 7,49  | 174,77 | 4,47 | ۲    | ۵,۰۸ |
| ۳۸,۷۱ | ۱١,٨       | 21,90    | Ŷ,Ŷ | 177,9              | ٣,١١  | ۲۱۷,۸۹ | 0,07 | ۲۵.  | 9,50 |
| 49,79 | 14,1       | ٢۵,٩٢    | ٧,٩ | 147,1              | ۳,۷۴  | 791,47 | 9,94 | ۳    | ٧,9٢ |

| برد تغییر لنز |                                  |                     |                                 |             |               |  |  |  |  |
|---------------|----------------------------------|---------------------|---------------------------------|-------------|---------------|--|--|--|--|
| ِ تصوير       | لنزهای PJ مرکز تا بالای تصویر بر |                     |                                 |             |               |  |  |  |  |
| افقی ۔        | افقی +                           | برد عمودي در موقعيت | برد عمودی در مرکز<br>تغییر افقہ | عمودي -     | عمودي +       |  |  |  |  |
| (چپ)          | (راست)                           | افقی ۱٪             | (D) = (A) - (B)                 | (B) (حداقل) | (حداکثر ) (A) |  |  |  |  |
| 9,9           | Ŷ,Ŷ                              | ٨,٣                 | ٩,٣                             | ٣٩,٢        | ۴۸,۶          |  |  |  |  |
| ٨,.           | ۸,.                              | ۱۰,۱                | 11,7                            | 47,1        | ۵۸,۳          |  |  |  |  |
| ٨,٩           | ٨,٩                              | ۱۱,۳                | 17,0                            | ۵۲,۳        | ۶۴,۸          |  |  |  |  |
| 11,1          | 11,1                             | 14,.                | 10,9                            | 90,4        | ٨.,٩          |  |  |  |  |
| ۱۳,۳          | ۱۳,۳                             | 19,9                | ۱۸,۲                            | Υ٨,۵        | ٩٧,١          |  |  |  |  |
| 10,0          | 10,0                             | ۱٩,۶                | ۲١,٨                            | 91,0        | 118,8         |  |  |  |  |
| ١٧,٧          | ١٧,٧                             | 22,0                | 74,9                            | 1.4,9       | 179,0         |  |  |  |  |
| 19,9          | 19,9                             | 20,2                | ۲۸,.                            | 117,7       | 140,1         |  |  |  |  |
| 22,1          | 22,1                             | ۲۸,۱                | ۳۱,۱                            | ١٣٠,٨       | 191,9         |  |  |  |  |
| ۲۶,۶          | ۲۶,۶                             | ۳۳,۵                | ۳۷,۴                            | 109,9       | 194,7         |  |  |  |  |
| ۳۳,۲          | ۳۳,۲                             | 47,1                | 49,1                            | 197,1       | 242,1         |  |  |  |  |
| ٣٩,٩          | ٣٩,٩                             | ۵۰,۴                | ۵۶,۰                            | 230,4       | 291,4         |  |  |  |  |
| 44,7          | 44,7                             | ۵۶,۰                | ۶۲,۳                            | 271,0       | ۳۲۳,۸         |  |  |  |  |
| 00,4          | 00,4                             | ۷.,.                | νν,λ                            | 879,9       | 4.4,1         |  |  |  |  |
| 99,4          | 99,¥                             | ٨۴,۲                | 98,4                            | ٣٩٢,٣       | 410,1         |  |  |  |  |

نكته:

 مقادیر تغییر لنز در سطح عمودی همیشه از مرکز لنز پخش محاسبه می شوند. بنابراین فاصله ۵٫۲ سانتی متر (۲٫۰۵ اینچ) از کف تا وسط لنز پخش باید به هر مقدار جابجایی لنز عمودی اضافه شود.

نسبت زوم ۱٫۸ برابر است

(WXGA)

•

|       | ش (C) | فاصله پخ |     | اندازه تصوير مطلوب |      |        |        |      |        |
|-------|-------|----------|-----|--------------------|------|--------|--------|------|--------|
| ٩     | ïL    | يض       | عر  | اع                 | ارتف | ض      | عر     | ب    | مور    |
| فوت   | متر   | فوت      | متر | اينچ               | متر  | اينچ   | متر    | اينچ | متر    |
| 4,09  | ١,۴   | /        | /   | 10,9               | ۰,۴  | 40,44  | •,70   | ۳.   | ۰,٧٦   |
| ۵,۵۸  | ١,٧   | ٣,٢٨     | ١,٠ | ۱۹,۰۸              | ۰,۴۸ | ۳۰,۵۳  | ۰,۷۸   | 37   | ۰,۹۱   |
| 9,77  | ١,٩   | ٣,۶١     | ١,١ | 21,2               | ۰,۵۴ | ۳۳,9۲  | •,\7   | ۴.   | ١,.٢   |
| ٧,٨٧  | ۲,۴   | 4,09     | ۱,۴ | 29,0               | ۰,۶۷ | 47,4   | ١, • ٨ | ۵.   | ١,٢٧   |
| 9,01  | ۲,۹   | 0,70     | ١,٦ | ۳١,٨               | ۰,۸۱ | ۵.,۸۸  | 1,79   | Ŷ •  | 1,07   |
| 11,10 | ٣,۴   | 9,77     | ١,٩ | ۳۷,۱               | ۰,۹۴ | 09,79  | 1,01   | ٧.   | ١,٧٨   |
| ١٢,٨٠ | ٣,٩   | ٧,٢٢     | ۲,۲ | 47,4               | ١,•٨ | 94,14  | ١,٧٢   | ٨.   | ۲,۰۳   |
| 14,11 | 4,7   | ٧,٨٧     | ۲,۴ | 47,7               | ١,٢١ | ٧٦,٣٢  | 1,94   | ۹.   | ۲,۲۹   |
| 10,70 | ۴,۸   | ٨,٨٦     | ۲,٧ | ٥٣                 | 1,70 | ۸۴,۸   | 7,10   | 1    | ۲,۵۴   |
| 19,.7 | ۵,۸   | 1.,0.    | ٣,٢ | 93,9               | 1,97 | 1.1,79 | ۲,۵۸   | 17.  | ۳, . ۵ |
| 28,92 | ٧,٢   | 18,40    | 4,1 | ٧٩,٥               | ۲,.۲ | 177,7  | ٣,٢٣   | 10.  | ۳,۸۱   |
| 27,04 | ٨,٧   | ١٦,•٨    | 4,9 | 90,4               | 7,47 | 107,94 | ٣,٨٨   | 14.  | 4,01   |
| 31,0. | ٩,۶   | 14,47    | ۵,۴ | 1.9                | ۲,۶۹ | 199,9  | 4,71   | ۲    | ۵,۰۸   |
| ۳۹,۳۷ | ۱۲,۰  | 22,21    | Ŷ,A | 187,0              | ٣,٣٧ | 717    | ۵,۳۸   | ۲۵.  | 9,30   |
| 44,74 | 14,4  | ۲9,۵۷    | ٨,١ | 109                | 4,.4 | 104,4  | 9,49   | ۳    | ٧,9٢   |

| برد تغییر لنز    |                      |                     |                               |                 |              |  |  |  |  |
|------------------|----------------------|---------------------|-------------------------------|-----------------|--------------|--|--|--|--|
| ِ تصوير          | برد تغيير            |                     | ِ تا بالاي تصوير              | لنز های PJ مرکز |              |  |  |  |  |
| افقی ۔           | افقی +               | برد عمودی در موقعیت | برد عمودی در مرکز<br>تنبیبه   | عمودي -         | عمودي +      |  |  |  |  |
| (چپ)             | (راست)               | افقی ۱٪             | لعبير الفي<br>(D) = (A) - (B) | (B) (حداقل)     | (حداکثر) (A) |  |  |  |  |
| ۶,۵              | ÷,۵                  | ٧,٢                 | ٨,١                           | 47,4            | ۵۰,۵         |  |  |  |  |
| ٧,٨              | ٧,٨                  | ۸,Ŷ                 | ٩,٧                           | ٥.,٩            | Ŷ•,Ŷ         |  |  |  |  |
| ٨,7              | $\wedge, \hat{\tau}$ | ٩,٧                 | ۱۰,۸                          | ۵۶,۵            | ۶۷,۳         |  |  |  |  |
| ۱۰,۸             | ۱۰,۸                 | 17,1                | 18,0                          | ٧.,٧            | ٨۴,١         |  |  |  |  |
| ١٢,٩             | ١٢,٩                 | 14,9                | 19,7                          | ۸۴,۸            | 1.1,.        |  |  |  |  |
| 10,1             | 10,1                 | 19,9                | ۱۸,۸                          | ٩٩,٠            | 117,4        |  |  |  |  |
| ۱۷,۲             | ۱۷,۲                 | 19,4                | 71,0                          | 117,1           | 184,9        |  |  |  |  |
| 19,4             | 19,4                 | ۲١,٨                | 24,2                          | 177,7           | 101,0        |  |  |  |  |
| ۲۱,۵             | ۲۱,۵                 | 24,3                | 29,9                          | 141,4           | 191,7        |  |  |  |  |
| ۲۵,۹             | ۲۵,۹                 | 29,2                | ٣٢,٣                          | 199,9           | ۲۰۱,۹        |  |  |  |  |
| ۳۲,۳             | ۳۲,۳                 | 39,4                | 4.,4                          | 212,.           | 101,4        |  |  |  |  |
| ۳۸,۸             | ۳۸,۸                 | 47,9                | 44.0                          | 204,4           | ٣.٢,٩        |  |  |  |  |
| 47,1             | 47,1                 | 41,4                | ٥٣,٩                          | ۲۸۲,۷           | 3779,9       |  |  |  |  |
| ۵۳,۹             | ۵۳,۹                 | Ŷ • ,∀              | ۶۷,۳                          | 307,4           | 47.,4        |  |  |  |  |
| 94, <del>9</del> | 94,9                 | ٧٢,٧                | ٨٠,٨                          | 474,1           | 0.4,1        |  |  |  |  |

### نكته:

 مقادیر تغییر لنز در سطح عمودی همیشه از مرکز لنز پخش محاسبه می شوند. بنابراین فاصله ۵٫۲ سانتی متر (۲٫۰۵ اینچ) از کف تا وسط لنز پخش باید به هر مقدار جابجایی لنز عمودی اضافه شود.

نسبت زوم ۱٫۸ برابر است

(XGA)

•

| فاصله پخش (C) |      |       |     | اندازه تصوير مطلوب |      |      |      |      |      |
|---------------|------|-------|-----|--------------------|------|------|------|------|------|
| تله           |      | عريض  |     | ارتفاع             |      | عرض  |      | مورب |      |
| فوت           | متر  | فوت   | متر | اينچ               | متر  | اينچ | متر  | اينچ | متر  |
| 4,77          | ١,٣  | ١     | \   | ١٨                 | •,49 | 74   | ۰,۶۱ | ٣.   | ۰,٧٦ |
| ۵,۹۱          | ١,٨  | ٣,٢٨  | ١,٠ | 74                 | ۰,۶۱ | ٣٢   | ۰,۸۱ | ۴.   | ١,.٢ |
| ٧,٢٢          | ۲,۲  | 4,77  | ١,٣ | ٣.                 | •,\? | ۴.   | ١,.٢ | ۵.   | ١,٢٧ |
| ٨,٨٦          | ۲,۷  | 4,97  | ١,٥ | 3                  | ۰,۹۱ | 47   | 1,77 | 9 *  | 1,07 |
| ۱۰,۱۷         | ٣,١  | ۵,۹۱  | ١,٨ | 47                 | ١,•٧ | 59   | 1,47 | ٧.   | ١,٧٨ |
| 11,41         | ٣,۶  | 9,09  | ۲,۰ | 47                 | ١,٢٢ | 94   | 1,9٣ | ٨.   | ۲,۰۳ |
| ۱۳,۱۲         | ۴,۰  | ٧,۵۵  | ۲,٣ | ۵۴                 | ١,٣٧ | ۲۷   | ۱,۸۳ | ۹.   | 7,79 |
| 14,79         | 4,0  | ٨,٢.  | ۲,۵ | Ŷ •                | 1,07 | ٨.   | ۲,.۳ | ۱    | ۲,۵۴ |
| 17,77         | ۵,۴  | ۹,۸۴  | ٣,٠ | ۲۷                 | ۱,۸۳ | 99   | 7,44 | ۱۲.  | ٣,٠٥ |
| ۲١,٩٨         | Ŷ,V  | 17,47 | ٣,٨ | ٩.                 | ۲,۲۹ | 17.  | ۳,۰۵ | 10.  | ٣,٨١ |
| 29,02         | ٨, ١ | 14,79 | 4,0 | ١٠٨                | ۲,۷۴ | 144  | ٣,99 | ١٨.  | 4,01 |
| 29,07         | ٩,٠  | 19,4. | ۵,۰ | ۱۲.                | ۳,۰۵ | 19.  | 4,.9 | ۲    | ۵,۰۸ |
| 39,80         | 11,7 | ۲.,۶۷ | 9,٣ | 10.                | ٣,٨١ | ۲    | ۵,۰۸ | ۲۵.  | 9,30 |
| 44,79         | 17,0 | 14,97 | ٧,۶ | ۱۸.                | 4,01 | 74.  | 9,1. | ۳    | ٧,9٢ |
| برد تغییر لنز |           |                     |                                |             |              |  |
|---------------|-----------|---------------------|--------------------------------|-------------|--------------|--|
| ِ تصوير       | برد تغيير |                     | لنزهای PJ مرکز تا بالای تصویر  |             |              |  |
| افقى ـ        | افقی +    | برد عمودی در موقعیت | برد عمودی در مرکز              | عمودي -     | عمودي +      |  |
| (چپ)          | (ر است)   | افقی ۱٪             | لعبير العلي<br>(D) = (A) - (B) | (B) (حداقل) | (حداکثر) (A) |  |
| ۶,۱           | ۶,۱       | 4,1                 | 4,9                            | 47,4        | ۴۸,.         |  |
| ٨,١           | ٨,١       | ۵,۵                 | ۶,۱                            | ۵۷,۹        | ۶۴,۰         |  |
| ۱۰,۲          | ۱۰,۲      | Ŷ,A                 | ٧,7                            | ٧٢,۴        | ۸.,.         |  |
| 17,7          | 17,7      | ٨,٢                 | ٩,١                            | ٨٦,٩        | ٩۶,۰         |  |
| 14,7          | 14,7      | ٩,۶                 | ۱۰,۷                           | 1.1,4       | 117,.        |  |
| 19,7          | 19,5      | ۱۱,۰                | 17,7                           | 110,4       | ١٢٨,.        |  |
| ۱۸,۳          | ۱۸,۳      | ١٢,٣                | ١٣,٧                           | ۱۳۰,۳       | 144,.        |  |
| ۲.,٣          | ۲۰,۳      | ١٣,٧                | 10,7                           | 144,1       | 19.,.        |  |
| 74,4          | 74,4      | 19,0                | ۱۸,۳                           | ۱۷۳,۷       | 197,.        |  |
| ۳۰,۵          | ۳۰,۵      | ۲.,۶                | 22,9                           | ۲۱۷,۲       | 14.,.        |  |
| 39,9          | 39,9      | 24,4                | 22,4                           | 26.,9       | ۲۸۸,.        |  |
| 4.,9          | 4.,9      | ۲۷,۵                | ۳۰,۵                           | 274,6       | ۳۲۰,۰        |  |
| ۵.,۸          | ۵.,۸      | 34,5                | ۳۸,۱                           | 397,.       | 4,1          |  |
| 91,.          | ۶١,٠      | 41,1                | 40,7                           | 474,7       | 41.,1        |  |

#### نكته:

مقادیر تغییر لنز در سطح عمودی همیشه از مرکز لنز پخش محاسبه می شوند. بنابراین فاصله ۵٫۲ سانتی متر (۲٫۰۵ اینچ) از کف تا وسط . لنز پخش باید به هر مقدار جابجایی لنز عمودی اضافه شود.

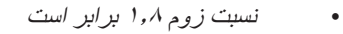

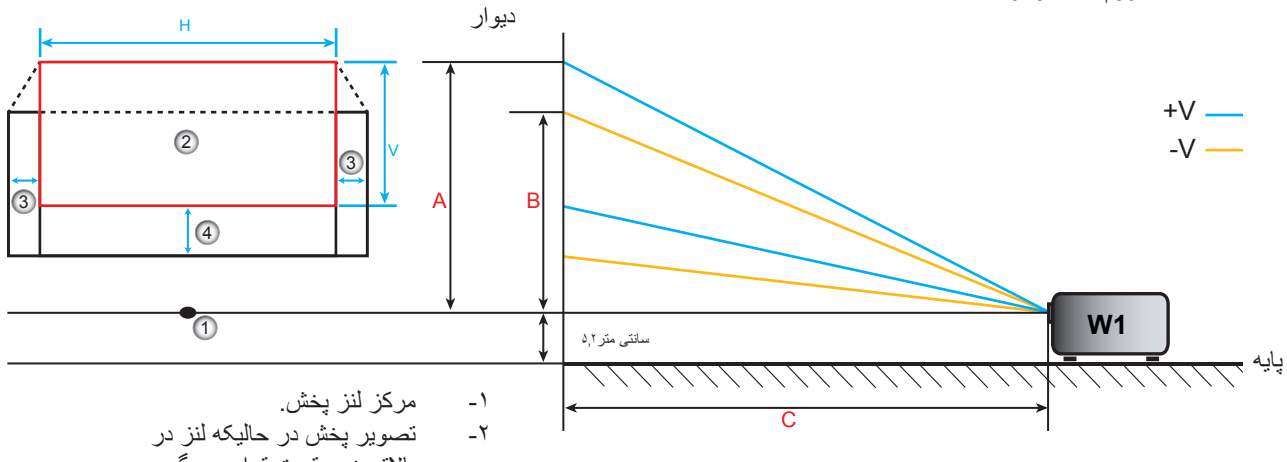

- بالاترین موقعیت قرار می گیرد.
- برد تغییر افقی: ۱۰٪ افقی. محدوده تغییر عمودی: ۲۰٪ V. -٣
- -۴

تعيين موقعيت مركز تغيير لنز

#### مركز تغيير لنز افقى

تغییر عمودی را تا جاییکه تصویر به حداکثر برد در انتهای پایین برسد، تنظیم کنید.

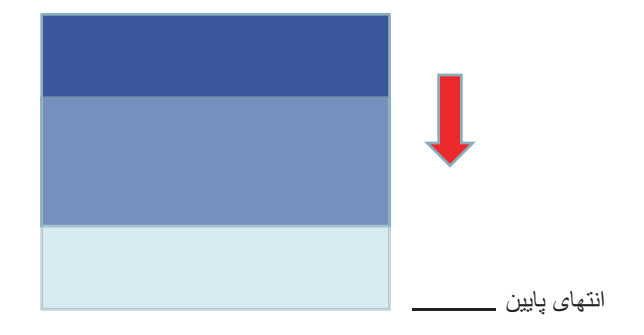

۲- تغییر افقی را تا جاییکه تصویر به حداکثر برد تغییر در سمت چپ برسد، تنظیم کنید.

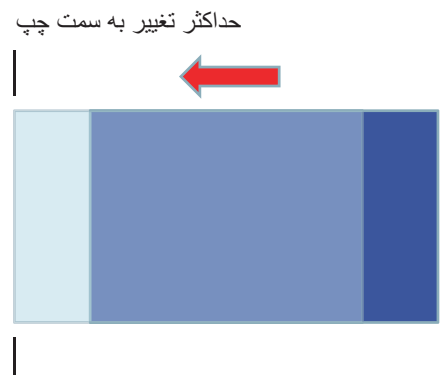

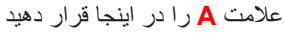

۲- تغییر افقی را تا جاییکه تصویر به حداکثر برد تغییر در سمت راست برسد، تنظیم کنید.

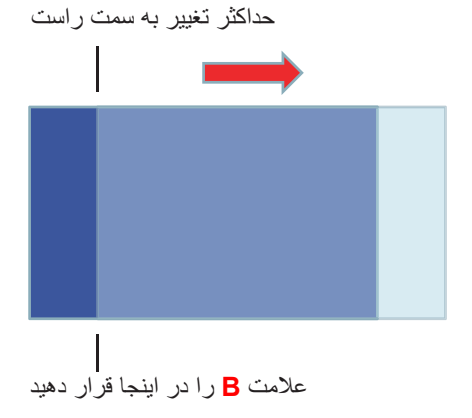

۴- فاصله بین علامت A و علامت B را اندازه گیری کنید، سپس آن را تقسیم بر ۲ کنید و تصویر را دوباره در علامت A/B به سمت چپ قرار دهید. تصویر در مرکز تغییر افقی خواهد بود.

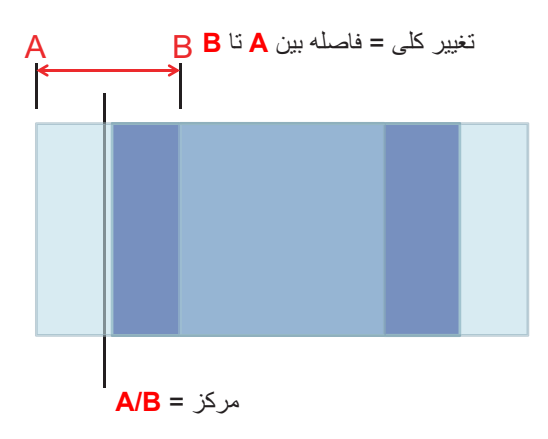

#### مركز تغيير لنز عمودى

۱۰ قبل از تنظیم تصویر در مرکز تغییر عمودی آن، تصویر باید در مرکز تغییر افقی باشد.

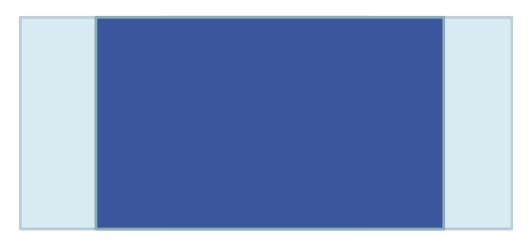

۲- تغییر عمودی را تا جاییکه تصویر به حداکثر برد تغییر به سمت پایین برسد، تنظیم کنید.

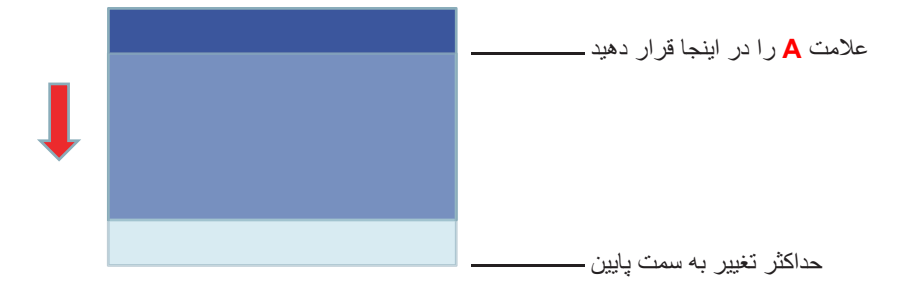

۳- تغییر عمودی را تا جاییکه تصویر به حداکثر برد تغییر به سمت بالا برسد، تنظیم کنید.

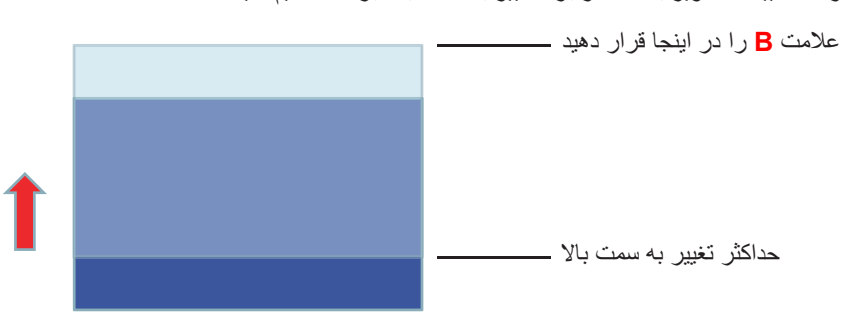

۴- فاصله بین علامت A و علامت B را اندازه گیری کنید، سپس آن را تقسیم بر ۲ کنید و تصویر را دوباره در علامت A/B به سمت پایین قرار دهید. تصویر در مرکز تغییر عمودی خواهد بود.

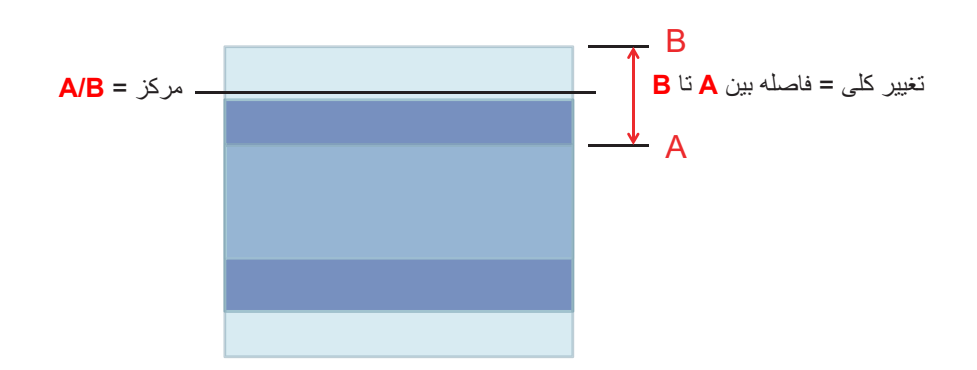

## ابعاد پروژکتور و نصب دستگاه در سقف

- ۱. برای جلوگیری از آسیب دیدن پروژکتور، لطفاً از قاب مخصوص سقف Optoma استفاده کنید.
- ۲- در صورتی که قصد دارید از قاب مخصوص سقف محصول شرکت دیگری استفاده کنید، لطفاً اطمینان حاصل نمایید که پیچ های مخصوص
   اتصال پروژکتور به قاب، خصوصیت زیر را داشته باشد:
  - نوع پيچ: ۳\*M4
  - حداقل طول پیچ: ۱۰ میلی متر

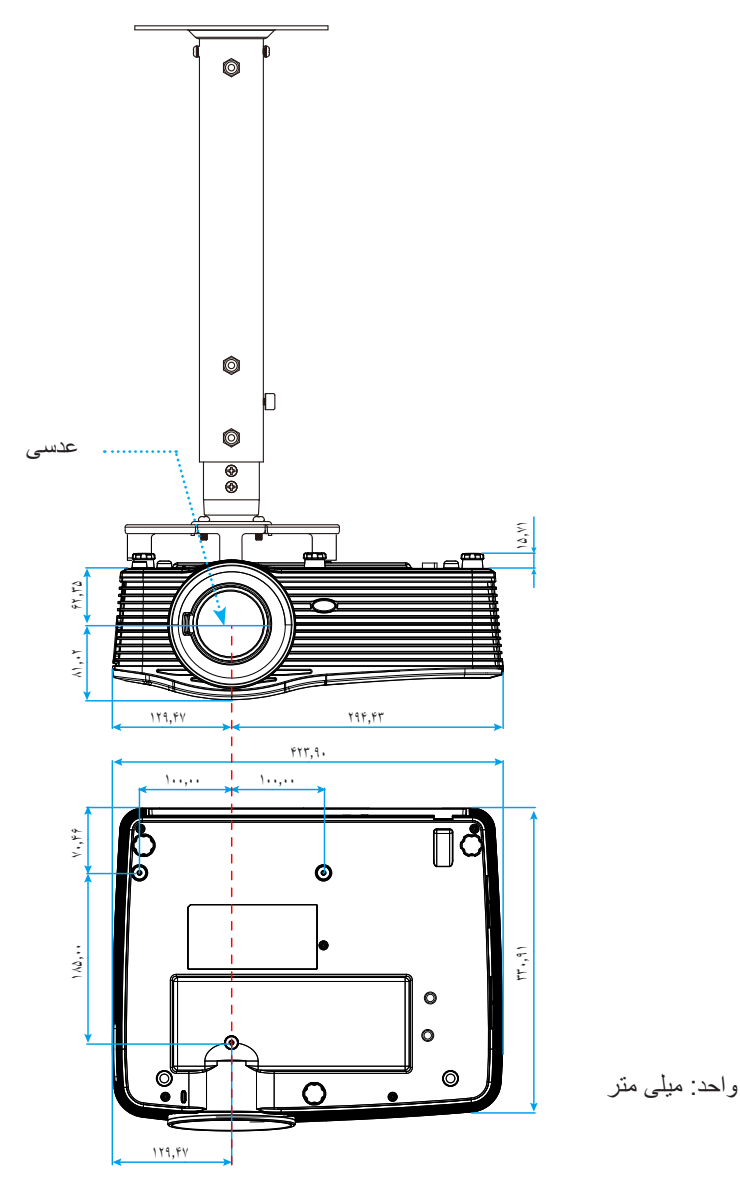

نكته: لطفاً به خاطر داشته باشيد كه خسارت ناشى از نصب اشتباه، باعث ابطال ضمانت مى شود.

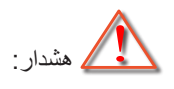

- در صورتی که قاب مخصوص سقف را از شرکت دیگری خریداری می کنید، لطفاً اطمینان حاصل کنید که از پیچهای با اندازه مناسب استفاده کنید. اندازه پیچ به ضخامت صفحه قاب بستگی دارد.
  - اطمینان حاصل کنید که میان سقف و قسمت زیرین پروژکتور حداقل ۱۰ سانتی متر فضا موجود باشد.
    - از نصب پروژکتور در نزدیکی منبع گرمایی خودداری نمایید.

## فهرست عملكرد پروتكل RS232

سرعت باود: ۹۶۰۰ بیت های داده: ۸ توازن: هیچکدام بیت های توقف: ۱ کنترل گردش اطلاعات: هیچکدام بازگشت پروژکتور (پاس): P بازگشت پروژکتور (پاس): F

#### XX=01-99، شناسه پروژکتور، XX=00 برای تمام پروژکتور ها است

نکته: بعد از تمام دستور های ASCII یک <CR> وجود دارد OD کد HEX بر ای <CR> در کد ASCII است.

| SEND to pr        | SEND to projector          |                        |                                     |  |  |  |
|-------------------|----------------------------|------------------------|-------------------------------------|--|--|--|
| 232 ASCII<br>Code | HEX Code                   | Function               | Description                         |  |  |  |
| ~XX00 1           | 7E 30 30 30 30 20 31 0D    | Power ON               |                                     |  |  |  |
| ~XX00 0           | 7E 30 30 30 30 20 30 0D    | Power OFF              | (0/2 for backward compatible)       |  |  |  |
| ~XX00 1           | 7E 30 30 30 30 20 31 20    | Power ON with Password | ~nnnn = ~0000 (a=7E 30 30 30 30)    |  |  |  |
| ~nnnn             | a 0D                       |                        | ~9999 (a=7E 39 39 39 39)            |  |  |  |
| ~XX01 1           | 7E 30 30 30 31 20 31 0D    | Resync                 |                                     |  |  |  |
| ~XX02 1           | 7E 30 30 30 32 20 31 0D    | AV Mute                | On                                  |  |  |  |
| ~XX02 0           | 7E 30 30 30 32 20 30 0D    |                        | Off (0/2 for backward compatible)   |  |  |  |
| ~XX03 1           | 7E 30 30 30 33 20 31 0D    | Mute                   | On                                  |  |  |  |
| ~XX03 0           | 7E 30 30 30 33 20 30 0D    |                        | Off (0/2 for backward compatible)   |  |  |  |
| ~XX04 1           | 7E 30 30 30 34 20 31 0D    | Freeze                 |                                     |  |  |  |
| ~XX04 0           | 7E 30 30 30 34 20 30 0D    | Unfreeze               | (0/2 for backward compatible)       |  |  |  |
| ~XX05 1           | 7E 30 30 30 35 20 31 0D    | Zoom Plus              |                                     |  |  |  |
| ~XX06 1           | 7E 30 30 30 36 20 31 0D    | Zoom Minus             |                                     |  |  |  |
| ~XX12 1           | 7E 30 30 31 32 20 31 0D    | Direct Source Commands | HDMI1                               |  |  |  |
| ~XX12 15          | 7E 30 30 31 32 20 31 35 0D |                        | HDMI2                               |  |  |  |
| ~XX12 20          | 7E 30 30 31 32 20 32 30 0D |                        | Displayport                         |  |  |  |
| ~XX12 5           | 7E 30 30 31 32 20 35 0D    |                        | VGA1                                |  |  |  |
| ~XX12 8           | 7E 30 30 31 32 20 38 0D    |                        | VGA1 Component                      |  |  |  |
| ~XX12 6           | 7E 30 30 31 32 20 36 0D    |                        | VGA 2                               |  |  |  |
| ~XX12 13          | 7E 30 30 31 32 20 31 33 0D |                        | VGA2 Component                      |  |  |  |
| ~XX12 9           | 7E 30 30 31 32 20 39 0D    |                        | S-Video                             |  |  |  |
| ~XX12 10          | 7E 30 30 31 32 20 31 30 0D |                        | Video                               |  |  |  |
| ~XX12 21          | 7E 30 30 31 32 20 32 31 0D |                        | HDBaseT (only exists in "T" SKU)    |  |  |  |
| ~XX20 1           | 7E 30 30 32 30 20 31 0D    | Display Mode           | Presentation                        |  |  |  |
| ~XX20 2           | 7E 30 30 32 30 20 32 0D    |                        | Bright                              |  |  |  |
| ~XX20 3           | 7E 30 30 32 30 20 33 0D    |                        | Movie                               |  |  |  |
| ~XX20 4           | 7E 30 30 32 30 20 34 0D    |                        | sRGB                                |  |  |  |
| ~XX20 5           | 7E 30 30 32 30 20 35 0D    |                        | User                                |  |  |  |
| ~XX20 7           | 7E 30 30 32 30 20 37 0D    |                        | Blackboard                          |  |  |  |
| ~XX20 13          | 7E 30 30 32 30 21 33 0D    |                        | DICOM SIM.                          |  |  |  |
| ~XX20 9           | 7E 30 30 32 30 20 39 0D    |                        | 3D                                  |  |  |  |
| ~XX21 n           | 7E 30 30 32 31 20 a 0D     | Brightness             | n = -50 (a=2D 35 30) ~ 50 (a=35 30) |  |  |  |
| ~XX22 n           | 7E 30 30 32 32 20 a 0D     | Contrast               | n = -50 (a=2D 35 30) ~ 50 (a=35 30) |  |  |  |
| ~XX23 n           | 7E 30 30 32 33 20 a 0D     | Sharpness              | n = 1 (a=31) ~ 15 (a=31 35)         |  |  |  |
| ~XX45 n           | 7E 30 30 34 34 20 a 0D     | Color (Saturation)     | n = -50 (a=2D 35 30) ~ 50 (a=35 30) |  |  |  |
| ~XX44 n           | 7E 30 30 34 35 20 a 0D     | Tint                   | n = -50 (a=2D 35 30) ~ 50 (a=35 30) |  |  |  |
| ~XX34 n           | 7E 30 30 33 34 20 a 0D     | BrilliantColor™        | n = 1 (a=31) ~ 10 (a=31 30)         |  |  |  |
| ~XX191 1          | 7E 30 30 31 39 31 20 31 0D | DynamicBlack           | On                                  |  |  |  |
| ~XX191 0          | 7E 30 30 31 39 31 20 30 0D |                        | Off(0/2 backward compatible)        |  |  |  |
| ~XX35 1           | 7E 30 30 33 35 20 31 0D    | Gamma                  | Film                                |  |  |  |
| ~XX35 3           | 7E 30 30 33 35 20 33 0D    |                        | Graphics                            |  |  |  |
| ~XX35 7           | 7E 30 30 33 35 20 37 0D    |                        | 2.2                                 |  |  |  |
| ~XX35 5           | 7E 30 30 33 35 20 35 0D    |                        | 1.8                                 |  |  |  |
| ~XX35 6           | 7E 30 30 33 35 20 36 0D    |                        | 2.0                                 |  |  |  |
| ~XX35 8           | 7E 30 30 33 35 20 38 0D    |                        | 2.6                                 |  |  |  |
| ~XX35 10          | 7E 30 30 33 35 20 31 30 0D |                        | Blackboard                          |  |  |  |
| ~XX35 11          | 7E 30 30 33 35 20 31 31 0D |                        | DICOM                               |  |  |  |

| SEND to pr | ojector                          |                                         |                       |                                         |
|------------|----------------------------------|-----------------------------------------|-----------------------|-----------------------------------------|
| 232 ASCII  | HEX Code                         | Function                                | Description           |                                         |
| Code       |                                  |                                         |                       |                                         |
| ~XX36 4    | 7E 30 30 33 36 20 34 0D          | Color Temp.                             | Warm                  |                                         |
| ~XX36 1    | 7E 30 30 33 36 20 31 0D          |                                         | Standard              |                                         |
| ~XX36 2    | 7E 30 30 33 36 20 32 0D          |                                         | Cool                  |                                         |
| ~XX36 3    | 7E 30 30 33 36 20 33 0D          |                                         | Cold                  |                                         |
| ~XX37 1    | 7E 30 30 33 37 20 31 0D          | Color Space                             | Auto                  |                                         |
| ~XX37 2    | 7E 30 30 33 37 20 32 0D          |                                         | RGB\ RGB(0-25         | 5)                                      |
| ~XX37 3    | 7E 30 30 33 37 20 33 0D          |                                         | YUV                   |                                         |
| ~XX37 4    | 7E 30 30 33 37 20 34 0D          |                                         | RGB(16 - 235)         |                                         |
| ~XX24 n    | 7E 30 30 32 34 20 a 0D           | RGB Gain/Bias                           | Red Gain              | n = -50 (a=2D 35 30) ~ 50 (a=35 30)     |
| ~XX25 n    | 7E 30 30 32 35 20 a 0D           |                                         | Green Gain            | n = -50 (a=2D 35 30) ~ 50 (a=35 30)     |
| ~XX26 n    | 7E 30 30 32 36 20 a 0D           |                                         | Blue Gain             | n = -50 (a=2D 35 30) ~ 50 (a=35 30)     |
| ~XX27 n    | 7E 30 30 32 37 20 a 0D           |                                         | Red Bias              | n = -50 (a=2D 35 30) ~ 50 (a=35 30)     |
| ~XX28 n    | 7E 30 30 32 38 20 a 0D           |                                         | Green Bias            | n = -50 (a=2D 35 30) ~ 50 (a=35 30)     |
| ~XX29 n    | 7E 30 30 32 39 20 a 0D           |                                         | Blue Bias             | n = -50 (a=2D 35 30) ~ 50 (a=35 30)     |
| ~XX517 1   | 7E 30 30 35 31 37 20 31 0D       | RGB Gain/Bias Reset                     | Reset                 |                                         |
| ~XX509     | 7E 30 30 35 30 39 20 0D          | Image Settings Reset                    | Reset                 |                                         |
| ~XX327 n   | 7E 30 30 33 32 37 20 a 0D        | Color Matching                          | Red Hue               | n = -50 (a=2D 35 30) ~ 50 (a=35 30)     |
| ~XX333 n   | 7E 30 30 33 33 33 20 a 0D        |                                         | Red Saturation        | n = -50 (a=2D 35 30) ~ 50 (a=35 30)     |
| ~XX339 n   | 7E 30 30 33 33 39 20 a 0D        |                                         | Red Gain              | n = -50 (a=2D 35 30) ~ 50 (a=35 30)     |
| ~XX328 n   | 7E 30 30 33 32 38 20 a 0D        |                                         | Green Hue             | n = -50 (a=2D 35 30) ~ 50 (a=35 30)     |
| ~XX334 n   | 7E 30 30 33 33 34 20 a 0D        |                                         | Green<br>Saturation   | n = -50 (a=2D 35 30) ~ 50 (a=35 30)     |
| ~XX340 n   | 7E 30 30 33 34 30 20 a 0D        |                                         | Green Gain            | n = -50 (a=2D 35 30) ~ 50 (a=35 30)     |
| ~XX329 n   | 7E 30 30 33 32 39 20 a 0D        |                                         | Blue Hue              | n = -50 (a=2D 35 30) ~ 50 (a=35 30)     |
| ~XX335 n   | 7E 30 30 33 33 35 20 a 0D        |                                         | Blue Saturation       | n = -50 (a=2D 35 30) ~ 50 (a=35 30)     |
| ~XX341 n   | 7E 30 30 33 34 31 20 a 0D        |                                         | Blue Gain             | n = -50 (a=2D 35 30) ~ 50 (a=35 30)     |
| ~XX330 n   | 7E 30 30 33 33 30 20 a 0D        |                                         | Cyan Hue              | n = -50 (a=2D 35 30) ~ 50 (a=35 30)     |
| ~XX336 n   | 7E 30 30 33 33 36 20 a 0D        |                                         | Cyan<br>Saturation    | n = -50 (a=2D 35 30) ~ 50 (a=35 30)     |
| ~XX342 n   | 7E 30 30 33 34 32 20 a 0D        |                                         | Cyan Gain             | n = -50 (a=2D 35 30) ~ 50 (a=35 30)     |
| ~XX331 n   | 7E 30 30 33 33 31 20 a 0D        |                                         | Yellow Hue            | n = -50 (a=2D 35 30) ~ 50 (a=35 30)     |
| ~XX337 n   | 7E 30 30 33 33 37 20 a 0D        |                                         | Yellow<br>Saturation  | n = -50 (a=2D 35 30) ~ 50 (a=35 30)     |
| ~XX343 n   | 7E 30 30 33 34 33 20 a 0D        |                                         | Yellow Gain           | n = -50 (a=2D 35 30) ~ 50 (a=35 30)     |
| ~XX332 n   | 7E 30 30 33 33 32 20 a 0D        |                                         | Magenta Hue           | n = -50 (a=2D 35 30) ~ 50 (a=35 30)     |
| ~XX338 n   | 7E 30 30 33 33 38 20 a 0D        |                                         | Magenta<br>Saturation | n = -50 (a=2D 35 30) ~ 50 (a=35 30)     |
| ~XX344 n   | 7E 30 30 33 34 34 20 a 0D        |                                         | Magenta Gain          | n = -50 (a=2D 35 30) ~ 50 (a=35 30)     |
| ~XX345 n   | 7E 30 30 33 34 35 20 a 0D        | White                                   | Red                   | n = -50 (a=2D 35 30) ~ 50 (a=35 30)     |
| ~XX346 n   | 7E 30 30 33 34 36 20 a 0D        |                                         | Green                 | n = -50 (a=2D 35 30) ~ 50 (a=35 30)     |
| ~XX347 n   | 7E 30 30 33 34 37 20 a 0D        |                                         | Blue                  | n = -50 (a=2D 35 30) ~ 50 (a=35 30)     |
| ~XX215 1   | 7E 30 30 32 31 35 20 31 0D       | Reset                                   |                       |                                         |
| ~XX73 n    | 7E 30 30 37 33 20 a 0D           | Signal (RGB)                            | Frequency             | n = -10 (a=2D 35) ~ 10 (a=35) By signal |
| ~XX91 1    | 7E 30 30 39 31 20 31 0D          |                                         | Automatic             | On                                      |
| ~XX91 0    | 7E 30 30 39 31 20 30 0D          |                                         |                       | Off                                     |
| ~XX74 n    | 7E 30 30 37 34 20 a 0D           |                                         | Phase                 | n = 0 (a=30) ~ 31 (a=33 31) Bv sianal   |
| ~XX75 n    | 7E 30 30 37 35 20 a 0D           |                                         | H. Position           | n = -5 (a=2D 35) ~ 5 (a=35) Bv timing   |
| ~XX76 n    | 7E 30 30 37 36 20 a 0D           |                                         | V. Position           | n = -5 (a=2D 35) ~ 5 (a=35) By timing   |
| ~XX200 n   | 7E 30 30 32 30 30 20 a 0D        | Signal(Video)                           | White Level           | n = 0 (a=30) ~ 31 (a=33 31)             |
| ~XX201 n   | 7E 30 30 32 30 31 20 a 0D        | J · ( · · · · · · · · · · · · · · · · · | Black Level           | $n = -5 (a = 2D 35) \sim 5 (a = 35)$    |
| ~XX204 1   | 7E 30 30 32 30 30 24 20<br>31 0D |                                         | 0 IRE                 |                                         |
| ~XX204 0   | 7E 30 30 32 30 30 24 20<br>30 0D |                                         | 7.5 IRE               |                                         |
| ~XX60 1    | 7E 30 30 36 30 20 31 0D          | Format                                  | 4:3                   |                                         |
| ~XX60 2    | 7E 30 30 36 30 20 32 0D          |                                         | 16:9                  |                                         |
|            |                                  |                                         |                       |                                         |

| SEND to pr                              | SEND to projector          |                         |             |                                             |  |  |
|-----------------------------------------|----------------------------|-------------------------|-------------|---------------------------------------------|--|--|
| 232 ASCII                               | HEX Code                   | Function                | Description |                                             |  |  |
| Code                                    |                            |                         |             |                                             |  |  |
| ~XX60 5                                 | 7E 30 30 36 30 20 35 0D    |                         | LBX         |                                             |  |  |
| ~XX60 6                                 | 7E 30 30 36 30 20 36 0D    |                         | Native      |                                             |  |  |
| ~XX60 7                                 | 7E 30 30 36 30 20 37 0D    |                         | Auto        |                                             |  |  |
| ~XX61 n                                 | 7E 30 30 36 31 20 a 0D     | Edge mask               |             | n = 0 (a=30) ~ 10 (a=31 30)                 |  |  |
| ~XX62 n                                 | 7E 30 30 36 32 20 a 0D     | Zoom                    |             | n = -5 (a=2D 35) ~ 25 (a=32 35)             |  |  |
| ~XX63 n                                 | 7E 30 30 36 33 20 a 0D     | H Image Shift           |             | n = -100 (a=2D 31 30 30) ~ 100 (a=31 30 30) |  |  |
| ~XX64 n                                 | 7E 30 30 36 34 20 a 0D     | V Image Shift           |             | n = -100 (a=2D 31 30 30) ~ 100 (a=31 30 30) |  |  |
| ~XX65 n                                 | 7E 30 30 36 35 20 a 0D     | H Keystone              |             | n = -30 (a=2D 33 30) ~ 30 (a=33 30)         |  |  |
| ~XX66 n                                 | 7E 30 30 36 36 20 a 0D     | V Keystone              |             | n = -30 (a=2D 33 30) ~ 30 (a=33 30)         |  |  |
| ~XX69 1                                 | 7E 30 30 36 39 20 31 0D    | Auto V.Keystone         |             | On                                          |  |  |
| ~XX69 0                                 | 7E 30 30 36 39 20 30 0D    | Auto V. Keystone        |             | Off                                         |  |  |
| ~XX59 1                                 | 7E 30 30 35 39 20 31 0D    | Four corners (Top-Left) |             | Right+                                      |  |  |
| ~XX59 2                                 | 7E 30 30 35 39 20 32 0D    |                         |             | Left+                                       |  |  |
| ~XX59 3                                 | 7E 30 30 35 39 20 33 0D    |                         |             | Up+                                         |  |  |
| ~XX59 4                                 | 7E 30 30 35 39 20 34 0D    |                         |             | Down+                                       |  |  |
| ~XX59 5                                 | 7E 30 30 35 39 20 35 0D    | (Top-Right)             |             | Right+                                      |  |  |
| ~XX59 6                                 | 7E 30 30 35 39 20 36 0D    |                         |             | Left+                                       |  |  |
| ~XX59 7                                 | 7E 30 30 35 39 20 37 0D    |                         |             | Up+                                         |  |  |
| ~XX59 8                                 | 7E 30 30 35 39 20 38 0D    |                         |             | Down+                                       |  |  |
| ~XX59 9                                 | 7E 30 30 35 39 20 39 0D    | (Bottom-Left)           |             | Right+                                      |  |  |
| ~XX59 10                                | 7E 30 30 35 39 20 31 30 0D |                         |             | Left+                                       |  |  |
| ~XX59 11                                | 7E 30 30 35 39 20 31 31 0D |                         |             | Up+                                         |  |  |
| ~XX59 12                                | 7E 30 30 35 39 20 31 32 0D |                         |             | Down+                                       |  |  |
| ~XX59 13                                | 7E 30 30 35 39 20 31 33 0D | (Bottom-Right)          |             | Right+                                      |  |  |
| ~XX59 14                                | 7E 30 30 35 39 20 31 34 0D |                         |             | Left+                                       |  |  |
| ~XX59 15                                | 7E 30 30 35 39 20 31 35 0D |                         |             | Up+                                         |  |  |
| ~XX59 16                                | 7E 30 30 35 39 20 31 36 0D |                         |             | Down+                                       |  |  |
| ~XX516                                  | 7E 30 30 35 31 36 20 0D    | Four corners reset      |             | Reset                                       |  |  |
| ~XX506 0                                | 7E 30 30 35 30 36 20 30 0D | Wall Color              |             | Off                                         |  |  |
| ~XX506 2                                | 7E 30 30 35 30 36 20 32 0D |                         |             | Light Yellow                                |  |  |
| ~XX506.3                                | 7E 30 30 35 30 36 20 33 0D |                         |             | Light Green                                 |  |  |
|                                         | 7E 20 20 25 20 26 20 24 0D |                         |             |                                             |  |  |
| ~~~~~~~~~~~~~~~~~~~~~~~~~~~~~~~~~~~~~~~ | 7E 30 30 35 30 30 20 34 0D |                         |             |                                             |  |  |
| ~XX506 5                                | 7E 30 30 35 30 36 20 35 0D |                         |             | Ріпк                                        |  |  |
| ~XX506 6                                | 7E 30 30 35 30 36 20 36 0D |                         |             | Gray                                        |  |  |
| ~XX230 1                                | 7E 30 30 32 33 30 20 31 0D | 3D Mode                 |             | DLP-Link                                    |  |  |
| ~XX230 3                                | 7E 30 30 32 33 30 20 31 0D |                         |             | VESA 3D                                     |  |  |
| ~XX230 0                                | 7E 30 30 32 33 30 20 30 0D |                         |             | Off (0/2 for backward compatible)           |  |  |
| ~XX400 0                                | 7E 30 30 34 30 30 20 30 0D | 3D->2D                  |             | 3D                                          |  |  |
| ~XX400 1                                | 7E 30 30 34 30 30 20 31 0D |                         |             | L                                           |  |  |
| ~XX400 2                                | 7E 30 30 34 30 30 20 32 0D |                         |             | R                                           |  |  |
| ~XX405 0                                | 7E 30 30 34 30 35 20 30 0D | 3D Format               |             | Auto                                        |  |  |
| ~XX405 1                                | 7E 30 30 34 30 35 20 31 0D |                         |             | SBS                                         |  |  |
| ~XX405 2                                | 7E 30 30 34 30 35 20 32 0D |                         |             | Top and Bottom                              |  |  |
| ~XX405 3                                | 7E 30 30 34 30 35 20 33 0D |                         |             | Frame sequential                            |  |  |
| ~XX231 0                                | 7E 30 30 32 33 31 20 30 0D | 3D Sync Invert          |             | On                                          |  |  |
| ~XX231 1                                | 7E 30 30 32 33 31 20 31 0D | 3D Sync Invert          |             | Off                                         |  |  |
| ~XX70 1                                 | 7E 30 30 37 30 20 31 0D    | Language                |             | English                                     |  |  |
| ~XX70 2                                 | 7E 30 30 37 30 20 32 0D    |                         |             | German                                      |  |  |
| ~XX70 3                                 | 7E 30 30 37 30 20 33 0D    |                         |             | French                                      |  |  |
| ~XX70 4                                 | 7E 30 30 37 30 20 34 0D    |                         |             | Italian                                     |  |  |
| ~XX70 5                                 | 7E 30 30 37 30 20 35 0D    |                         |             | Spanish                                     |  |  |
| ~XX70 6                                 | 7E 30 30 37 30 20 36 0D    |                         |             | Portuguese                                  |  |  |
| ~XX70 7                                 | 7E 30 30 37 30 20 37 0D    |                         |             | Polish                                      |  |  |
| ~XX70 8                                 | 7E 30 30 37 30 20 38 0D    |                         |             | Dutch                                       |  |  |
| ~XX70 9                                 | 7E 30 30 37 30 20 39 0D    |                         |             | Swedish                                     |  |  |

| SEND to pr | ojector                    |                          |                   |                                    |
|------------|----------------------------|--------------------------|-------------------|------------------------------------|
| 232 ASCII  | HEX Code                   | Function                 | Description       |                                    |
| Code       |                            |                          |                   |                                    |
| ~XX70 10   | 7E 30 30 37 30 20 31 30 0D |                          |                   | Norwegian/Danish                   |
| ~XX70 11   | 7E 30 30 37 30 20 31 31 0D |                          |                   | Finnish                            |
| ~XX70 12   | 7E 30 30 37 30 20 31 32 0D |                          |                   | Greek                              |
| ~XX70 13   | 7E 30 30 37 30 20 31 33 0D |                          |                   | Traditional Chinese                |
| ~XX70 14   | 7E 30 30 37 30 20 31 34 0D |                          |                   | Simplified Chinese                 |
| ~XX70 15   | 7E 30 30 37 30 20 31 35 0D |                          |                   | Japanese                           |
| ~XX70 16   | 7E 30 30 37 30 20 31 36 0D |                          |                   | Korean                             |
| ~XX70 17   | 7E 30 30 37 30 20 31 37 0D |                          |                   | Russian                            |
| ~XX70 18   | 7E 30 30 37 30 20 31 38 0D |                          |                   | Hungarian                          |
| ~XX70 19   | 7E 30 30 37 30 20 31 39 0D |                          |                   | Czechoslovak                       |
| ~XX70 20   | 7E 30 30 37 30 20 32 30 0D |                          |                   | Arabic                             |
| ~XX70 21   | 7E 30 30 37 30 20 32 31 0D |                          |                   | Thai                               |
| ~XX70 22   | 7E 30 30 37 30 20 32 32 0D |                          |                   | Turkish                            |
| ~XX70 23   | 7E 30 30 37 30 20 32 33 0D |                          |                   | Farsi                              |
| ~XX70 25   | 7E 30 30 37 30 20 32 33 0D |                          |                   | Vietnamese                         |
| ~XX70 26   | 7E 30 30 37 30 20 32 33 0D |                          |                   | Indonesian                         |
| ~XX70 27   | 7E 30 30 37 30 20 32 33 0D |                          |                   | Romanian                           |
| ~XX71 1    | 7E 30 30 37 31 20 31 0D    | Projection               | Front-Desktop     |                                    |
| ~XX71 2    | 7E 30 30 37 31 20 32 0D    |                          | Rear-Desktop      |                                    |
| ~XX71 3    | 7E 30 30 37 31 20 33 0D    |                          | Front-Ceiling     |                                    |
| ~XX71 4    | 7E 30 30 37 31 20 34 0D    |                          | Rear-Ceiling      |                                    |
| ~XX90 1    | 7E 30 30 39 31 20 31 0D    | Screen Type (WXGA/WUXGA) | 16:10             |                                    |
| ~XX90 0    | 7E 30 30 39 31 20 30 0D    |                          | 16:9              |                                    |
| ~XX72 1    | 7E 30 30 37 32 20 31 0D    | Menu Location            | Top Left          |                                    |
| ~XX72 2    | 7E 30 30 37 32 20 32 0D    |                          | Top Right         |                                    |
| ~XX72 3    | 7E 30 30 37 32 20 33 0D    |                          | Centre            |                                    |
| ~XX72 4    | 7E 30 30 37 32 20 34 0D    |                          | Bottom Left       |                                    |
| ~XX72 5    | 7E 30 30 37 32 20 35 0D    |                          | Bottom Right      |                                    |
| ~XX77 n    | 7E 30 30 37 37 20 aabbcc   | Security                 | Security Timer    | Month/Day/Hour n = mm/dd/hh        |
|            | 0D                         |                          |                   | mm= 00 (aa=30 30) ~ 12 (aa=31 32)  |
|            |                            |                          |                   | dd = 00 (bb=30 30) ~ 30 (bb=33 30) |
|            |                            |                          |                   | hh= 00 (cc=30 30) ~ 24 (cc=32 34)  |
| ~XX78 1    | 7E 30 30 37 38 20 31 0D    | Security                 | On                |                                    |
| ~XX78 0    | 7E 30 30 37 38 20 30 20    | -                        | Off (0/2 for back | ward compatible)                   |
| ~nnnn      | a 0D                       |                          | ~nnnn = ~0000 (   | a=7E 30 30 30 30)                  |
|            |                            |                          | ~9999 (a=7E 39    | 39 39 39)                          |
| ~XX79 n    | 7E 30 30 37 39 20 a 0D     | Projector ID             | n = 00 (a=30 30)  | ~ 99 (a=39 39)                     |
| ~XX310 0   | 7E 30 33 31 30 20 30 0D    | Internal Speaker         | Off               |                                    |
| ~XX310 1   | 7E 30 33 31 30 20 31 0D    |                          | On                |                                    |
| ~XX80 1    | 7E 30 30 38 30 20 31 0D    | Mute                     | On                |                                    |
| ~XX80 0    | 7E 30 30 38 30 20 30 0D    |                          | Off (0/2 for back | ward compatible)                   |
| ~XX81 n    | 7E 30 30 38 31 20 a 0D     | Volume(Audio)            |                   | n = 0 (a=30) ~ 10 (a=31 30)        |
| ~XX93 n    | 7E 30 30 39 33 20 a 0D     | Volume(Mic)              |                   | n = 0 (a=30) ~ 10 (a=31 30)        |
| ~XX89 0    | 7E 30 30 38 39 20 30 0D    | Audio Input              | Default           |                                    |
| ~XX89 1    | 7E 30 30 38 39 20 31 0D    |                          | Audio1            |                                    |
| ~XX89 3    | 7E 30 30 38 39 20 33 0D    |                          | Audio2            |                                    |
| ~XX89 4    | 7E 30 30 38 39 20 34 0D    |                          | Audio3            |                                    |
| ~XX82 1    | 7E 30 30 38 32 20 31 0D    | Logo                     | Default           |                                    |
| ~XX82 2    | 7E 30 30 38 32 20 32 0D    | -                        | User              |                                    |
| ~XX82 3    | 7E 30 30 38 32 20 33 0D    |                          | Neutral           |                                    |
| ~XX83 1    | 7E 30 30 38 33 20 31 0D    | Logo Capture             |                   |                                    |
| ~XX88 0    | 7E 30 30 38 38 20 30 0D    | Closed Captioning        | Off               |                                    |
| ~XX88 1    | 7E 30 30 38 38 20 31 0D    |                          | cc1               |                                    |
| ~XX88 2    | 7E 30 30 38 38 20 32 0D    |                          | cc2               |                                    |
| ~XX521 0   | 7E 30 30 35 32 31 20 30 0D | Wireless                 | Off (0/2 for back | ward compatible)                   |
| ~XX521 1   | 7E 30 30 35 32 31 20 31 0D | Wireless                 | On                |                                    |
|            | 75 20 20 24 25 24 20 2000  | Crostron                 | ∩ff               |                                    |

| SEND to pr                              | SEND to projector           |                        |                      |                                                               |  |
|-----------------------------------------|-----------------------------|------------------------|----------------------|---------------------------------------------------------------|--|
| 232 ASCII<br>Code                       | HEX Code                    | Function               | Description          |                                                               |  |
| ~XX454 1                                | 7E 30 30 34 35 34 20 31 0D  |                        | On                   |                                                               |  |
| ~XX455 0                                | 7E 30 30 34 35 35 20 30 0D  | Extron                 | Off                  |                                                               |  |
| ~XX455 1                                | 7E 30 30 34 35 35 20 31 0D  |                        | On                   |                                                               |  |
| ~XX456.0                                | 7E 30 30 34 35 36 20 30 0D  | PJI ink                | Off                  |                                                               |  |
| ~XX456 1                                | 7E 30 30 34 35 36 20 31 0D  | - oenik                | On                   |                                                               |  |
| ~~~~~~~~~~~~~~~~~~~~~~~~~~~~~~~~~~~~~~~ | 7E 30 30 34 35 37 20 30 0D  | AMX Dovico Discovory   | Off                  |                                                               |  |
| ~~~~~~~~~~~~~~~~~~~~~~~~~~~~~~~~~~~~~~~ | 7E 30 30 34 35 37 20 30 0D  | AIVIA Device Discovery |                      |                                                               |  |
| ~XX457 1                                | 7E 30 30 34 35 37 20 31 0D  | <b>-</b>               | On                   |                                                               |  |
| ~XX458 U                                | 7E 30 30 34 35 38 20 30 0D  | Teinet                 | Οπ                   |                                                               |  |
| ~XX458 1                                | 7E 30 30 34 35 38 20 31 0D  |                        | On                   |                                                               |  |
| ~XX459 0                                | 7E 30 30 34 35 38 20 30 0D  | HTTP                   | Off                  |                                                               |  |
| ~XX459 1                                | 7E 30 30 34 35 38 20 31 0D  |                        | On                   |                                                               |  |
| ~XX39 1                                 | 7E 30 30 33 39 20 31 0D     | Input Source           | HDMI1                |                                                               |  |
| ~XX39 7                                 | 7E 30 30 33 39 20 37 0D     |                        | HDMI2                |                                                               |  |
| ~XX39 15                                | 7E 30 30 33 39 20 31 35 0D  |                        | Displayport          |                                                               |  |
| ~XX39 5                                 | 7E 30 30 33 39 20 35 0D     |                        | VGA1                 |                                                               |  |
| ~XX39 6                                 | 7E 30 30 33 39 20 36 0D     |                        | VGA2                 |                                                               |  |
| ~XX39 9                                 | 7E 30 30 33 39 20 39 0D     |                        | S-Video              |                                                               |  |
| ~XX39 10                                | 7E 30 30 33 39 20 31 30 0D  |                        | Video                |                                                               |  |
| ~XX100 1                                | 7E 30 30 31 30 30 20 31 0D  | Source Lock            | On                   |                                                               |  |
| ~XX100 0                                | 7E 30 30 31 30 30 20 30 0D  |                        | Off (0/2 for back    | ward compatible)                                              |  |
| ~XX101 1                                | 7F 30 30 31 30 31 20 31 0D  | High Altitude          | On                   |                                                               |  |
| ~XX101.0                                | 7E 30 30 31 30 31 20 30 0D  |                        | Off (0/2 for back    | ward compatible)                                              |  |
| ~XX1021                                 | 7E 30 30 31 30 32 20 31 0D  | Information Hide       |                      |                                                               |  |
| ~XX102 0                                | 7E 30 30 31 30 32 20 30 0D  | mornation mac          | Off (0/2 for back    | ward compatible)                                              |  |
| ×XX102 0                                | 7E 30 30 31 30 32 20 30 0D  | Kourad Look            |                      | ward companie)                                                |  |
| ~~~~~~~~~~~~~~~~~~~~~~~~~~~~~~~~~~~~~~~ | 7E 30 30 31 30 33 20 31 0D  | Reypad Lock            | Off (0/2 for book    | word compatible)                                              |  |
| ~~~~~~~~~~~~~~~~~~~~~~~~~~~~~~~~~~~~~~~ | 7E 30 30 31 30 33 20 30 0D  | Disalar Mada Lask      |                      | ward companible)                                              |  |
| ~XX348 1                                | 7E 30 30 33 34 38 20 31 0D  | Display Mode Lock      | On Official of the t |                                                               |  |
| ~XX348 0                                | 7E 30 30 33 34 38 20 30 0D  |                        | Off (0/2 for back    | ward compatible)                                              |  |
| ~XX195 0                                | 7E 30 30 31 39 35 20 30 0D  | Test Pattern           | None                 |                                                               |  |
| ~XX195 1                                | 7E 30 30 31 39 35 20 31 0D  |                        | Grid                 |                                                               |  |
| ~XX195 2                                | 7E 30 30 31 39 35 20 32 0D  |                        | White Pattern        |                                                               |  |
| ~XX104 1                                | 7E 30 30 31 30 34 20 31 0D  | Background Color       | Blue                 |                                                               |  |
| ~XX104 2                                | 7E 30 30 31 30 34 20 32 0D  |                        | Black                |                                                               |  |
| ~XX104 3                                | 7E 30 30 31 30 34 20 33 0D  |                        | Red                  |                                                               |  |
| ~XX104 4                                | 7E 30 30 31 30 34 20 34 0D  |                        | Green                |                                                               |  |
| ~XX104 5                                | 7E 30 30 31 30 34 20 35 0D  |                        | White                |                                                               |  |
| ~XX11 0                                 | 7E 30 30 31 31 20 30 0D     | IR Function            | Off                  |                                                               |  |
| ~XX11 1                                 | 7E 30 30 31 31 20 31 0D     |                        | On                   |                                                               |  |
| ~XX11 2                                 | 7E 30 30 31 31 20 32 0D     |                        | Front                |                                                               |  |
| ~XX11 3                                 | 7E 30 30 31 31 20 33 0D     |                        | Тор                  |                                                               |  |
| ~XX350 n                                | 7E 30 30 33 35 30 20 a 0D   | Remote Code            | n = 00 (a=30 30)     | ~ 99 (a=39 39)                                                |  |
| ~XX192 0                                | 7E 30 30 31 39 32 20 30 0D  | 12V Trigger            | Off                  | , , , , , , , , , , , , , , , , , , ,                         |  |
| ~XX1921                                 | 7F 30 30 31 39 32 20 31 0D  | 55 ·                   | On                   |                                                               |  |
| ~XX105.1                                | 7E 30 30 31 30 35 20 31 0D  | Advanced               | Direct Power On      | On                                                            |  |
| ~XX105.0                                | 7E 30 30 31 30 35 20 30 0D  |                        |                      | Off $(0/2 \text{ for backward compatible})$                   |  |
| ~XX113.0                                | 7E 30 30 31 31 33 20 30 0D  |                        | Signal Power On      | Off                                                           |  |
| ~~~~~~~~~~~~~~~~~~~~~~~~~~~~~~~~~~~~~~~ | 7E 30 30 31 31 33 20 31 0D  |                        | Signar ower on       | On                                                            |  |
| -XX115 1                                | 7E 20 20 21 20 26 20 0 0D   |                        | Auto Dowor Off       | n = 0 (2=20) $(2 = 21, 28, 20)$                               |  |
| ~~~~                                    | 7E 30 30 31 30 36 20 8 0D   |                        | (min)                | (5  minutes for each step)                                    |  |
| ~XX107 n                                | 7E 30 30 31 30 37 20 a 0D   |                        | Sleep Timer (min)    | n = 0 (a=30) ~ 990 (a=39 39 30)<br>(12 minutes for each step) |  |
| ~XX507 1                                | 7E 30 30 35 30 37 20 31 0D  |                        | Sleep Timer          | On                                                            |  |
| ~XX507 0                                | 7E 30 30 35 30 37 20 30 0D  |                        | Repeat               | Off                                                           |  |
| ~XX115 1                                | 7E 30 30 31 31 35 20 31 0D  |                        | Quick Resume         | On                                                            |  |
| ~XX115 0                                | 7E 30 30 31 31 35 20 30 0D  |                        |                      | Off (0/2 for backward compatible)                             |  |
| ~XX114 1                                | 7E 30 30 31 31 34 20 31 0D  |                        | Power                | Eco.(<=0.5W)                                                  |  |
| ~XX114.0                                | 7E 30 30 31 31 34 30 30 00  |                        | woue(Standby)        | Active $(0/2 \text{ for backward compatible})$                |  |
| ·///14-0                                | 1 - 30 30 31 31 34 20 30 0D |                        |                      |                                                               |  |

| SEND to pr  | SEND to projector             |                            |                    |                            |  |
|-------------|-------------------------------|----------------------------|--------------------|----------------------------|--|
| 232 ASCII   | HEX Code                      | Function                   | Description        |                            |  |
| Code        |                               |                            |                    |                            |  |
| ~XX109 1    | 7E 30 30 31 30 39 20 31 0D    | Lamp Reminder              |                    | On                         |  |
| ~XX109 0    | 7E 30 30 31 30 39 20 30 0D    |                            | Off (0/2 for back  | ward compatible)           |  |
| ~XX110 1    | 7E 30 30 31 31 30 20 31 0D    | Lamp Mode                  | Bright             |                            |  |
| ~XX110 2    | 7E 30 30 31 31 30 20 32 0D    |                            | Eco                |                            |  |
| ~XX110 5    | 7E 30 30 31 31 30 20 35 0D    |                            | Power              |                            |  |
| ~XX326 0    | 7E 30 30 33 32 36 20 30 0D    | Power /100%                |                    |                            |  |
| ~XX326 1    | 7E 30 30 33 32 36 20 31 0D    | Power /95%                 |                    |                            |  |
| ~XX326 2    | 7E 30 30 33 32 36 20 32 0D    | Power /90%                 |                    |                            |  |
| ~XX326 3    | 7E 30 30 33 32 36 20 33 0D    | Power /85%                 |                    |                            |  |
| ~XX326 4    | 7E 30 30 33 32 36 20 34 0D    | Power /80%                 |                    |                            |  |
| ~XX111 1    | 7E 30 30 31 31 31 20 31 0D    | Lamp Reset                 | Yes                |                            |  |
| ~XX320 1    | 7E 30 30 33 32 30 20 31 0D    | Optional Filter Installed  | Yes                |                            |  |
| ~XX320 0    | 7E 30 30 33 32 30 20 30 0D    |                            | No (0/2 for back   | vard compatible)           |  |
| ~XX322 0    | 7E 30 30 33 32 32 20 30 0D    | Filter Reminder            | Off                |                            |  |
| ~XX322 1    | 7E 30 30 33 32 32 20 31 0D    |                            | 300 hrs            |                            |  |
| ~XX322 2    | 7E 30 30 33 32 32 20 32 0D    |                            | 500 hrs            |                            |  |
| ~XX322 3    | 7E 30 30 33 32 32 20 33 0D    |                            | 800 hrs            |                            |  |
| ~XX322 4    | 7E 30 30 33 32 32 20 34 0D    |                            | 1000 hrs           |                            |  |
| ~XX323 1    | 7E 30 30 33 32 33 20 31 0D    | Filter Reset               | Yes                |                            |  |
| ~XX313 1    | 7E 30 30 33 31 33 20 31 0D    | Information menu           | On                 |                            |  |
| ~XX313 0    | 7E 30 30 33 31 33 20 30 0D    |                            | Off(0/2 for backw  | vard compatible)           |  |
| ~XX112 1    | 7E 30 30 31 31 32 20 31 0D    | Reset                      | Yes                |                            |  |
| ~XX210 n    | 7E 30 30 32 30 30 20 n 0D     | Display message on the OSD | n: 1-30 characte   | rs                         |  |
| SEND to en  | nulate Remote                 |                            |                    |                            |  |
| ~XX140 10   | 7E 30 30 31 34 30 20 31 30 0D |                            | Up                 |                            |  |
| ~XX140 11   | 7E 30 30 31 34 30 20 31 31 0D |                            | Left               |                            |  |
| ~XX140 12   | 7E 30 30 31 34 30 20 31 32 0D |                            | Enter (for project | ion MENU)                  |  |
| ~XX140 13   | 7E 30 30 31 34 30 20 31 33 0D |                            | Right              | ,                          |  |
| ~XX140 14   | 7E 30 30 31 34 30 20 31 34 0D |                            | Down               |                            |  |
| ~XX140 15   | 7E 30 30 31 34 30 20 31 35 0D |                            | V Keystone +       |                            |  |
| ~XX140 16   | 7E 30 30 31 34 30 20 31 36 0D |                            | V Keystone -       |                            |  |
| ~XX140 17   | 7E 30 30 31 34 30 20 31 37 0D |                            | Volume -           |                            |  |
| ~XX140 18   | 7E 30 30 31 34 30 20 31 38 0D |                            | Volume +           |                            |  |
| ~XX140 20   | 7E 30 30 31 34 30 20 32 30 0D |                            | Menu               |                            |  |
| ~XX140 47   | 7E 30 30 31 34 30 20 34 37 0D |                            | Source             |                            |  |
| SEND from   | projector automatically       |                            |                    |                            |  |
| 232 ASCII   | HEX Code                      | Function                   | Projector Return   | Description                |  |
| Code        |                               |                            | ,                  |                            |  |
| when Stand  | by/Warming/Cooling/Out of     |                            | INFOn              | n=0 Standby                |  |
| Pango/Lam   | fail/Ean Lock/Over            |                            |                    | n=1 Warming                |  |
| Temperature | A lamp Hours Running Out/     |                            |                    | n=2 Cooling                |  |
| Cover Open  |                               |                            |                    | n=3 Out of Range           |  |
|             |                               |                            |                    | n=4 Lamp fail              |  |
|             |                               |                            |                    | n=6 Fan Lock/              |  |
|             |                               |                            |                    | n=7 Over Temperature       |  |
|             |                               |                            |                    | n=8 Lamp Hours Running Out |  |
| READ from   | projector                     |                            |                    |                            |  |
| 232 ASCII   | HEX Code                      | Function                   | Projector Return   | Description                |  |
| Code        |                               |                            | . Tojootor Retain  | 2000. pilon                |  |
| ~XX121 1    | 7E 30 30 31 32 31 20 31 0D    | Input Source Commands      | Okn                | n = 0 None                 |  |
|             |                               |                            |                    | n = 7 HDMI1                |  |
|             |                               |                            |                    | n = 8 HDMI2                |  |

n = 15 Displayport n = 2 VGA1 n = 3 VGA2 n = 5 Video n = 4 S-Video n = 16 HDbaseT

| READ from projector |                              |                   |                  |                       |  |
|---------------------|------------------------------|-------------------|------------------|-----------------------|--|
| 232 ASCII<br>Code   | HEX Code                     | Function          | Projector Return | Description           |  |
| ~XX122 1            | 7E 30 30 31 32 32 20 31 0D   | Sofware Version   | OKdddd           | dddd: FW version      |  |
| ~XX357 1            | 7E 30 30 33 35 34 20 31 0D   | LAN FW version    | Okeeeee          | eeeee: LAN FW version |  |
| ~XX123 1            | 7E 30 30 31 32 33 20 31 0D   | Display Mode      | Okn              | n = 0 None            |  |
|                     |                              |                   |                  | n = 1 Presentation    |  |
|                     |                              |                   |                  | n = 2 Bright          |  |
|                     |                              |                   |                  | n = 3 Movie           |  |
|                     |                              |                   |                  | n = 4 sRGB            |  |
|                     |                              |                   |                  | n = 5 User            |  |
|                     |                              |                   |                  | n= 7 Blackboard       |  |
|                     |                              |                   |                  | n = 12 DICOM SIM.     |  |
|                     |                              |                   |                  | n = 9 3D              |  |
| ~XX124 1            | 7E 30 30 31 32 34 20 31 0D   | Power State       | OKn              | n=0 Off               |  |
|                     |                              |                   |                  | n=1 On                |  |
| ~XX125 1            | 7E 30 30 31 32 35 20 31 0D   | Brightness        | OKn              |                       |  |
| ~XX126 1            | 7E 30 30 31 32 36 20 31 0D   | Contrast          | OKn              |                       |  |
| ~XX127 1            | 7E 30 30 31 32 37 20 31 0D   | Format            | OKn              | n = 1 4:3             |  |
|                     |                              |                   |                  | n = 2 16:9            |  |
|                     |                              |                   |                  | n = 3 16:10           |  |
|                     |                              |                   |                  | n = 5 LBX             |  |
|                     |                              |                   |                  | n = 6 Native          |  |
|                     |                              |                   |                  | n = 7 Auto            |  |
| *16:9 or 16:        | 10 depend on Screen Type set | tting             |                  |                       |  |
| ~XX128 1            | 7E 30 30 31 32 38 20 31 0D   | Color Temperature | Okn              | n = 0 Standard        |  |
|                     |                              |                   |                  | n = 1 Cool            |  |
|                     |                              |                   |                  | n = 2 Cold            |  |
|                     |                              |                   |                  | n = 3 Warm            |  |
| ~XX129 1            | 7E 30 30 31 32 39 20 31 0D   | Projection Mode   | OKn              | n = 0 Front-Desktop   |  |
|                     |                              |                   |                  | n = 1 Rear-Desktop    |  |
|                     |                              |                   |                  | n = 2 Front-Ceiling   |  |
|                     |                              |                   |                  | n = 3 Rear-Ceiling    |  |
| ~XX150 1            | 7E 30 30 31 35 30 20 31 1D   | Information       | Okabbbbbccd      | a = 0 Off             |  |
|                     |                              |                   | ddde             | a = 1 On              |  |
|                     |                              |                   |                  | bbbb: LampHour        |  |
|                     |                              |                   |                  | cc: source            |  |
|                     |                              |                   |                  | cc = 00 None          |  |
|                     |                              |                   |                  | cc = 02 VGA1          |  |
|                     |                              |                   |                  | cc = 03 VGA2          |  |
|                     |                              |                   |                  | cc = 04 S-Video       |  |
|                     |                              |                   |                  | cc = 05 Video         |  |
|                     |                              |                   |                  | cc = 07 HDMI1         |  |
|                     |                              |                   |                  | cc = 08 HDMI2         |  |
|                     |                              |                   |                  | cc = 15 Displayport   |  |
|                     |                              |                   |                  | cc = 16 HDBaseT       |  |
|                     |                              |                   |                  | dddd FW Version       |  |

| <b>READ</b> from  | READ from projector        |                       |                         |                                    |  |  |
|-------------------|----------------------------|-----------------------|-------------------------|------------------------------------|--|--|
| 232 ASCII<br>Code | HEX Code                   | Function              | Projector Return        | Description                        |  |  |
|                   |                            |                       | ·                       | e = Display mode                   |  |  |
|                   |                            |                       |                         | ee = 00 None                       |  |  |
|                   |                            |                       |                         | ee = 01 Presentation               |  |  |
|                   |                            |                       |                         | ee = 02 Bright                     |  |  |
|                   |                            |                       |                         | ee = 03 Movie                      |  |  |
|                   |                            |                       |                         | ee = 04 sRGB                       |  |  |
|                   |                            |                       |                         | ee = 05 User                       |  |  |
|                   |                            |                       |                         | ee = 07 Blackboard                 |  |  |
|                   |                            |                       |                         | ee = 09 3D                         |  |  |
|                   |                            |                       |                         | ee = 12 DICOM SIM.                 |  |  |
| ~XX151 1          | 7E 30 30 31 35 31 20 31 0D | Model name            | OKn                     | n = 2 XGA                          |  |  |
|                   |                            |                       |                         | n = 3 WXGA                         |  |  |
|                   |                            |                       |                         | n = 4 1080p                        |  |  |
|                   |                            |                       |                         | n = 5 WUXGA                        |  |  |
| ~XX108 1          | 7E 30 30 31 30 38 20 31 0D | Lamp Hours            | OKbbbb                  | bbbb: LampHour                     |  |  |
| ~XX108 2          | 7E 30 30 31 30 38 20 31 0D | Cumulative Lamp Hours | OKbbbbb                 | bbbbb: (5 digits) Total Lamp Hours |  |  |
| ~XX321 1          | 7E 30 30 33 32 31 20 31 0D | Filter Usage Hours    | OKbbbb                  | bbbb: Filter Usage Hours           |  |  |
| ~XX87 1           | 7E 30 30 38 37 20 31 0D    | Network Status        | Okn                     | n = 0 Disconnected                 |  |  |
|                   |                            |                       |                         | n = 1 Connected                    |  |  |
| ~XX87 3           | 7E 30 30 38 37 20 33 0D    | IP Address            | Okaaa_bbb_ccc           | _ddd                               |  |  |
| ~XX351 1          | 7E 30 30 33 35 31 20 31 0D | Fan1 speed(blower)    | Okaaaa                  | a=0000~9999                        |  |  |
| ~XX352 1          | 7E 30 30 33 35 32 20 31 0D | System temperature    | Okaaa                   | a=000~999                          |  |  |
| ~XX353 1          | 7E 30 30 33 35 33 20 31 0D | Serial number         | Okaaaaaaaaaa<br>aaaaaaa | a=serial number string             |  |  |
| ~XX354 1          | 7E 30 30 33 35 34 20 31 0D | Closed Captioning     | Oka                     | a = 0 off                          |  |  |
|                   |                            |                       |                         | a = 1 cc1                          |  |  |
|                   |                            |                       |                         | a = 2 cc2                          |  |  |
| ~XX355 1          | 7E 30 30 33 35 35 20 31 0D | AV Mute               | Oka                     | a = 0 Off                          |  |  |
|                   |                            |                       |                         | a = 1 On                           |  |  |
| ~XX356 1          | 7E 30 30 33 35 36 20 31 0D | Mute                  | Oka                     | a = 0 Off                          |  |  |
|                   |                            |                       |                         | a = 1 On                           |  |  |
| ~XX358 1          | 7E 30 30 33 35 38 20 31 0D | Current watt          | Okaaaa                  | a = 0000~9999                      |  |  |

اطلاعات بيشتر

کدهای راه دور IR

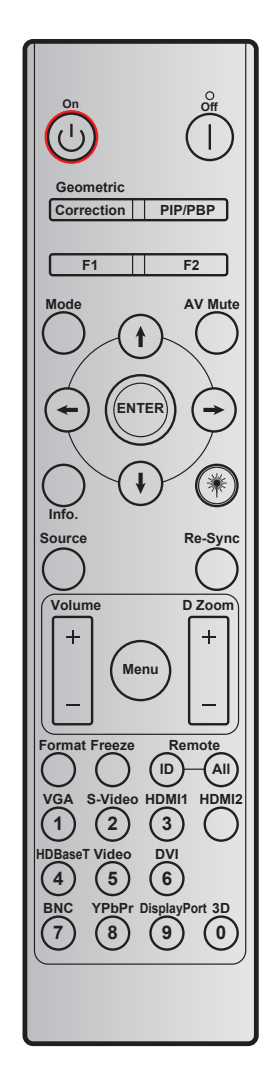

| rite start                                         | min vite can mi | کد داده ها | رشى    | كد سفا |                | vite                      |
|----------------------------------------------------|-----------------|------------|--------|--------|----------------|---------------------------|
| توصيحات                                            | - طربف مید پریت | بايت ۳     | بایت ۲ | بایت ۱ |                |                           |
| براي خاموش كردن پروژكتور ، فشار دهيد.              | خاموش           | 2E         | CD     | ٣٢     |                | کلید خاموش کردن<br>دستگاه |
| برای روشن کردن پروژکتور، فشار دهید.                | روشن            | • ۲        | CD     | ٣٢     | Ċ              | روشن                      |
| برای استفاده از عملکرد PIP/PBP فشار دهید.          | PIP/PBP         | ۷۸         | CD     | ٣٢     | PIP/PBP        | PIP/PBP                   |
| تصحیح هندسی.                                       | تصحيح هندسي     | 99         | CD     | ٣٢     | تصحيح          | تصحيح هندسي               |
| بر اساس زوم پیش فرض.                               | F2              | 77         | CD     | ٣٢     | F2             | F2                        |
| بر اساس الگوي تست پيش فرض.                         | F1              | ۲۶         | CD     | ٣٢     | F1             | F1                        |
| منوي حالت نمايش روشن/خاموش.                        | حالت            | ٩۵         | CD     | ٣٢     | حالت           | حالت                      |
|                                                    | فلش بالا        | C6         | CD     | 22     | (†)            | فلش بالا                  |
| برای انتخاب موارد یا انجام تنظیم در موارد انتخابی، | فلش پایین       | C7         | CD     | ٣٢     | $(\mathbf{i})$ | فلش پایین                 |
| از 🕈 🖊 🛶 🔶 استفاده می شود.                         | فلش چپ          | C8         | CD     | 5.2    | $\bigcirc$     | فلش چپ                    |
|                                                    | فلش راست        | C9         | CD     | ٣٢     | $\odot$        | فلش ر است                 |
| برای خاموش/روشن کردن بلندگوی داخلی، فشار دهید.     | قطع صدای        | ۰ ٣        | CD     | ٣٢     |                | قطع صداي تصوير            |

| rite i te ri                                                                                                    |                              | کد داده ها     | ارشى   | كد سف  | tc                        |                     |
|----------------------------------------------------------------------------------------------------|------------------------------|----------------|--------|--------|---------------------------|---------------------|
| توصيحات                                                                                                    | تعربف خنید پرینت             | بایت ۳         | بایت ۲ | بایت ۱ |                           | حيت                 |
| انتخاب خود را تایید کنید.                                                                                                    | ENTER                        | C5             | CD     | ٣٢     | ENTER                     | ورود                |
| اطلاعات پروژکتور را نمایش دهید.                                                                                                    | Info.                        | 25             | CD     | ٣٢     |                           | .Info               |
| به عنوان اشاره گر لیزر از آن استفاده می شود.                                                                                         |                              | N/A            | N/A    | N/A    | *                         | Laser               |
| "منبع" را فشار دهید تا بتوانید سیگنال ورودی مورد نظر را<br>انتخاب نمایید.                                                            | منبع                         | ١٨             | CD     | ٣٢     |                           | منبع                |
| به صورت خودکار پروژکتور را با منبع ورودی انطباق می<br>دهد.                                                                           | انطباق مجدد                  | ٠۴             | CD     | ٣٢     | انطباق مجدد               | انطباق مجدد         |
| "Menu" را فشار دهید تا منوی روی صفحه (OSD) ظاهر<br>شود. برای خروج از (OSD)، دوباره "Menu" را فشار دهید.                              | فهرست عملکرد<br>دستگاه       | ~~             | CD     | ٣٢     | فهرست<br>عملکرد<br>دستگاه | فهرست عملکرد دستگاه |
| دکمه را فشار دهید تا درجه صدا را افزایش دهید.                                                                                        | درجه صدا +                   | ٠٩             | CD     | ٣٢     | +                         | در چه صدا           |
| دکمه را فشار دهید تا درجه صدا را کاهش دهید.                                                                                          | درجه صدا -                   | 0C             | CD     | ٣٢     | -                         | · ÷                 |
| از 🔺 برای بزرگنمایی مثبت بر روی تصویر پخش شده<br>استفاده کنید.                                                                       | زوم D+                       | • ^            | CD     | ٣٢     | +                         | Duri                |
| از 🔻 برای بزرگنمایی منفی بر روی تصویر پخش شده<br>استفاده کنید.                                                                       | زوم D -                      | 0B             | CD     | ٣٢     | -                         | روم ط               |
| براي انتخاب قالب پروژكتور ، فشار دهيد.                                                                                               | قالب                         | 10             | CD     | ٣٢     | قالب                      | قالب                |
| برای ثابت کردن تصویر پروژکتور، فشار دهید                                                                                             | بي حركت                      | • 7            | CD     | ٣٢     | بي حرکت                   | بي حرکت             |
| فشار دهید تا زمانی که چراغ به حالت چشمک زن در آید سپس                                                                                |                              | ~ 37.1<br>8799 | CD     | ٣٢     | ID                        | کنترل از راه دور    |
| برای تنظیم کد راه دور ویره ۲۰۰۰۱ را قسار دهید.                                                                                       |                              | 32CD           | CD     | ٣٢     | همه                       |                     |
| <ul> <li>برای انتخاب منبع VGA، فشار دهید.</li> <li>به عنوان شماره صفحه کلید عددی "۱" از آن استفاده<br/>می شود.</li> </ul>            | VGA/1                        | 8E             | CD     | ٣٢     |                           | VGA/1               |
| <ul> <li>برای انتخاب منبع سوپر ویدیو، فشار دهید.</li> <li>به عنوان شماره صفحه کلید عدی "۲" از آن استفاده<br/>می شود.</li> </ul>      | S-Video/۲                    | 1D             | CD     | ٣٢     |                           | S-Video/۲           |
| <ul> <li>برای انتخاب منبع HDMI، فشار دهید.</li> <li>به عنوان شماره صفحه کلید عدی "۳" از آن استفاده<br/>می شود.</li> </ul>            | HDMI/٣                       | ١۶             | CD     | ٣٢     |                           | HDMI1/٣             |
| برای انتخاب منبع HDMI، فشار دهید.                                                                                                    | HDMI2                        | 9B             | CD     | ٣٢     |                           | HDMI2               |
| <ul> <li>برای انتخاب منبع HDBaseT فشار دهید.</li> <li>به عنوان شماره صفحه کلید عدی "۴" از آن استفاده<br/>می شود.</li> </ul>          | HDBaseT/ <sup>¢</sup>        | 70             | CD     | ٣٢     |                           | HDBaseT/*           |
| <ul> <li>برای انتخاب منبع ترکیبی ویدیو، فشار دهید.</li> <li>به عنوان شماره صفحه کلید عدی "۵" از آن استفاده<br/>می شود.</li> </ul>    | Video/∆                      | 1C             | CD     | ٣٢     |                           | Video/۵             |
| به عنوان شماره صفحه کلید عددی "۴" از آن استفاده می شود.                                                                              | Ŷ                            | ١٩             | CD     | ٣٢     |                           | Ŷ                   |
| به عنوان شماره صفحه کلید عددی "۷" از آن استفاده می شود.                                                                              | ۷                            | 1A             | CD     | ٣٢     |                           | ٧                   |
| <ul> <li>برای انتخاب منبع مولفه ای ویدیو، فشار دهید.</li> <li>به عنوان شماره صفحه کلید عددی "^" از آن استفاده<br/>می شود.</li> </ul> | YPbPr/^                      | 11             | CD     | ٣٢     |                           | YPbPr/^             |
| <ul> <li>برای انتخاب DisplayPort فشار دهید. به عنوان<br/>شماره صفحه کلید عددی "۹" از آن استفاده می شود.</li> </ul>                   | <sup>/۹</sup><br>DisplayPort | 9F             | CD     | ٣٢     |                           | DisplayPort/۹       |
| <ul> <li>بر ای انتخاب منبع سه بعدی، فشار دهید. به عنوان<br/>شمار ه صفحه کلید عددی "•" از آن استفاده می شود.</li> </ul>               | 0/3D                         | ٨٩             | CD     | ٣٢     |                           | 3D/•                |

نکته: در صورتی که پروژکتور از حالت دینامیک اقتصادی پشتیبانی کند / خصوصیات پردازش تصویر و قطع صدای AV فشار داده می شود، میزان مصرف برق لامپ به ۳۰٪ کاهش می یابد.

## استفاده از دكمه اطلاعات

عملکرد دکمه اطلاعات این است که به شما اطمینان دهد نصب و تنظیم و عملیات به راحتی انجام می شود. دکمه "?" را از روی صفحه کلید فشار دهید تا منوی اطلاعات باز شود.

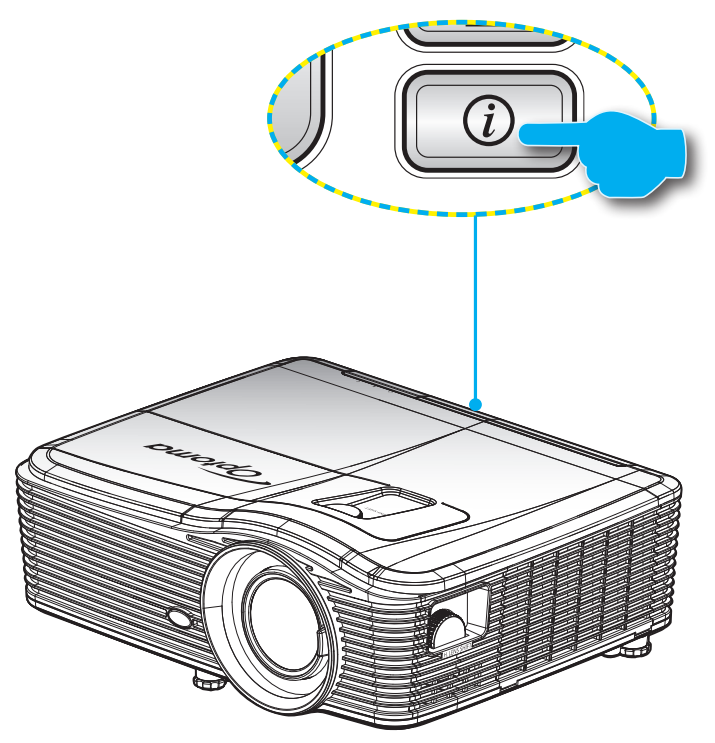

دکمه Information فقط زمانی کار می کند که هیچ منبع ورودی شناسایی نشده باشد.

| اطلاعات             |                |               |        |  |  |
|---------------------|----------------|---------------|--------|--|--|
| شمار ه سريال        |                | *****         | (      |  |  |
| نسخه سفت افز ار     | اصلى           | C01           |        |  |  |
|                     | MCU            | C01           |        |  |  |
|                     | شبكه داخلي     | C01           |        |  |  |
| Current Input S     | ource          | VGA 1         |        |  |  |
| Resolution          |                | 1280×800      |        |  |  |
| Refresh Rate        |                | 60.00 Hz      |        |  |  |
| رکرد لامپ (ساعت)    | کا             |               |        |  |  |
|                     | روشنائي        | 0 H           |        |  |  |
|                     | حالت صرفه جوئي | 0 H           |        |  |  |
|                     | Power          | 0 H           |        |  |  |
| ساعت فيلتر          |                | 0 H           |        |  |  |
| شناسه پروژکتور      |                | 0             |        |  |  |
| کد از راہ دور       |                | 0             |        |  |  |
| ل از راه دور (فعال) | کد کنتر        | 0             |        |  |  |
| آدرس IP             |                | 192.168.1.1   |        |  |  |
| وضعيت شبكه          |                | اتصال به شبکه |        |  |  |
|                     |                |               | خروج 🛧 |  |  |

### عیب یابی

در صورتی که مشکلی برای پروژکتور شما پیش آمد، لطفاً به اطلاعات زیر رجوع کنید. در صورتی که مشکل برطرف نشد، لطفاً با فرشونده محلی خود یا مرکز خدمات محلی تماس بگیرید.

#### مشکلات مربوط به تصویر

?

عدم نمایش تصویر روی صفحه

- مطمئن شوید تمای کابل ها و اتصالات برقی به درستی و کاملاً همانگونه که در بخش "نصب" توضیح داده شده است، متصل شده اند.
  - مطمئن شوید که هیچ یک از پین های اتصالات خم یا شکسته نشده باشد.
  - · مطمئن شوید که لامپ پروژکتور به خوبی نصب شده است. لطفاً به بخش "تعویض لامپ" رجوع نمایید.
    - مطمئن شوید که درپوش عدسی را برداشته اید و پروژکتور روشن است.

## 👔 تصویر خارج از فوکوس است

- ، مطمئن شوید که در پوش عدسی را بر داشته اید.
- اهرم فوكوس روي لنز پروژكتور را تنظيم كنيد.
- مطمئن شوید که صفحه پخش در فاصله مناسب از پروژکتور قرار گرفته است. (لطفاً به صفحه های *69-73* مراجعه کنید).

## در هنگام نمایش عنوان DVD ۱۴:۹ تصویر کشیده می شود

- هنگامی که DVD آنامورفیک یا DVD ۱۶:۹ را پخش می کنید، پروژکتور بهترین تصویر را با قالب ۹:۱۶ در سمت پروژکتور پخش می کند.

  - در صورتی که قصد دارید عنوان DVD با قالب ۳:۴ را پخش کنید، لطفاً قالب را در OSD پروژکتور به ۳:۴ تغییر دهید.
    - در صورتی که تصویر هنوز هم کشیده می شود، باید با رجوع به قسمت زیر، نسبت تصویر را نیز تنظیم نمایید:
      - لطفاً قالب نمایش را با نسبت تصویر ۹:۱۶ (عریض) در روی DVD پلیر تنظیم کنید.

## 🗊 تصویر خیلی کوچک یا خیلی بزرگ است.

- پروژکتور را به پرده نزدیک یا از آن دور کنید.
- "منو" را در صفحه پروژکتور فشار دهید، به "نمایش --> قالب" بروید. تنظیمات متفاوتی را امتحان کنید.
  - Ze شه های تصویر پریده است:
- در صورت امکان، پروژکتور را تغییر وضعیت دهید تا در مرکز صفحه و زیر پایین صفحه قرار گیرد.
  - · از "نمایش --> عمودی دشدیسگی " بر ای انجام تنظیم در صفحه نمایش داده شده استفاده کنید.

### 👔 تصوير وارونه است

•

- 🔋 تصویر دوتایی مات
- دکمه "قالب" را فشار دهید و به حالت "خاموش" جابجا شوید تا از ایجاد تصویر دوتایی مات جلوگیری شود.

## 🗊 قالب دو تصویر کنار به کنار

دکمه "قالب" را فشار دهید و برای سیگنال ورودی HDMI 1.3 2D 1080i تصویر در تصویر، گزینه "SBS" را انتخاب کنید.

### 🗊 تصویر در حالت سه بعدی نمایش داده نمی شود

- بررسى كنيد كه باترى عينك سه بعدي تخليه نشده باشد.
  - بررسي کنيد که عينک سه بعدي روشن باشد.
- وقتي سيگنال ورودي (HDMI 1.3 2D 1080i تصوير در تصوير نيمه) است، دكمه "قالب" را فشار دهيد و به "SBS" جابجا شويد.

#### سایر مشکلات

- 😰 پروژکتور به هیچ یک از فرمانهای کنترل پاسخ نمی دهد
- در صورت امکان، پروژکتور را خاموش کنید، سیم برق را از پریز در آورده و پیش از اتصال مجدد برق، ۲۰ ثانیه صبر کنید.
  - 👔 لامپ خاموش می شود یا صداهای ضربه مانند از خود منتشر می کند
- زمانی که طول عمر مفید لامپ به پایان می رسد، لامپ خاموش می شود یا صداهای ضربه مانند از خود منتشر می کند. در این صورت، پروژکتور تا زمانی که لامپ تعویض نشود، روشن نمی شود. برای تعویض لامپ، مراحل موجود در بخش "تعویض لامپ" را در صفحه های 63-63 دنبال کنید.

#### مشکلات مربوط به کنترل از راه دور

- 🗊 در صورتی که کنترل از راه دور کار نمی کند
- . بررسی کنید زاویه عملکرد ±۱۵ درجه در هر دو جهت افقی و عمودی گیرنده مادون قرمز بر روی پروژکتور باشد.
- اطمینان حاصل کنید که مانعی میان کنترل از راه دور و پروژکتور نباشد. در محدوده فاصله ۵ متری (۱۴ فوت) باشید.
  - مطمئن شوید که باتری ها درست در جای خود قرار گرفته اند.
  - در صورتی که عمر مفید باتری ها به پایان رسیده است، آنها را تعویض کنید.

### نشانگر هشدار

هنگامی که نشانگر های هشدار (قسمت زیر را ببینید) ظاهر می شوند، پروژکتور به صورت خودکار خاموش می شود:

- ، چراغ نشانگر "LAMP" به رنگ قرمز روشن می شود و اگر در حالت "روشن/آماده به کار" باشد به رنگ قرمز چشمک می زند.
- چراغ نشانگر "TEMP" به رنگ قرمز روشن می شود و اگر در حالت "روشن/آماده به کار" باشد به رنگ قرمز چشمک می زند. این بدان معنی است که پروژکتور بیش از حد گرم شده است. در شرایط عادی می توان پروژکتور را دوباره روشن کرد.
  - چراغ نشانگر "TEMP" به رنگ قرمز چشمک می زند و اگر در حالت "روشن/آماده به کار" باشد به رنگ قرمز چشمک می زند.

سیم برق را از پروژکتور جدا کنید؛ ۳۰ ثانیه صبر کرده و دوباره امتحان کنید. درصورتی که نشامگر هشدار دوباره روشن می شود، برای دریافت راهنمایی با نزدیکترین مرکز خدمات تماس بگیرید.

## پيام چراغ روشن

| 🛉 🜔<br>چراغ لامپ | 🔒 👌 🖡<br>چراغ درجه حرارت | ل ل<br>چراغ نمایشگر روشن و<br>خاموش بودن دستگاه                                                                                        | ل ل)<br>چراغ نمایشگر روشن و<br>خاموش بودن دستگاه | ييغام                                       |
|------------------|--------------------------|----------------------------------------------------------------------------------------------------|--------------------------------------------------|---------------------------------------------|
| (قرمز)           | (قرمز)                   | (آبی)                                                                                                    | (قرمز)                                           |                                             |
|                  |                          |                                                                                                    | چراغ ثابت                                        | وضعیت آمادہ باش<br>(سیم برق ورودی)          |
|                  |                          | چشمک زن<br>(۰٫۵ ثانیه خاموش /<br>۰٫۵ ثانیه روشن)                                                                                       |                                                  | روشن (در حال گرم شدن)                       |
|                  |                          | چراغ ثابت                                                                                                    |                                                  | روشن شدن دستگاه و<br>روشنایی لامپ           |
|                  |                          | چشمک زن<br>(۵,۰ ثانیه خاموش /<br>۱٫۵ ثانیه روشنایی) وقتی<br>پنکه خنک کننده خاموش<br>می شود، دوباره به شکل<br>چراغ ثابت قرمز در می آید. |                                                  | کلید خاموش کر دن دستگاه<br>(در حال خنک شدن) |
|                  |                          | چشمک زن<br>(۰٫۲۵ ثانیه خاموش /<br>۰٫۲۵ ثانیه روشنایی)                                                                                  |                                                  | راه اندازی مجدد سریع<br>(۱۰۰ ثانیه)         |
| چراغ ثابت        |                          |                                                                                                    | چشمک زن                                          | خطا (نقص لامپ)                              |
|                  | چشمک زن                  |                                                                                                    | چشمک زن                                          | خطا (نقص پنکه)                              |
|                  | چراغ ثابت                |                                                                                                    | چشمک زن                                          | خطا (درجه حرارت بالا)                       |
|                  |                          | چشمک زن                                                                                                    |                                                  | وضعیت انتظار<br>(حالت ر ایت کردن)           |
|                  |                          | چشمک زن                                                                                                    |                                                  | رایت کردن (هشدار)                           |
|                  |                          | چشمک زن                                                                                                    |                                                  | رایت کردن (خنک شدن)                         |

#### کلید خاموش کردن دستگاه:

٠

•

•

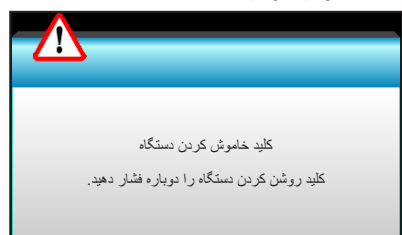

اخطار لامپ:

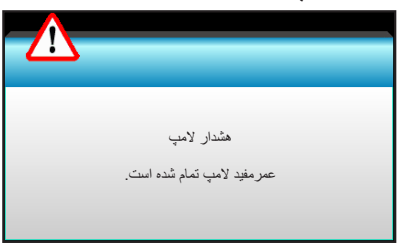

اخطار درجه حرارت:

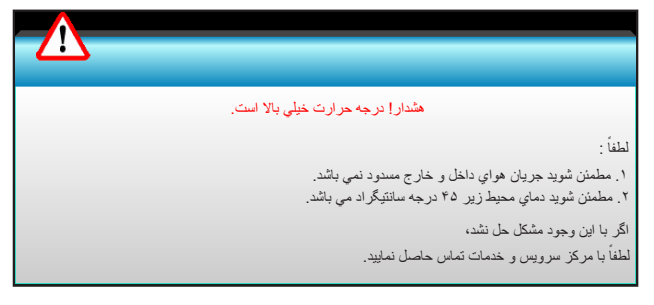

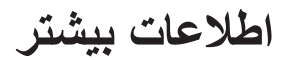

٠

•

فن کار نمی کند:

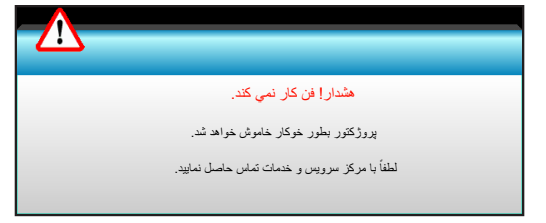

خارج از محدوده نمایش:

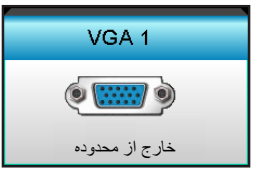

## مشخصات

| توضيحات                                                                                         | نورى                |
|-------------------------------------------------------------------------------------------------|---------------------|
| - 60Hz@۱۹۲۰x۱۲۰۰<br>- 60Hz (RB)@۱۹۲۰x۱۲۰۰ :HDMI                                                 | حداکثر رزولوشن      |
| - لنز ثابت و فوکوس دستی<br>- WXGA/1080P/WUXGA/XGA: ۱۱٬۶۶: ۳m                                    | عدسى                |
| - حالت صرفه جویی < = ۰٫۵ وات در 110/220VAC<br>- حالت فعال (>۰٫۵ وات، <۳ وات) در 110/220VAC      | لامپ                |
| ۳۳۰۰ ~ ۳۳۰ :XGA -<br>۳۳۰۲ ~ ۳۲۷,۹۷ :WXGA -<br>۳۳۰۳ ~ ۳۲۸,۵۹ :1080P -<br>۳۳۰۵.۶ ~ ۳۲۹,۳۸:WUXGA - | اندازه تصویر (مورب) |
| - XGA: ۵،۰ ~ ۵ متر<br>- WXGA: ۵،۰ ~ ۵٫۴ متر<br>- 1080p: ۵٫۰ ~ ۵٫۳ متر<br>- WUXGA: ۵٫۰ ~ ۵٫۲     | فاصله بخش           |

| توضيحات                                                                                                    | الكتريكي               |
|----------------------------------------------------------------------------------------------------|------------------------|
| HDMI، HDMI+MHL(2.0)، رابط کوچک USB-B (ارتقای میان افزار)، پورت S-Video، پورت<br>نمایشگر، رابط VGA2 In/YPbPr، رابط VGA2 In/YPbPr، پورت (Video/S-Video، Audio3-In (Video،<br>پورت Audio1-In (VGA1)، Audio2-In (VGA2) | ورودي ها               |
| رابط خروجی VGA، پورت Audio-Out، USB Power Out (۱٫۵ آمپر)                                                                                                    | خروجي ها               |
| RJ-45 (10/100 BASE-T/100 BASE-TX) × 1                                                                                                    | درگاه LAN با سیم       |
| رابط RS232C، 3D Sync VESA، راہ دور سیم دار                                                                                                    | درگاه خدمات            |
| ۱۰۷۳٬۴ میلیون رنگ                                                                                                    | تکثیر رنگ              |
| - سرعت اسکن افقی: ۱۵٫۳۷۵~۹۱٫۱۴۶ کیلو هرتز<br>- سرعت اسکن عمودی: ۲۴~ ۸۵ هرتز (۱۲۰ هرتز برای قابلیت سه بعدي)                                                                                                    | سر عت اسکن             |
| همگام سازی مجز ا                                                                                                    | سازگاری همگام سازی     |
| بله، ۱۰ وات                                                                                                    | بلندگوي داخلي          |
| ۶۰/۵۰ AC ۷۲۴۰ - ۱۰۰ هرنز                                                                                                    | شرايط برق              |
| ۱٫۰-۲٫۵ امپر                                                                                                    | جريان ورودي            |
|                                                                                                    | مصرف برق (مقدار نمونه) |
| ۳۶۵ وات±۳٪                                                                                                    | حالت صرفه جويي خاموش   |
| ۲۹۲ وات±۳٪                                                                                                    | حالت صرفه جويي         |

| مكانيكى         | توضيحات                                                                                                    |
|-----------------|----------------------------------------------------------------------------------------------------|
| دستور العمل نصب | جلو-دسک تاپ، عقب - دسک تاپ، جلو-سقف، عقب-سقف                                                                                                    |
| ابعاد           | - ۴۲۴ میلی متر (عرض) × ۳۴۴ میلی متر (قطر) × ۱۲۰ میلی متر (طول) (بدون پایه)<br>- ۴۲۴ میلی متر (عرض) × ۳۴۴ میلی متر (قطر) × ۱۶۰ میلی متر (طول) (با پایه) |
| وزن             | kg ۵٫۲                                                                                                    |
| شر ایط محیطی    | عمليات: ۵ ~ ۴۰ درجه سانتيگراد مي باشد در حالت روشن (حالت نرمال) ۱۰٪ تا ۸۵٪ رطوبت (غير متراکم)                                                          |
|                 | عمليات: ۵ ~ ۴۵ درجه سانتيگراد مي باشد در حالت صرفه جويي ۱۰٪ تا ۸۵٪ رطوبت (غير متراکم)                                                                  |

**نكته:** تمام مشخصات ممكن است بدون اطلاع قبلي تغيير كنند.

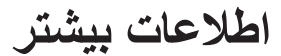

## دفاتر بين المللى Optoma

برای هر گونه سرویس یا خدمات با دفتر محلی خود تماس بگیرید.

#### أمريكا

.3178 Laurelview Ct Fremont, CA 94538, USA www.optomausa.com

#### كانادا

.3178 Laurelview Ct Fremont, CA 94538, USA www.optomausa.com

#### امريكا لاتين

.3178 Laurelview Ct Fremont, CA 94538, USA www.optomausa.com

#### اروپاي

Unit 1, Network 41, Bourne End Mills ,Hemel Hempstead, Herts HP1 2UJ, United Kingdom www.optoma.eu خدمات تلفن: 691865 1923(0) 44+

### Benelux BV

Randstad 22-123 1316 BW Almere The Netherlands www.optoma.nl

### فرانسه

+ 77 1 41 49 17 7. 【 Bâtiment E + ٣٣ 1 41 49 94 40 🛅 81-83 avenue Edouard Vaillant savoptoma@optoma.fr 🛃 92100 Boulogne Billancourt, France

#### اسيانيا

C/ José Hierro, 36 Of. 1C 28522 Rivas VaciaMadrid, Spain

#### Deutschland

Wiesenstrasse 21 W D40549 Düsseldorf, 66799 Germany

### اسكانديناوى

Lerpeveien 25 3040 Drammen Norway

PO.BOX 9515 3038 Drammen Norway

٨٨٨-٢٨٩-٦٧٨٦ ۵۱۰-۸۹۷-۸۶۰۱ 🛅 services@optoma.com

٨٨٨-٢٨٩-٦٧٨٦ ۵۱۰-۸۹۷-۸۶۰۱ 📊 services@optoma.com

## AAA\_YA9\_9VA9 【 ۵۱۰-۸۹۷-۸۶۰۱ 📊

services@optoma.com

#### +44 (•) 1977 991 ٨٠٠ 【 +44 (•) 1977 991 ٨٨٨ service@tsc-europe.com

+٣١ (•) ٣٦ ٨٢٠ •٢٥٣ 【 + 1 (•) 77 247 9.27 📷

### چين

کرہ

<u>ژاپن</u>

تايوان

com.tw

هنگ کنگ

WOOMI TECH.CO., LTD.

seoul,135-815, KOREA

3-25-18瀬綾区立足都京東

・11・- 『ハ・- 『90: 一タンセトクタンコ

12F., No.213, Sec. 3, Beixin Rd.,

Xindian Dist., New Taipei City 231,

株式会社オーエス

Taiwan, R.O.C.

www.optoma.com.tw

79 Wing Hong Street,

Kowloon, Hong Kong

Cheung Sha Wan,

5F, No. 1205, Kaixuan Rd., **Changning District** Shanghai, 200052, China

Unit A, 27/F Dragon Centre,

#### 4F,Minu Bldg.33-14, Kangnam-Ku, +^7+7+7466...6

+^7+7+7466...9

info@os-worldwide.com www.os-worldwide.com

> +^^?-1-\911-\7. +^^?-1-4911-900. services@optoma.

> > asia.optoma.com

+127-7895-1961 +^27\_77.-1777 🛅 www.optoma.com.hk

+19-11-9198789 +19-11-9194770 www.optoma.com.cn

+49 (.) 111 2.9 994. 🌔 +49 (.) 211 2.9

info@optoma.de

+47 27 97 79 90 90 + 47 22 97 97 97 99 info@optoma.no

## www.optoma.com